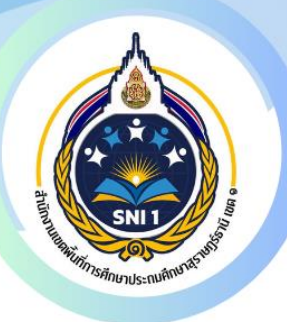

# เช่องทางออนไลน์ E-SERVICE

สำนักงานเขตพื้นที่การศึกษา ประถมศึกษาสุราษฎร์ธานีเขต 1

# ระบบการให้บริการผ่านช่องทางออนไลน์ สำนักงานเขตพื้นที่การศึกษาประถมศึกษาสุราษฎร์ธานี เขต 1

| My - office                                   | Smart OBEC                                   |  |  |
|-----------------------------------------------|----------------------------------------------|--|--|
| ช่องทาง : https://myoffice.surat1.go.th/2567/ | ช่องทาง : https://smart.obec.go.th/index.php |  |  |
| รายละเอียดการใช้ : หน้า 3-33                  | รายละเอียดการใช้ : หน้า 34-44                |  |  |

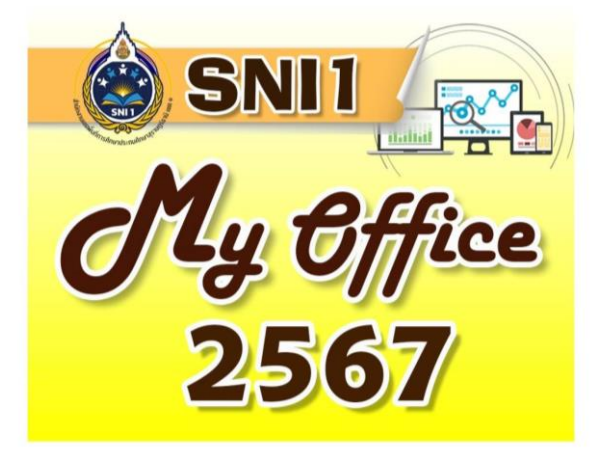

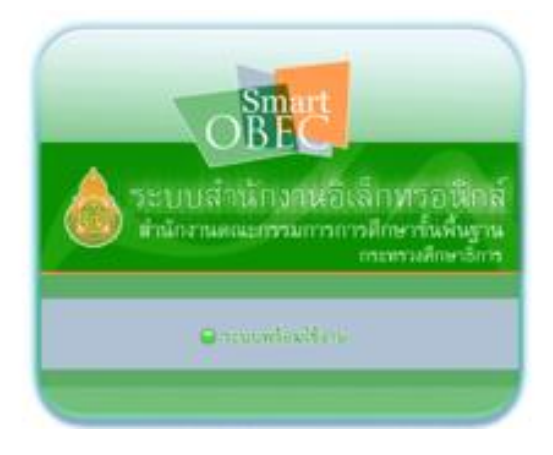

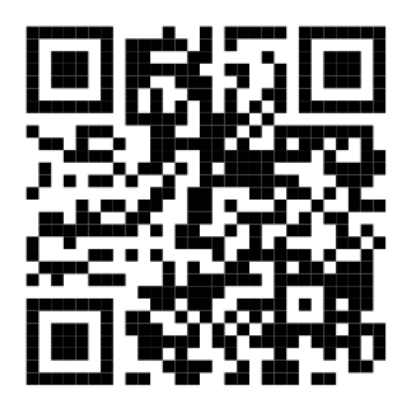

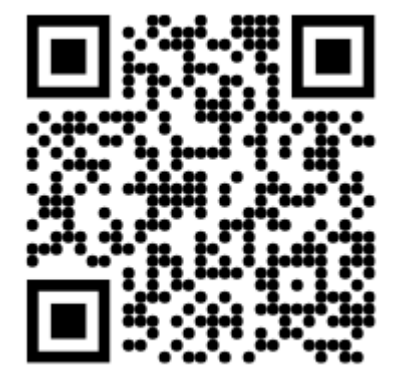

### การใช้งานระบบสำนักงานอิเล็กทรอนิกส์ (My Office)

### ระบบสารบรรณอิเล็กทรอนิกส์

### การรับหนังสือ

### สำหรับเจ้าหน้าที่สารบรรณกลาง

1. เข้า web site สำนักงานเขตพื้นที่การศึกษาประถมศึกษาสุราษฎร์ธานี เขต 1 surat1.go.th

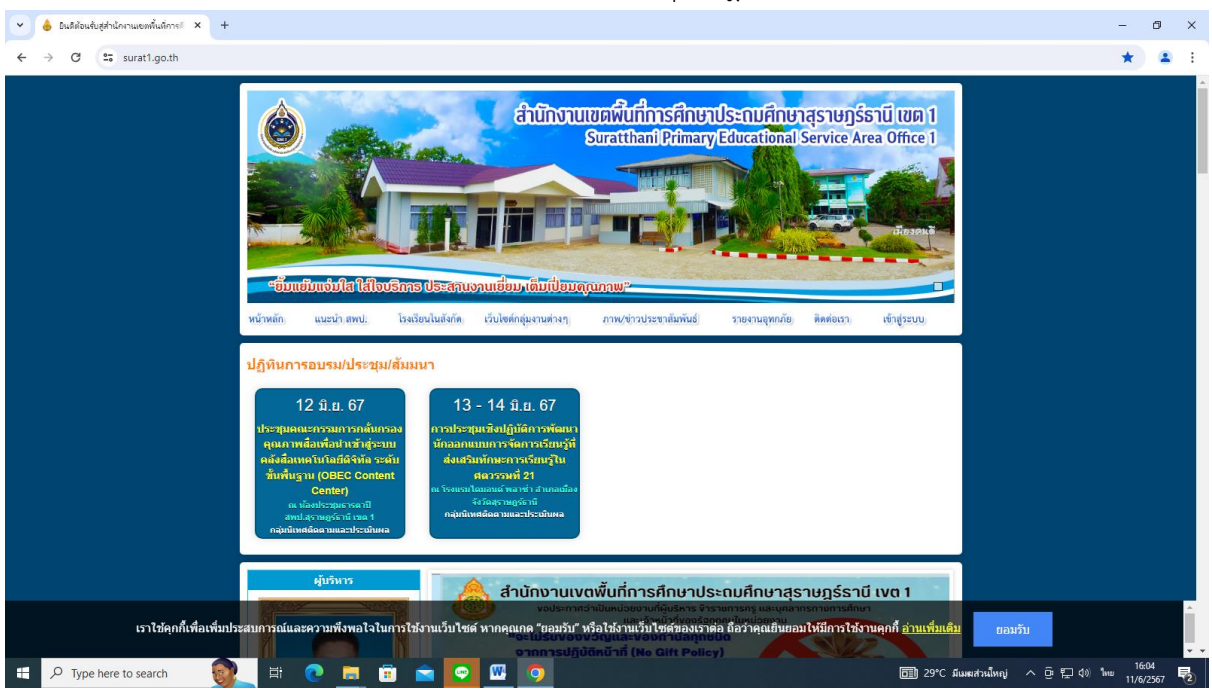

### 2. คลิกเข้าสู่ระบบ My office 2567

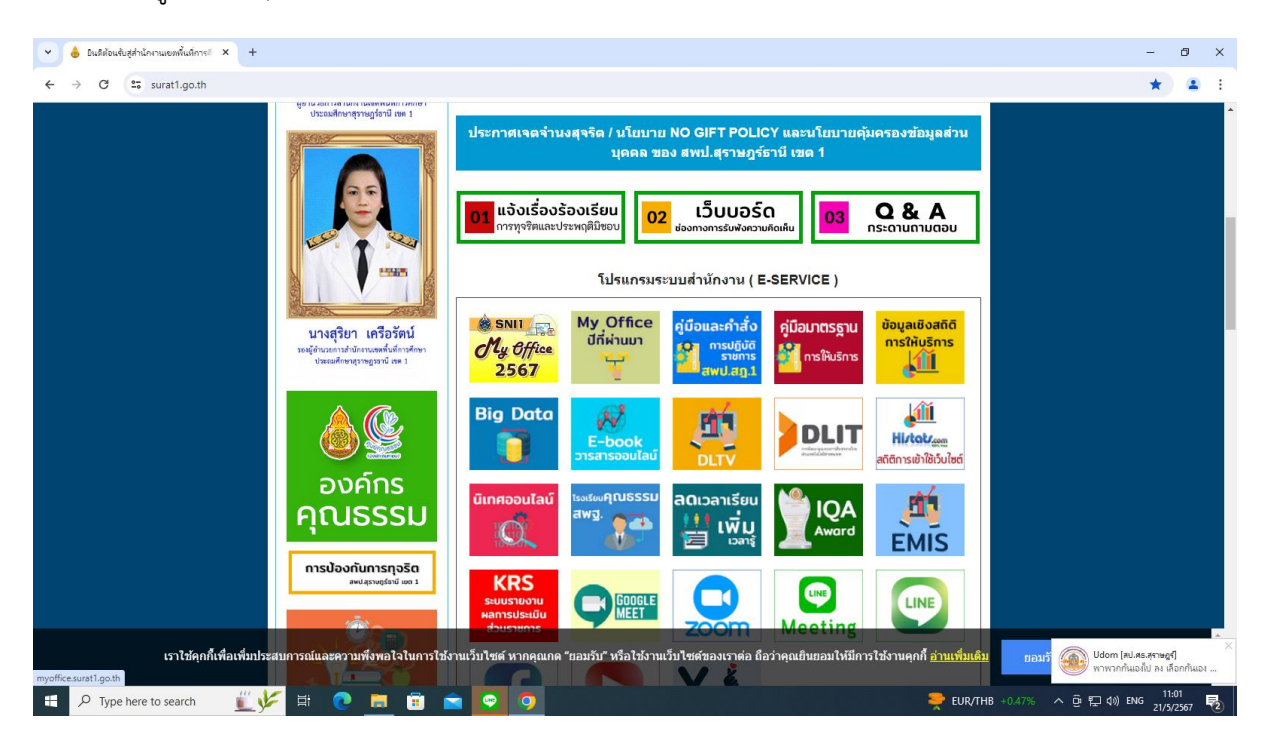

### 3. ใส่ชื่อผู้ใช้ รหัสผ่าน แล้วคลิกเข้าสู่ระบบ

| 🕑 💧 อนดีต้อนจั                                  | บสู่สำนักงานเอทพื้นที่การเ                | × 3 สำนักงานเของพื้นที่การสักษาประกมด์ ×                       | +               |              |                                          |                                                          |                             |              |                 |                 |                |                                                                                                    | ð ×                           |
|-------------------------------------------------|-------------------------------------------|----------------------------------------------------------------|-----------------|--------------|------------------------------------------|----------------------------------------------------------|-----------------------------|--------------|-----------------|-----------------|----------------|----------------------------------------------------------------------------------------------------|-------------------------------|
| $\leftarrow \  \  \rightarrow \  \  \mathbf{C}$ | 25 myoffice.sur                           | it1.go.th/2567/                                                |                 |              |                                          |                                                          |                             |              |                 |                 |                | ©≂ ☆                                                                                                    | 🔹 E                           |
| สำนักง<br>★ My Office                           | มานเขตพื้นที่การศึกษ<br>thani Primary Edu | าประณมศึกษาสุราษฎรัตมิโซล o<br>.cational Service Area Office 1 |                 |              |                                          |                                                          |                             |              | หน้าแรก         | 🔎 ข่าวสาร 👒 ข้อ | นลโรงเรียน 🔎 ป | Paperless Office w<br>ກົກັບກາຣໃช້ຣຸດຍຸບຕ໌ 🗎 Sma                                                                                         | un. 2567                      |
|                                                 |                                           | วันนี้ นายเล                                                   | เอศักดิ์ รัชณาเ | การ ผู้อำนวย | การสำนักงาน                              | แขตพื้นที่การ                                            | ศึกษาประณภ์                 | กษาสุราษฎร์เ | รานี เขต 1 (ปรุ | ฏิบัติราชการ)   |                |                                                                                                    |                               |
| My O                                            | ffice                                     |                                                                |                 | ą.           | User Lo<br>ชื่อผู้ใช้<br>รหัสผ่าน<br>ดิศ | ogin<br>วั: [384010036<br>เ:<br>เข้าระ<br>กต่อผู้ทัพณา / | 52211<br>รบบ<br>สีมรทัสผ่าน |              |                 |                 |                | <u>ข่าวล่าสุด</u><br><u>5. ผู้ไช้สุงสุด</u><br>นางสุมณฑา วงศ์วิเชียร<br>นางบัทธมน เกตราไหญ่<br>นางอรัญญา มูลีลุทธิ์<br>บองบันชา เกิดคริ | 10967<br>7310<br>7193<br>5721 |
| MyOffice schoo                                  | I V                                       |                                                                |                 |              | 504                                      | - and the set of                                         | auđ.                        |              |                 |                 |                | นางดวงมณี ฉิมพลี                                                                                                    | 4756                          |
| User C                                          | <u>Online</u>                             |                                                                |                 |              | 378                                      | าการบระชุมเต                                             | อนน                         |              |                 |                 |                |                                                                                                    |                               |
| ลถิติวันนี้                                     | 8 คบ                                      |                                                                |                 |              | WE                                       | เษภาคม 2                                                 | 567                         |              |                 |                 |                |                                                                                                    |                               |
| สถิติเดือนนี้                                   | 168 คน                                    |                                                                | อา.             | ຈ.           | ຍ.                                       | <b>W.</b>                                                | พฤ.                         | ศ.           | สี.             |                 |                |                                                                                                    |                               |
| สถิติปีนี้                                      | 1175 คน                                   |                                                                |                 |              |                                          | 1                                                        | 2                           | 3            | 4               |                 |                |                                                                                                    |                               |
| สถิติทั้งหมด                                    | 27902 คน                                  |                                                                | E.              | 6            | 7                                        |                                                          | 0                           | 10           | 11              |                 |                |                                                                                                    |                               |
| 🥮 ดิตต่อ                                        | ผู้พัฒนา 🥮                                |                                                                | 5               | 0            |                                          | 0                                                        | 9                           | 10           | 11              |                 |                |                                                                                                    |                               |
|                                                 |                                           |                                                                | 12              | 13           | 14                                       | 15                                                       | 16                          | 17           | 18              |                 |                |                                                                                                    |                               |
|                                                 |                                           |                                                                | 19              | 20           | 21                                       | 22                                                       | 23                          | 24           | 25              |                 |                |                                                                                                    |                               |
|                                                 |                                           |                                                                | 26              | 27           | 28                                       | 29                                                       | 30                          | 31           |                 |                 |                |                                                                                                    |                               |
|                                                 |                                           |                                                                |                 |              |                                          |                                                          |                             |              |                 |                 |                |                                                                                                    |                               |
|                                                 |                                           |                                                                |                 |              |                                          |                                                          |                             |              |                 |                 |                |                                                                                                    |                               |
|                                                 |                                           |                                                                |                 |              |                                          |                                                          |                             |              |                 |                 |                |                                                                                                    |                               |
|                                                 |                                           |                                                                |                 |              |                                          |                                                          |                             |              |                 |                 |                |                                                                                                    |                               |
| 于 🔎 Туре                                        | here to search                            | 🕂 🖳 🛤 🕐 📜 🕫                                                    |                 | 9            | <b>W</b>                                 |                                                          |                             |              |                 |                 | EUR/THB +0.47  | ※ へ 壺 口 如) ENG 11<br>21/5                                                                                                    | 1:01<br>5/2567 2              |

4. เมื่อเข้าสู่ระบบ ปรากฏเมนูการใช้งานของบุคลากรที่เมนูระบบสารบรรณอิเล็กทรอนิกส์ ดำเนินการได้
 2 กรณี ดังนี้

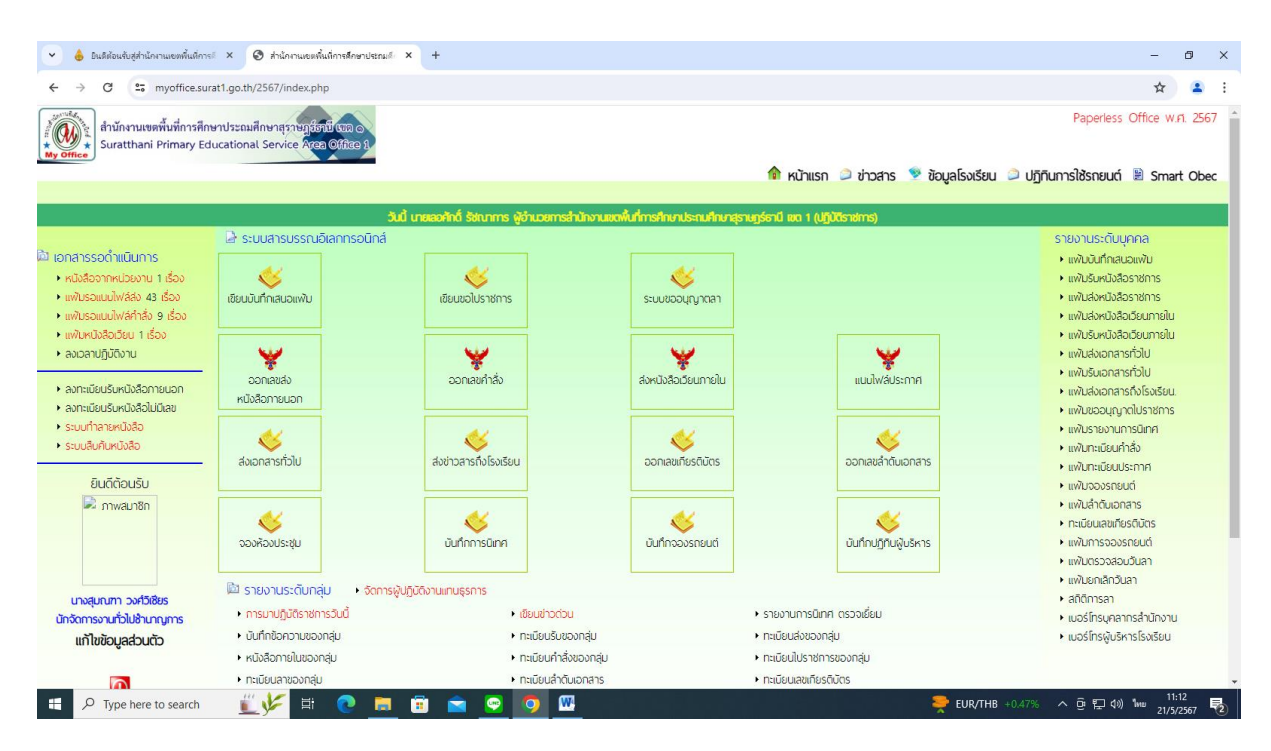

# กรณีที่ 1 – การลงทะเบียนรับหนังสือที่หน่วยงานหรือโรงเรียนส่งมาในระบบ My office เอกสารรอดำเนินการ หนังสือจากหน่วยงานหรือโรงเรียน จะปรากฏหนังสือเข้ามาที่

สารบรรณกลาง

ปรากฏหน้าต่าง ดังรูป คลิกเอกสารรอดำเนินการ หนังสือจากหน่วยงาน ให้ธุรการกลุ่ม คลิกบันทึกเอกสาร

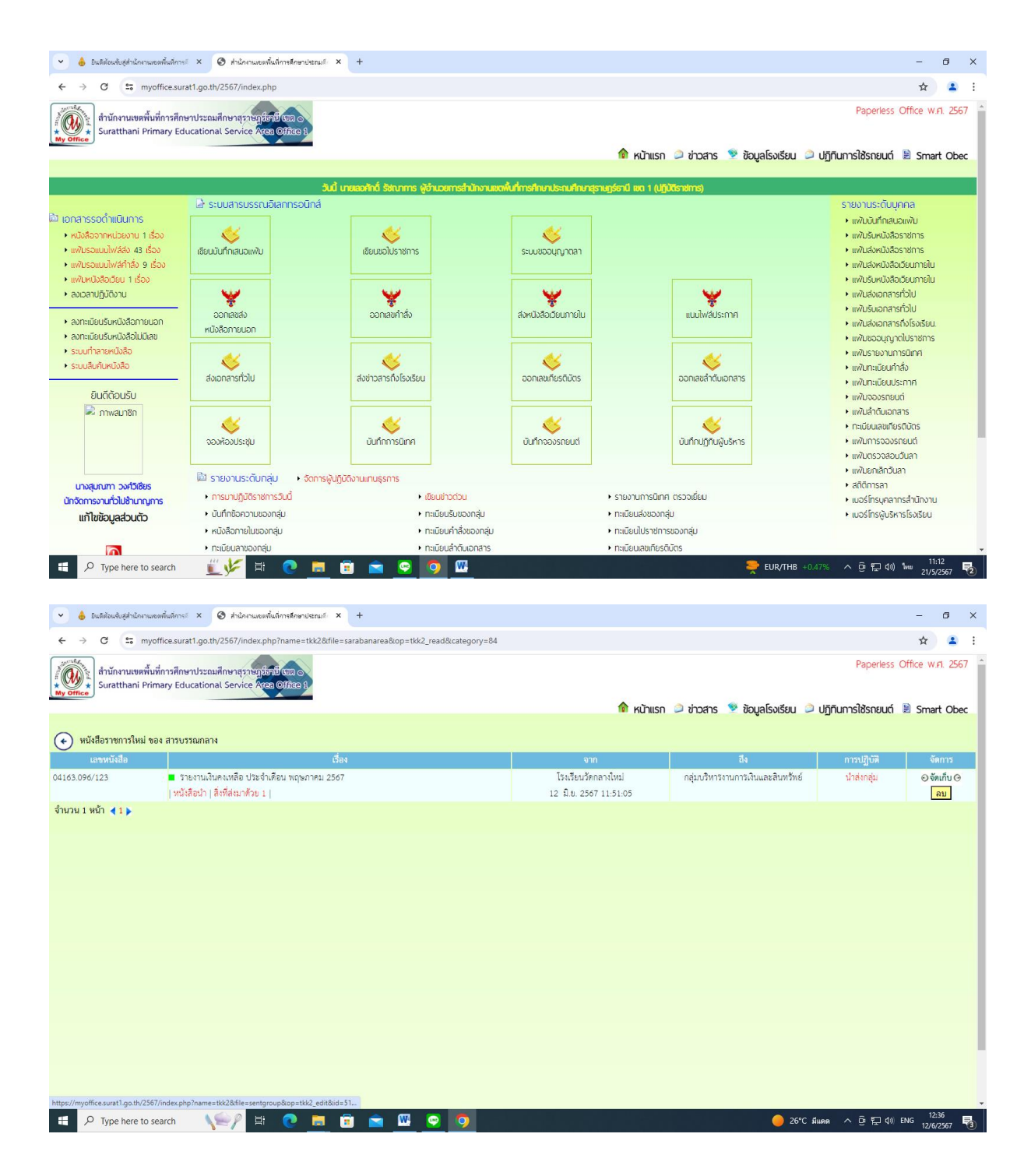

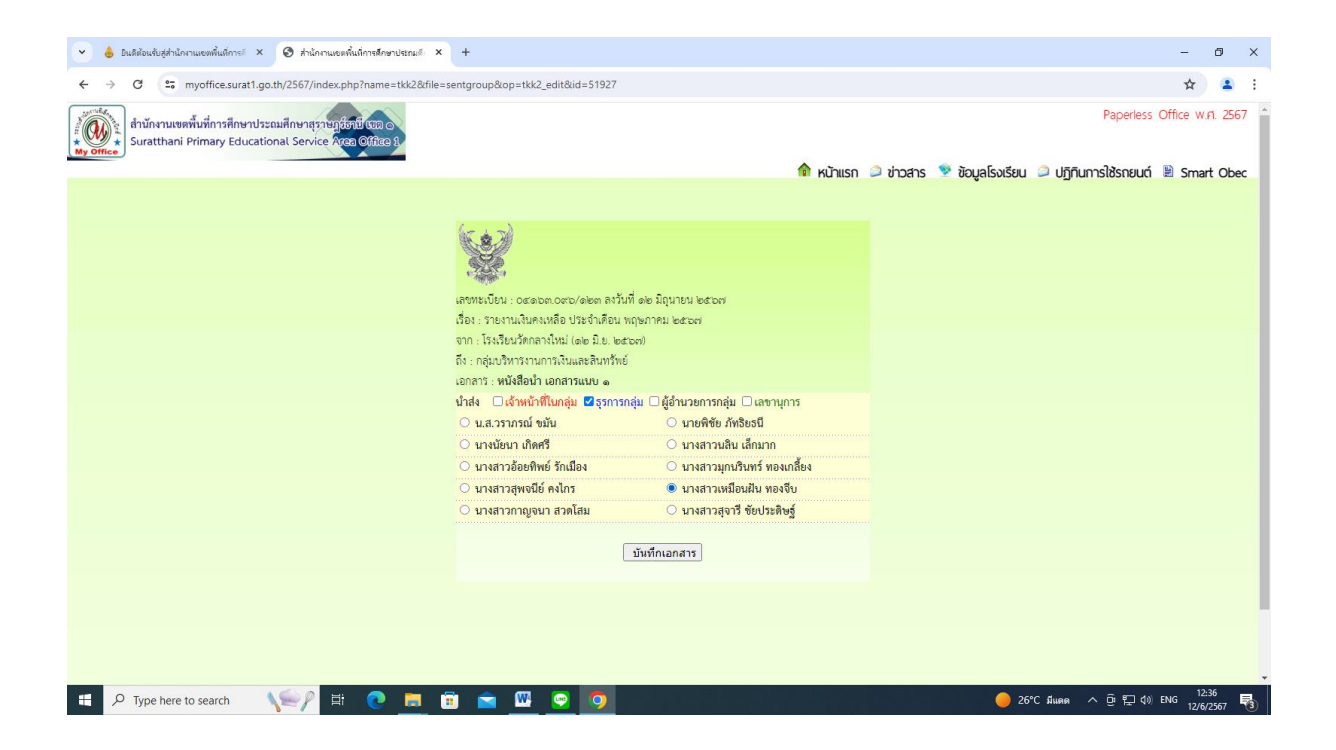

กรณีที่ 2 – การลงทะเบียนรับหนังสือที่หน่วยงานหรือโรงเรียนนำส่งสำนักงานเขตฯ มาเป็นกระดาษ เอกสารรอดำเนินการ ลงทะเบียนรับหนังสือภายนอก

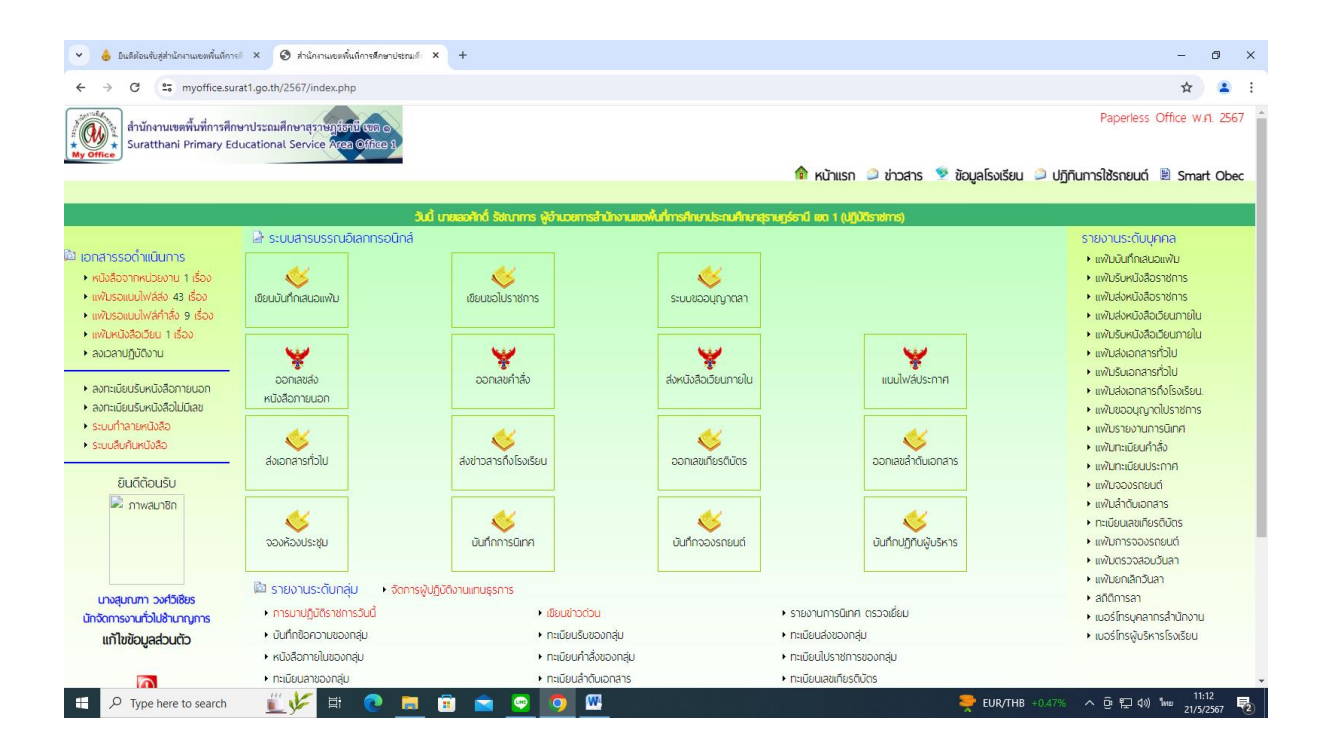

# ปรากฏหน้าต่าง ดังรูป ให้ดำเนินการกรอกรายละเอียดต่าง ๆ ตามแบบฟอร์ม และนำส่งธุรการ

# กลุ่ม คลิกบันทึกเอกสาร

| → C s myoffice.surat1.go.th/2567/index.                                                                                                    | ohp?name=tkk2&file=addgroup&op=tkk2_add                                                                                                    |                                                                                                    |                 |                                                                                                    |                                                                   |                                                                                                    |
|----------------------------------------------------------------------------------------------------|----------------------------------------------------------------------------------------------------|----------------------------------------------------------------------------------------------------|-----------------|----------------------------------------------------------------------------------------------------|-------------------------------------------------------------------|----------------------------------------------------------------------------------------------------|
| สำนักงานเขตพื้นที่การศึกษาประณมศึกษาสุราษฎ                                                                                                    | init un o                                                                                                    |                                                                                                    |                 |                                                                                                    | Paperless                                                         | Office w.ri. 25                                                                                                    |
| ice                                                                                                    |                                                                                                    | 🎓 សរ័                                                                                                    | ทแรก 🥥 ข่าวสาร  | 🦻 ข้อมูลโรงเรีย                                                                                                    | ยน 🄎 ปฏิทินการใช้รถยนต์                                           | 🖹 Smart Ob                                                                                                    |
|                                                                                                    | ลงทะเบียนรับหนัง                                                                                                    | สือนอกระบบ                                                                                                    |                 |                                                                                                    |                                                                   |                                                                                                    |
|                                                                                                    | ประเภท 🖉 🗖 ปกติ 🔿 🗖 ด่วน 🔿 🗖 ด่วนมาก 🔿                                                                                                    | ด่วนที่ลด                                                                                                    |                 |                                                                                                    |                                                                   |                                                                                                    |
|                                                                                                    | เลขที่หนังสือ :                                                                                                    |                                                                                                    |                 |                                                                                                    |                                                                   |                                                                                                    |
|                                                                                                    | ลงวันที่ :                                                                                                    |                                                                                                    |                 |                                                                                                    |                                                                   |                                                                                                    |
|                                                                                                    | เรื่อง :                                                                                                    |                                                                                                    |                 |                                                                                                    |                                                                   |                                                                                                    |
|                                                                                                    | จาก :                                                                                                    |                                                                                                    |                 |                                                                                                    |                                                                   |                                                                                                    |
|                                                                                                    | ถึงกลุ่ม : 📉 🗸                                                                                                    |                                                                                                    |                 |                                                                                                    |                                                                   |                                                                                                    |
|                                                                                                    | <mark>นำส่ง :</mark> 🛛 ธุรการกลุ่ม 🗋 <mark>ผู้อำนวยการกลุ่ม</mark> 🗋 เลขานุการ                                                                                                    | 🗆 เจ้าหน้าที่ในกลุ่ม                                                                                                    |                 |                                                                                                    |                                                                   |                                                                                                    |
|                                                                                                    | หนังสือน้ำ : เลือกไฟล์ <mark>ไม่ได้เลือกไฟล์ใด</mark>                                                                                                    |                                                                                                    |                 |                                                                                                    |                                                                   |                                                                                                    |
|                                                                                                    | เอกสารแนบ 1 : เลือกไฟล์ ไม่ได้เลือกไฟล์ใด                                                                                                    |                                                                                                    |                 |                                                                                                    |                                                                   |                                                                                                    |
|                                                                                                    | เอกสารแนบ 2 : เลือกไฟล์ ไม่ได้เลือกไฟล์ใด                                                                                                    |                                                                                                    |                 |                                                                                                    |                                                                   |                                                                                                    |
|                                                                                                    | เอกสารแนบ 3 : เลือกไฟล์ ไม่ได้เลือกไฟล์ได                                                                                                    |                                                                                                    |                 |                                                                                                    |                                                                   |                                                                                                    |
|                                                                                                    | บนทกเอกสาร                                                                                                    |                                                                                                    |                 |                                                                                                    |                                                                   |                                                                                                    |
|                                                                                                    |                                                                                                    |                                                                                                    |                 |                                                                                                    |                                                                   |                                                                                                    |
|                                                                                                    |                                                                                                    |                                                                                                    |                 |                                                                                                    |                                                                   |                                                                                                    |
|                                                                                                    |                                                                                                    |                                                                                                    |                 |                                                                                                    |                                                                   |                                                                                                    |
|                                                                                                    |                                                                                                    |                                                                                                    |                 |                                                                                                    |                                                                   | 11118                                                                                                    |
| پر lype here to search 🔔 🧏 🖡                                                                                                    | · C = = = <u>• • • · · ·</u>                                                                                                    |                                                                                                    |                 | гля <b>В</b> •                                                                                                    | พอากาสร้อน へ 団 紀 句)                                               | 1119 21/5/2567                                                                                                    |
| پر type here to search 🔔 🧏                                                                                                    |                                                                                                    |                                                                                                    |                 | •ଣ୍ଡ  สภา                                                                                                    | พงอากาศร้อน へ ዑ 聖 (が)                                             | 1mm 21/5/2567                                                                                                    |
| yype here to search yr ype here to search yr ype here to searc                                                                                                    | niuderestor-weeut x +                                                                                                    |                                                                                                    |                 | •₿                                                                                                    | พอากาสร้อน ヘ 亞 聖 40)                                              | - Ø                                                                                                    |
| <ul> <li>Jype here to search</li> <li>ปนมีขนงประกับกามแรงทั้นมีการ!</li> <li>C ระ myoffice.surat1.go.th/2567/index</li> </ul>                                                                                                    | nfulmefnenulers ( X +                                                                                                    |                                                                                                    |                 | ¶•                                                                                                    | พระกาสร้อน へ 亞 炅 40)<br>Basetber                                  | - 0                                                                                                    |
| > Type here to search         ระสารานของทันด์การรัง         จักลักรานของทันด์การรัง         จักลักรานของทันด์การสารายการระบารรัง/index           ๑         ๑         ๑         ๓         ๓         ๑         ๓         ๓         ๓         ๓         ๓         ๓         ๓         ๓         ๓         ๓         ๓         ๓         ๓         ๓         ๓         ๓         ๓         ๓         ๓         ๓         ๓         ๓         ๓         ๓         ๓         ๓         ๓         ๓         ๓         ๓         ๓         ๓         ๓         ๓         ๓         ๓         ๓         ๓         ๓         ๓         ๓         ๓         ๓         ๓         ๓         ๓         ๓         ๓         ๓         ๓         ๓         ๓         ๓         ๓         ๓         ๓         ๓         ๓         ๓         ๓         ๓         ๓         ๓         ๓         ๓         ๓         ๓         ๓         ๓         ๓         ๓         ๓         ๓         ๓         ๓         ๓         ๓         ๓         ๓         ๓         ๓         ๓         ๓         ๓         ๓         ๓         ๓         ๓        ๓        ๓        ๓ </th <th>whafmefinenulessel X +</th> <th></th> <th></th> <th>¶•</th> <th>সদৰ্গনাগৰ্বকথ 🔨 ট্রু 😰 ৫৩<br/>Paperless</th> <th>- 0<br/>Coffice w.r. 24</th>                                                                                                    | whafmefinenulessel X +                                                                                                    |                                                                                                    |                 | ¶•                                                                                                    | সদৰ্গনাগৰ্বকথ 🔨 ট্রু 😰 ৫৩<br>Paperless                            | - 0<br>Coffice w.r. 24                                                                                                    |
| >>     Iype here to search     >     >     >     >     >     >     >     >     >     >     >     >     >     >     >     >     >     >     >     >     >     >     >     >     >     >     >     >     >     >     >     >     >     >     >     >     >     >     >     >     >     >     >     >     >     >     >     >     >     >     >     >     >     >     >     >     >     >     >     >     >     >     >     >     >     >     >     >     >     >     >     >     >     >     >     >     >     >     >     >     >     >     >     >     >     >     >     >     >     >     >     >     >     >     >     >     >     >     >     >     >     >     >     >     >     >     >     >     >     >     >     >     >     >     >     >     >     >     >     >     >     >     >     >     >     >     >     >     >     >     >     > <td< th=""><th>nikulmularularula x + http://ame=tkk2&amp;file=addgroup&amp;cop=tkk2_add</th><th><u>е</u> к<u>и</u></th><th>ກັຟຣກ 🥥 ຢ່າວສາຣ</th><th>🔮 હેઠપુર્વાડ્ડાર્ડિટ</th><th>พรงากสรัณ ^ © โต 40<br/>Paperless<br/>อน 2 ปฏิทีนการใช้รถยนต์</th><th>- ┛<br/>☆ 21/5/2567<br/>☆ 2<br/>Office w.r. 25<br/>Smart Ot</th></td<>                                                                                                    | nikulmularularula x + http://ame=tkk2&file=addgroup&cop=tkk2_add                                                                                                    | <u>е</u> к <u>и</u>                                                                                                    | ກັຟຣກ 🥥 ຢ່າວສາຣ | 🔮 હેઠપુર્વાડ્ડાર્ડિટ                                                                                                    | พรงากสรัณ ^ © โต 40<br>Paperless<br>อน 2 ปฏิทีนการใช้รถยนต์       | - ┛<br>☆ 21/5/2567<br>☆ 2<br>Office w.r. 25<br>Smart Ot                                                                                                    |
| มปรียนขึ้นสู่ค่ามีการและที่นดีการ         X         Image: The second second se                                                                                                    | เชิ่งสึการก็กรายังระส์ x +<br>อาจันสึการก็กรายังระส์ x +<br>ohp?name=tkl2&file=addgroup&op=tkl2_add<br>เรามี เกล<br>อุณาณ์ยือนว้ายามั่ง<br>สิงกามเมือนว้ายามั่ง                                                                                                    | หมั<br>สือขอกระบบ                                                                                                    | husn 2 thaths   | • ບ້ວນູລໂรงเรีย<br>ຈີ ບ້ວນູລໂรงเรีย                                                                                                    | พงงากสร้อน ^ © 🖵 40<br>Paperless<br>ยน 🔎 ปฏิทีนการใช้รถยนต์       | *** 21/5/2567<br>← Ø<br>☆<br>B Smart Ot                                                                                                    |
| >>         Iype here to search         > </td <td><ul> <li>ເຈັ້ນເກົາບອີກອາປັຍຊະຍູ? X +</li> <li>ກ່ານໃການອີກອາປັຍຊະຍູ? X +</li> <li>ກ່າງກາດme=tkk2&amp;file=addgroup&amp;kop=tkk2_add</li> <li>ເຈັ້ນເຊິ່ງເຊິ່ງ</li> <li>ເຈັ້ນເຊິ່ງເຊິ່ງ</li> <li>ເຈັ້ນເຊິ່ງເຊິ່ງ</li> <li>ເຈັ້ນເຊິ່ງເຊິ່ງ</li> <li>ເຈັ້ນເຊິ່ງເຊິ່ງ</li> <li>ເຈັ້ນເຊິ່ງເຊິ່ງ</li> <li>ເຈັ້ນເຊິ່ງເຊິ່ງ</li> <li>ເຈັ້ນເຊິ່ງເຊິ່ງ</li> </ul></td> <td><ul> <li>หนั<br/>สือนอกระบบ</li> <li>ผ่านที่สุด</li> </ul></td> <td>husn 🤌 thaths</td> <td>🔮 ຄດາ</td> <td>พงงากเสร้อน ^ © 💭 40<br/>Paperless<br/>ยน 🔎 ปฏิทีนการ์ใช้รถยนด์</td> <td>- 0<br/>Coffice w.n. 22<br/>Smart Ot</td>                                                                                                    | <ul> <li>ເຈັ້ນເກົາບອີກອາປັຍຊະຍູ? X +</li> <li>ກ່ານໃການອີກອາປັຍຊະຍູ? X +</li> <li>ກ່າງກາດme=tkk2&amp;file=addgroup&amp;kop=tkk2_add</li> <li>ເຈັ້ນເຊິ່ງເຊິ່ງ</li> <li>ເຈັ້ນເຊິ່ງເຊິ່ງ</li> <li>ເຈັ້ນເຊິ່ງເຊິ່ງ</li> <li>ເຈັ້ນເຊິ່ງເຊິ່ງ</li> <li>ເຈັ້ນເຊິ່ງເຊິ່ງ</li> <li>ເຈັ້ນເຊິ່ງເຊິ່ງ</li> <li>ເຈັ້ນເຊິ່ງເຊິ່ງ</li> <li>ເຈັ້ນເຊິ່ງເຊິ່ງ</li> </ul>                                                                                                    | <ul> <li>หนั<br/>สือนอกระบบ</li> <li>ผ่านที่สุด</li> </ul>                                                                                                    | husn 🤌 thaths   | 🔮 ຄດາ                                                                                                    | พงงากเสร้อน ^ © 💭 40<br>Paperless<br>ยน 🔎 ปฏิทีนการ์ใช้รถยนด์     | - 0<br>Coffice w.n. 22<br>Smart Ot                                                                                                    |
| <ul> <li>&gt; Iype here to search</li> <li>อบสีสัยหมังสู่กับกามแขลที่แม้การ!</li> <li>&gt; C</li> <li>ระ myoffice.surat1.go.th/2567/index.</li> <li>สำนักงานเขลที่แต่การศึกษาประณมสึกษาสุรวชกุ<br/>รับเสน้าคลท่าPrimary Educational Service สึง</li> </ul>                                                                                                    | เพิ่มถึงางสีหาวนิยระต์ x +<br>ภรัมถึงางสีหาวนิยระต์ x +<br>ภรัมถึงางสีหาวนิยระต์ x +<br>ภรัยนี้เฉตาะ<br>อล ผู้มีร้อง .<br>ประมาท : มีปกติ มีค่าวน มีความมาก มี<br>เลงที่หนังสือ : รุษธุวเวลา/2/2572                                                                                                    | <ul> <li>พบั<br/>สือนอกระบบ</li> <li>ส่วนที่สุด</li> </ul>                                                                                                    | husn 🤌 thaths   | 🔌 ຄດາ                                                                                                    | พงงากเสร้อน ^ © 💭 40)<br>Paperless<br>ยน © ปฏิทีนการ์ใช้รถยนด์    | – a<br>☆ ≗<br>Smart Ot                                                                                                    |
| <ul> <li>ype here to search</li> <li>buff/outught/innuesminiferms</li> <li>C</li> <li>myofficesurat1.ge.th/2567/index</li> <li>สำนักงานเขตพื้นที่การศึกษาประณศึกษาสุรรษฎ</li> <li>dานักงานเขตพื้นที่การศึกษาประณศึกษาสุรรษฎ</li> <li>suratthani Primary Educational Service สื</li> </ul>                                                                                                    | เช่นลัการก็เขาประมา x + เช่นลัการก็เขาประมา x + shuñnsñienderal x + shuñnsñienderal x + shuñnsňienderal x + shuñnsňienderal x + shuñnsňi                                                                                                    | <ul> <li>หมั<br/>สือขอกระบบ</li> <li>คำวนที่สุด</li> </ul>                                                                                                    | husn 🥥 ຢາວສາຮ   | <ul> <li>ອີ สถา</li> <li>ອັດມູລ[ຣາເຮีຍ</li> </ul>                                                                                                    | າຫວາກາະເວັດແ ^ ເວັ ເຊີ 40<br>Paperless<br>ອບ ີ ປຖືກີບກາຣໃຮ້ຣກຍບຕ໌ | – ø<br>★ 21/3/2367<br>Office w.n. 25<br>B Smart Ot                                                                                                    |
| มาระคาย (International Service R           มาระคาย (International Service R           บาระคาย (International Service R           ประการแขตสันที่การศึกษาประณภักษาสุราชก<br>เราสานขตสันที่การศึกษาประณภักษาสุราชก<br>เราสานขตสันที่การศึกษาประณภักษาสุราชก<br>เราสานขตสันที่การศึกษาประณภักษาสุราชก<br>เราสานขตรีนไปการคราช (International Service R                                                                                                    | เพิ่มส์การศึกษาประชา x +<br>อาการศึกษาประชา x +<br>อาการศึกษาประชา x +<br>อาการศึกษาประชา<br>ออการศึกษาประชา<br>เมราที่หนังสือ : ศรรวม<br>เมราที่หนังสือ : ศรรวม<br>เมราที่หนังสือ : ครรวม<br>เมราที่หนังสือ : ครรวม<br>เมราที่หนังสี : ครรวม<br>เมราที่หนังสี : ครรวม<br>: การการการการการการการการการการการการการก                                                                                                    | 📦 หมั<br>สือนอกระบบ<br>ค่อนที่สุด<br>มอุณสือ                                                                                                    | husn 🤌 thaths   | <ul> <li>30</li> <li>30</li> <li></li></ul> | າຫວາກາສຈັດແ ∧ ତି ເຊີ 40<br>Paperiess<br>ອບ ⊇ ປຖືກີunnsໃช้รกยนด์   | L = 0<br>★ I<br>Smart Ot                                                                                                    |
| > Iype here to search         ระดาสามาระสารระบบ           อนไม่เอนในสู่กำนักกามเขตที่แม่การ         > ()         ด้านักกามเขตที่แม่การสักษาประณาศึกษาสุรรษฐ           สำนักงามเขตที่แม่การศึกษาประณาศึกษาสุรรษฐ         สำนักงามเขตที่แม่การศึกษาประณาศึกษาสุรรษฐ         ระดาสประการ           ระดาสประการ         Suratthani Primary Educational Service สิง                                                                                                    | เพิ่มถึงหรืองามัยระจ์ X + เพิ่มถึงหรืองามัยระจ์ X + องทรมนิยมรีบานไหน เลงที่หม่มเรือ (สงยาวยะและ) เลงที่หม่มเรือ (สงยาวยะและ)                                                                                                    | <ul> <li>พบั<br/>สือนอกระบบ</li> <li>ส่วนที่สุด</li> <li>แลกเสือ</li> </ul>                                                                                                    | husn 🔎 thaths   | ♥ີ ຄດາ                                                                                                    | พงงากเสร้อน ^ © 🖵 40<br>Paperless<br>ยน 🔎 ปฏิทินการใช้รถยนด์      | - 0<br>\$\$ 000000000000000000000000000000000                                                                                                    |
| > Iype here to search         ระดาสายและสายและสายและสายสายสายสายสายสายสายสายสายสายสายสายสายส                                                                                                    | เพิ่มโกรส์คาปชะม# × +<br>เพิ่มโกรส์คาปชะม# × +<br>bhp?name=tkk2&file=addgroup&op=tkk2_add<br>เริ่มโรงกา<br>องชัมน์เรื่อง<br>ประเภท : ↓ปกิ ที่ว่าน ที่ว่านอก<br>เลงที่หนังสือ : #002122/2572<br>องวันที่ : 2024-00-66<br>เริ่ม : การสือเนื้อกฎีมีผองานซึ่งเป็นเอการพัฒนากิจกระ<br>จาก : สมง.ศรจ.สุราษฎร์รานี<br>อึงกฎัน : คณุษองเสริมการรัดการศึกษา ✓                                                                                                    | <ul> <li>พบั<br/>สือนอกระบบ</li> <li>ส่วนที่สุด</li> <li>แฐกเลือ</li> </ul>                                                                                                    | husn 🤗 thoans   | <ul> <li> <sup>8</sup> ຄຳ</li> <li> <sup>8</sup> ข้อมูลโรงเรีย     </li> </ul>                                                                                                    | พงงากเสร้อน ^ © 戻 40<br>Paperless<br>ยน 🔎 ปฏิทินการใช้รถยนด์      | – ∂<br>★ I<br>Office w.n. 25<br>Smart Ot                                                                                                    |
| > Iype here to search         ระดาสามาร์ เป็นสียงในสู่กับกามเขตสันท์การ เป็น เป็นสียงในสู่กับกามเขตสันท์การสียงประเทศไรแก่งไวร์ดี//index           > C         ระดาสุขาร์ เป็นสียงในสู่กับการสียงประเทศไรแก่งไวร์ดี//index           มาระการเขตสันท์การศึกษาประเทศไกษาการเขตส์กษาการเขตสันท์การศึกษาประเทศไกษาการเขตส์กษาการเขตส์กษาการเขตสุกษาการเขตสายส                                                                                                    | เห็นถ่างสีคาเปลระด์ X + เห็นถ่างสีคาเปลระด์ X + chip:frame=tkl2&file=addgroup&cop=tkl2_add เริ่มในสาย เสียนในสาย เสียนในสาย เลขที่หนังสือ : สอวป122/2572 เลขที่หนังสือ : สอบ2122/2572 เลขที่หนังสือ : สอบ2122/2572 เขา : สนองสอบ212/2572 เขา : สนองสอบ212/2572 </td <td><ul> <li>หปั<br/>สือนอกระบบ</li> <li>ส่วนที่สุด</li> <li>แลกเลือ</li> <li>แจ้งหน้าพันกลุ่ม</li> </ul></td> <td>hwsn 🤉 ປ່າວສາຮ</td> <td><ul> <li>ข้อมูลโรงเรีย</li> </ul></td> <td>พงงากเสร้อน ^ © 💭 40<br/>Paperless<br/>อน 🔎 ปฏิทีนการใช้รถยนด์</td> <td>- 0<br/>★ 1<br/>Smart Ot</td>                                                                                                    | <ul> <li>หปั<br/>สือนอกระบบ</li> <li>ส่วนที่สุด</li> <li>แลกเลือ</li> <li>แจ้งหน้าพันกลุ่ม</li> </ul>                                                                                                    | hwsn 🤉 ປ່າວສາຮ  | <ul> <li>ข้อมูลโรงเรีย</li> </ul>                                                                                                    | พงงากเสร้อน ^ © 💭 40<br>Paperless<br>อน 🔎 ปฏิทีนการใช้รถยนด์      | - 0<br>★ 1<br>Smart Ot                                                                                                    |
| > Iype here to search         ระดาสามาร์ เป็นสี่งอนั้นสู่ค้านักแนะสมันท์การ           > C         เรา myoffice.surat1.go.th/2567/index.           > d         เรา myoffice.surat1.go.th/2567/index.           > Jufannussสันท์การศึกษาประอบศึกษาสุราชก<br>Suratthani Primary Educational Service (1)                                                                                                    | สันส์การศึกราประกูด์ X +<br>สันส์การศึกราประกูด์ X +<br>chip?rame=tk22dfile=addgroup&cop=tk2_add<br>เสราที่หนังสือ : meta2122/2572<br>ลงวันส์ : 2024-06-06<br>เสราที่หนังสือ : meta2122/2572<br>ลงวันส์ : 2024-06-06<br>จาก : สนง.ศธร.สุราษฐรรามี<br>ถึงกลุ่ม : กรุมส่งมณิมารรัตการศึกษา ♥<br>น้าส่ง : ©รุจการกลุ่ม   ผู้อำนวยการกลุ่ม  อาวการกลุ่ม  <br>ผู้อางากกลุ่ม   ผู้อำนวยการกลุ่ม  อาวการกลุ่ม  <br>นองาวการล์ เหมื่น                                                                                                    | <ul> <li>หมั<br/>สือนอกระบบ</li> <li>ส่วนที่สุด</li> <li>แลกเลือ</li> <li>เจ้าหน้าพี่ในกลุ่ม</li> <li>เราะชาพน้าพี่ในกลุ่ม</li> </ul>                                                                                                    | husn 🔎 ປ່າວສຳຮ  | <ul> <li>ข้อมูลโรงเรีย</li> </ul>                                                                                                    | พงงากเสร้อน ^ © 🖵 40<br>Paperless<br>อน 🔎 ปฏิทินการใช้รถยนด์      | - 0<br>★ 2<br>Office w.a. 25<br>B Smart Ot                                                                                                    |
| > Iype here to search <td>เพิ่งส์การศึกราปสระต์ x + เพิ่งส์การศึกราปสระต์ x + characteristic x + characteristic x +</td> <td><ul> <li>หมั<br/>สือนอกระบบ</li> <li>ส่วนที่สุด</li> <li>แลกเสือ</li> <li>เจ้าหน้าที่ในกลุ่ม<br/>นายพิชิย ก็หชือชนี<br/>นารสุนอยทา รงศ์วิเรียว<br/>นารสุนอยทร์ รัณนีอง</li> </ul></td> <td>ກັນຣກ 🥯 ນຳວຣາຣ</td> <td>🔮 ข้อมูลโรงเรีย</td> <td>พรงากาสรัณ ^ © 💭 40<br/>Paperless<br/>ยน 🤍 ปฏิทีนการใช้รถยนด์</td> <td>– 0<br/>★ 2<br/>Office w.a. 25<br/>Smart Ot</td>                                                                                                    | เพิ่งส์การศึกราปสระต์ x + เพิ่งส์การศึกราปสระต์ x + characteristic x + characteristic x +                                                                                                    | <ul> <li>หมั<br/>สือนอกระบบ</li> <li>ส่วนที่สุด</li> <li>แลกเสือ</li> <li>เจ้าหน้าที่ในกลุ่ม<br/>นายพิชิย ก็หชือชนี<br/>นารสุนอยทา รงศ์วิเรียว<br/>นารสุนอยทร์ รัณนีอง</li> </ul>                                                                                                    | ກັນຣກ 🥯 ນຳວຣາຣ  | 🔮 ข้อมูลโรงเรีย                                                                                                    | พรงากาสรัณ ^ © 💭 40<br>Paperless<br>ยน 🤍 ปฏิทีนการใช้รถยนด์       | – 0<br>★ 2<br>Office w.a. 25<br>Smart Ot                                                                                                    |
| > Iype here to search         ระดาสามาร์ เป็นสายและสันธ์การ           > ป็นมีส่วนสันธุ์ค้ามีการและสามาร์ เป็นสายและสายการ         > 💽 กามกายและสายการ           > C         เรา myoffice.surat1.go.th/2567/index           > ป้านักงานและสายการการการการการการการการการการการการการก                                                                                                    | สนัสการศึกษาประม€ X +<br>สนัสการศึกษาประม€ X +<br>bip?name=tk22&file=addgroup&op=tk2_add<br>เอาร์ที่หนังสือ: #ad0122/2572<br>ลงวันที่ : 2024-06-06<br>เอาร์ที่หนังสือ: #a02122/2572<br>ลงวันที่ : 2024-06-06<br>เอาร์ที่หนังสือ: #a02122/2572<br>เอาร์ที่หนังสือ: #a02122/2572<br>เอาร์ที่หนังสีอ: #a02122/2572<br>เอาร์ที่หนังสีอ: #a02122/2572<br>เอาร์ที่หนังสีอ: #a                                                                                                    | <ul> <li>หมั<br/>สือนอกระบบ</li> <li>ค่านที่สุด</li> <li>เจ้าหน้าที่ในกลุ่ม<br/>นายพีซ่อ กังชือชนี<br/>นางสุมขุณหา รงห์วิเชียร<br/>นางสาวอุขอยพิพ ยักเมือง<br/>นางสาวอุขอยพิพ ยักเมือง</li> </ul>                                                                                                    | husn 🥥 thodas   | 🔮 ข้อมูลโรงเรีย                                                                                                    | พงงากเสร้อง ^ © 💭 40<br>Paperless<br>อน 🥥 ปฏิทินการใช้รถยนต์      | – ∂<br>★ ≗<br>Office w.r. 25<br>B Smart Ot                                                                                                    |
| > Iype here to search         ระ           > DutRiduxQophiLnnuxemในมีการ!         ><br><br><td>สนัสการสีคาปชาติ × +<br/>สนัสการสีคาปชาติ × +<br/>http://name=tk22kfile=addgroupRop=tk2_add<br/>เสราใหน่งสือ:<br/>สารารโยนวันหนัง<br/>ประเภท : • ปกลิ ดีร่วม ดีร่วมเกก ดี<br/>เสราใหน่งสือ:<br/>สารารโยนวันหนัง<br/>ประเภท : • ปกลิ ดีร่วม ดีร่วมเกก ดี<br/>เสราใหน่งสือ:<br/>สารารโยนวันหนัง<br/>บริเภารารโยนรายการสีการสีการ<br/>จาก : สนงสราสรารารโตราป<br/>อีกลุ่ม : กลุ่มอสราสรารารโตราป<br/>อีกลุ่ม : กลุ่มอสราสรารารโตราป<br/>อีกลุ่ม : กลุ่มอสราสรารารโตราป<br/>อีกลุ่ม : กลุ่มอสราสรารารโตราป<br/>อักลุ่ม : กลุ่มอสราสรารารโตราป<br/>อักลุ่ม : กลุ่มอสราสรารารโตราป<br/>อักลุ่ม : กลุ่มอสราสรารารโตราป<br/>อักลุ่ม : กลุ่มอสราสรารารโตราป<br/>อักลุ่ม : กลุ่มอสราสรารารโตราป<br/>อักลุ่ม : กลุ่มอสราสรารสีการ<br/>อักรารกรุ่ม - ประการกรุ่ม - ประการกรุ่ม -</td> <td><ul> <li>หมั<br/>สือนอกระบบ</li> <li>ค่วนที่สุด</li> <li>เจ้าหน้าที่ในกลุ่ม<br/>นายพิจัย กัหชือชนี<br/>นางสุมฉพา วงที่วิเรียว<br/>นางสาวสุพรณีย์ ค่าไกร<br/>นางสาวสุพรณีย์ ค่าไกร<br/>นางสาวสุพรณีย์ คริเกร<br/>นางสาวสุพรณีย์ คริเกร</li> </ul></td> <td>husn 🔎 thoths</td> <td><ul> <li>ข้อมูลโรงเรีย</li> </ul></td> <td>พงงากหรัญ ^ © 💭 40<br/>Paperless<br/>อน 🤍 ปฏิทินการใช้รถยนต์</td> <td>– ₫<br/>★ ≟<br/>Office w.r. 25<br/>B Smart Ot</td> | สนัสการสีคาปชาติ × +<br>สนัสการสีคาปชาติ × +<br>http://name=tk22kfile=addgroupRop=tk2_add<br>เสราใหน่งสือ:<br>สารารโยนวันหนัง<br>ประเภท : • ปกลิ ดีร่วม ดีร่วมเกก ดี<br>เสราใหน่งสือ:<br>สารารโยนวันหนัง<br>ประเภท : • ปกลิ ดีร่วม ดีร่วมเกก ดี<br>เสราใหน่งสือ:<br>สารารโยนวันหนัง<br>บริเภารารโยนรายการสีการสีการ<br>จาก : สนงสราสรารารโตราป<br>อีกลุ่ม : กลุ่มอสราสรารารโตราป<br>อีกลุ่ม : กลุ่มอสราสรารารโตราป<br>อีกลุ่ม : กลุ่มอสราสรารารโตราป<br>อีกลุ่ม : กลุ่มอสราสรารารโตราป<br>อักลุ่ม : กลุ่มอสราสรารารโตราป<br>อักลุ่ม : กลุ่มอสราสรารารโตราป<br>อักลุ่ม : กลุ่มอสราสรารารโตราป<br>อักลุ่ม : กลุ่มอสราสรารารโตราป<br>อักลุ่ม : กลุ่มอสราสรารารโตราป<br>อักลุ่ม : กลุ่มอสราสรารสีการ<br>อักรารกรุ่ม - ประการกรุ่ม - ประการกรุ่ม -                                                                                                    | <ul> <li>หมั<br/>สือนอกระบบ</li> <li>ค่วนที่สุด</li> <li>เจ้าหน้าที่ในกลุ่ม<br/>นายพิจัย กัหชือชนี<br/>นางสุมฉพา วงที่วิเรียว<br/>นางสาวสุพรณีย์ ค่าไกร<br/>นางสาวสุพรณีย์ ค่าไกร<br/>นางสาวสุพรณีย์ คริเกร<br/>นางสาวสุพรณีย์ คริเกร</li> </ul>                                                         | husn 🔎 thoths   | <ul> <li>ข้อมูลโรงเรีย</li> </ul>                                                                                                    | พงงากหรัญ ^ © 💭 40<br>Paperless<br>อน 🤍 ปฏิทินการใช้รถยนต์        | – ₫<br>★ ≟<br>Office w.r. 25<br>B Smart Ot                                                                                                    |
| <ul> <li>ype here to search</li> <li>bułkłowługówinowawinalowa</li> <li>C</li> <li>myofficesurati.go.th/2567/index</li> <li>dručnawawinalował zawielinendzawa</li> <li>suratthani Primary Educational Service สี</li> </ul>                                                                                                    | สมัธิการศึกษาประม<br>หมั่งถึงการศึกษาประม<br>มาร์<br>มาร์<br>มารี<br>มารี<br>มารี<br>มารี<br>มารี<br>มารี<br>มารี<br>มารี<br>มารี<br>มารี<br>มารี<br>มารี<br>มารี<br>มารี<br>มารี<br>มารี<br>มารี<br>มารี<br>มารี<br>มารี<br>มารารา<br>มารารารา<br>มารารารา<br>มารี<br>มารา<br>มารา<br>มารา<br>มารา<br>มารา<br>มารา<br>มารา | <ul> <li>หมั<br/>สือนอกระบบ</li> <li>ค่ามที่สุด</li> <li>แลกเสือ</li> <li>เจ้าหน้าที่มกลุ่ม<br/>นายชีชิง กิทชิอธนี<br/>นางสุนอยา วงศ์วิเชียร<br/>นางสาวอัยชีพซ์ วักเมือง<br/>นางสาวอัยชีพซ์ วักเมือง<br/>นางสาวอุพะยิย์ คงใกร<br/>นางสาวอุพะยิย์ คงใกร</li> </ul>                                        | ກແຮກ 🥥 ຍ່າວສາຮ  | <ul> <li> <sup>1</sup> ຄຳ</li> <li> <sup>1</sup> ຄຳ</li> </ul>                                                                                                    | າຫວາກາະເວັດແ 🔨 🗭 💭 400<br>Paperless<br>ອບ 🍛 ປຖິກິແກາຣໃຮ້ຣກຍແຕ່    | L = 0                                                                                                    |
| > Type here to search         ระคาสามาระสาน           อนปีส่วนขึ้นสู่ที่นักกามแขตที่แส่การไ         > ()         กับกามแขต           > ()         เ::         myofficesurati.go.th/2567/index.           >         ()         เ::         myofficesurati.go.th/2567/index.           >         ()         เ::         myofficesurati.go.th/2567/index.           >         ()         เ::         myofficesurati.go.th/2567/index.           >         มีกับกามเขตที่แม่การที่เกาะกุมระเมส์กษากุมระเมส์กษากุรระมะ         ระการและ           >         มีกับกามเขตที่แม่การที่เกาะกุมระเมส์กษากุรระมะ         ระการและ                                                                                                    | รพัสส์การสีกราปสระม" X +<br>รพัสส์การสีกราปสระม" X +<br>shafinnafinentiassa X +<br>shafinnafinentiassa X +<br>shafinnafinentiass                                                                                                    | <ul> <li>หมั<br/>สือนอกระบบ</li> <li>ค่วนพีลุด</li> <li>แลกเสือ</li> <li>เจ้าหน้าที่ในกลุ่ม<br/>นายพีซิอ กัพชิธอนี<br/>นางสุมมพา วงค์วิเรียว<br/>นางสาวอัตยพิพย์ วักเนือง<br/>นางสาวอัตยพิพย์ วักเนือง<br/>นางสาวอุษาศ สวดโสม</li> </ul>                                                                 | husn 🖉 thaths   | <ul> <li>Voyalsouše</li> </ul>                                                                                                    | າຫວາກາະເວັດແ ∧ ତີ 💭 40<br>Paperless<br>ອບ 🔍 ປຖິກີບກາຣໃຮ້ຣກຍນດ໌    | <ul> <li>■ 21/3/2507</li> <li></li></ul>                                                                                                    |
| > Iype here to search         ระคาร์           อนมีของในสู่ท่านกามแขตที่แส่งการ!         > ()           > C         ::::::::::::::::::::::::::::::::::::                                                                                                    | รณ์สถางสีตาปสระม์ × +<br>รณ์สถางสีตาปสระม์ × +<br>chyliname=tkt2&dile=addgroup&cp=tkl2_add<br>intitication<br>activity/ida<br>is an intitication<br>activity/ida<br>is an intitication<br>activity/ida<br>is an intitication<br>is an intitication                                                                                                    | <ul> <li>หมั<br/>สือนอกระบบ</li> <li>ค่วนที่สุด</li> <li>แจกเลือ</li> <li>เจ้าหน้าที่ในกลุ่ม<br/>นายดิชัย ภัพชืออนี<br/>นางสุนอพา จะค์ใเชียร<br/>นางสาวสุขอยิพย์ รักเมือง<br/>นางสาวสุขอยิพย์ รักเมือง<br/>นางสาวสุขอยิพย์ รักเมือง<br/>นางสาวสุขอยิพย์ รักเมือง<br/>นางสาวสุขอยิพย์ รักเมือง</li> </ul> | husn 🔎 ihadhs   | ♥ີຢູ່ ຄໍດາ<br>ອີ ບ້ວມູລໂຣນເຮັຍ                                                                                                    | າຫວາກາະເວັດແ ∧ ତີ ເຊີ 40<br>Paperiess<br>ອບ ⊇ ປຖັກີແກາຣ່າ≷ຣກຍແດ່  | Le 21/3/2367<br>★ E<br>Smart Ot                                                                                                    |
| ✓ Iype here to search ► Line to search ► Dublicudughtionnuceministicnet ★ C = myoffice.surat1.go.th/2567/index ★ d' = myoffice.surat1.go.th/2567/index ↓ Suratthani Primary Educational Service R                                                                                                    | พันส์การสีงคามัยสาม" × +<br>                                                                                                    | <ul> <li>หมั<br/>สื่อนอกระบบ</li> <li>ค่วนที่สุด</li> <li>เล่าหน้าพี่ในกลุ่ม<br/>นายพิจัย กัทชีองนี<br/>นางสาวอ้อยพิพย์ รักเมือง<br/>นางสาวอ้อยพิพย์ รักเมือง<br/>นางสาวตรูษณฑ สงค์ไม่ชีอง<br/>นางสาวกฎงนา สงค์สม</li> </ul>                                                                             | husn 🔎 thoths   | 🔮 ἀοι                                                                                                    | າຫວາກາະເວັດແ ∧ ତ 🖵 ເຟ<br>Paperless<br>ອບ 🗢 ປฏิทีนการใช้รกยนด์     | Lange State - O<br>★ Lange State Stat |
| > Type here to search         ระสาร์           Euthoutughtionnucuminiational         > © ก่อเกณะ           > ©         ระสารกับสายานของที่แส่งการสึกษาประณศึกษาสู่ระดา<br>มีนั้นความของที่แส่งการสึกษาประณศึกษาสู่ระดา<br>มีนั้นสายานของที่แส่งการสึกษาประณศึกษาสู่ระดา<br>มีนั้นสายานของที่แส่งการสึกษาประณศึกษาสู่ระดา<br>มีนั้นสายานของที่แส่งการสึกษาประณศึกษาสู่ระดา<br>มีนั้นสายานของที่แส่งการสึกษาประณศึกษาสู่ระดา<br>มีนั้นสายานของที่แส่งการสึกษาประณศึกษาสู่ระดา<br>มีนั้นสายานของที่แส่งการสึกษาประณศึกษาสู่ระดา<br>มีนั้นสายานของที่แส่งการสึกษาประณศึกษาสู่ระดา<br>มีนั้นสายานของที่แล้งการสึกษาประณศึกษาสู่ระดา<br>มีนั้นสายานของที่แล้งการสึกษาประณศึกษาสู่ระดา<br>มีนั้นสายานของที่แล้งการสึกษาประดาศสินที่สายานสายานสายานสายานสายานสายานสายานสายา                                                                                                    | พื้มส์การสีดาปชระม์ X +<br>ภัณส์การสีดาปชระม์ X +<br>chp?rame=tk22&file=addgroup&op=tk2_add<br>เราะ<br>เราะ         | <ul> <li>หมั<br/>สื่อนอกระบบ</li> <li>ส่วนที่สุด</li> <li>เลกเสือ</li> <li>เร้าหนัวพื้นกลุ่ม<br/>นายพิชัย ภัพวิธอนี</li> <li>นางสุนอหา วงส์วิธียร</li> <li>นางสาวอัยงพิทธ์ วักเนือง</li> <li>นางสาวสุขอพิทธ์ วักเนือง</li> <li>นางสาวสุขจนีย์ คงใกร</li> <li>นางสาวกญจนา สวดโสม</li> </ul>               | husn 🖉 thaths   | 🔮 ἀοι                                                                                                    | พงงากเสร้อง ^ © 💭 40<br>Paperless<br>ยน 🔎 ปฏิทินการใช้รถยนด์      | - 0<br>★ 1<br>Office w.n. 25<br>B Smart Ot                                                                                                    |

| 👻 💧 ยินธิส่อนตั้นสู่สำนักรานเขตพื้นที่การสี X 🤡 สำนักรานเขตพื้นที่การสึกษาประณภ์ X +                       |                                             |                                     | - 0 ×                                 |
|----------------------------------------------------------------------------------------------------|---------------------------------------------|-------------------------------------|---------------------------------------|
| ← → ♂ C myoffice.surat1.go.th/2567/index.php?name=tkk2&file=index5&op=tkk2_add&                            | &idtabain=9942                              |                                     | ☆ 😩 :                                 |
| สำนักงานเขตที่นที่การศึกษาประณศึกษาสุราษฎรัฐษีใจของ<br>Surathani Primary Educational Service Area office B |                                             | 🕅 หม้าแรก 🥥 ภ่าวสาร 🚿 ภัณ เสโรงเรีย | Paperless Office W.A. 2567            |
|                                                                                                    |                                             |                                     | - of har block at a share obec        |
|                                                                                                    | เลขทะเบียนรับ : 9942<br> ลงรับหนังสือภายนอก |                                     |                                       |
|                                                                                                    |                                             |                                     |                                       |
|                                                                                                    |                                             |                                     |                                       |
|                                                                                                    |                                             |                                     |                                       |
|                                                                                                    |                                             |                                     |                                       |
|                                                                                                    |                                             |                                     |                                       |
|                                                                                                    |                                             |                                     |                                       |
|                                                                                                    |                                             |                                     |                                       |
| 🖽 🔎 Type here to search 🛛 👔 🗮 😨                                                                            | <b>••</b>                                   | 🗐 29°C я́и                          | มะสวนใหญ่ ^ ⊡ิ เ⊒ ⊄ง) ใพย 11/6/2567 尾 |

# สำหรับเจ้าหน้าที่ธุรการกลุ่ม

1. คลิกเข้าสู่ระบบ My office 2567

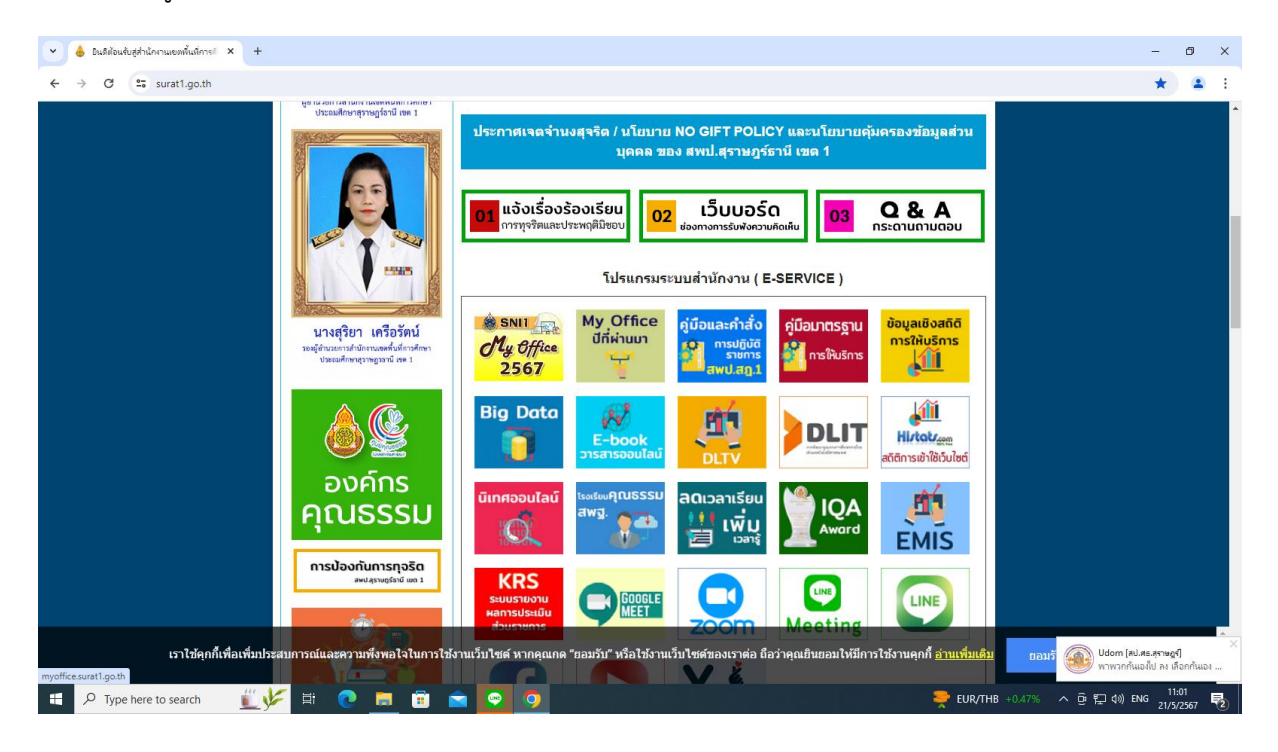

| 👻 👌 มินดีต่อนจับร                   | สู่สำนักงานเขตพื้นที่การ!                                                                                                    | × 📀 สำนักงานเอลพื้นที่การศึกษาประณด์ ×                            | +              |              |                                   |                                       |             |             |               |                   | =                                                                                          | . o x         |
|-------------------------------------|----------------------------------------------------------------------------------------------------|-------------------------------------------------------------------|----------------|--------------|-----------------------------------|---------------------------------------|-------------|-------------|---------------|-------------------|--------------------------------------------------------------------------------------------|---------------|
| $\leftrightarrow \rightarrow G$     | 25 myoffice.sura                                                                                                    | t1.go.th/2567/                                                    |                |              |                                   |                                       |             |             |               |                   | ତିକ                                                                                        | 🔄 😩 :         |
| ★ สำนักงา<br>★ Surattl<br>My Office | านเขตพื้นที่การศึกษ<br>hani Primary Edu                                                                                                    | าประณภัติกษาสุราษฎร์ษาปี เซอ อ<br>icational Service Area Office 1 |                |              |                                   |                                       |             |             | หมักแรก       | 🧟 ข่าวสาร 😻 ข้อแล | Paperless Office<br>โรงเรียน 🥥 ปถิตินการให้รถยนต์ 🗎 S                                      | : W.A. 2567   |
|                                     |                                                                                                    | วันนี้ นายส                                                       | ลอศักดิ์ รัชณา | การ ผู้อำนวย | การสำนักงาร                       | นเขตพื้นที่การ                        | ศึกษาประณภ์ | กษาสุราษฎร์ | ธานี เขต 1 (ป | ปฏิบัติราชการ)    |                                                                                            |               |
| taning the second                   | the second the second second sec |                                                                   |                | \$           | User Lo<br>ชื่อผู้ให้<br>รหัสผ่าน | ogin<br>5 : 38401003<br>4 :<br>ເນັາຈະ | 62211       |             |               |                   | <u>ข่าวล่าสุด</u><br><u>5 ผู้ได้ลูงสุด</u><br>นางสุมณฑา วงศ์วิเซียร<br>นางนัทธมน เภทราไหญ่ | 10967<br>7310 |
| My Of                               | fice                                                                                                    |                                                                   |                |              | ติเ                               | ดต่อผู้พัฒนา /                        | ลืมรหัสผ่าน |             |               |                   | นางอรัญญา มูสีสุทธิ์                                                                       | 7193          |
| MyOffice school                     | •                                                                                                    |                                                                   |                |              |                                   |                                       |             |             |               |                   | นางนัยนา เกิดครี                                                                           | 5721          |
| User Or                             | nline                                                                                                    |                                                                   |                |              | ราย                               | ยการประชุมเดี                         | ไอนนี้      |             |               |                   | นางควงมณ ฉมพล                                                                              | 4756          |
| งณะนี้                              | 8 AN                                                                                                    |                                                                   | <<             |              | We                                | าษภาคม 2                              | 2567        |             | >>            |                   |                                                                                            |               |
| สถิติวันนี<br>อา จี                 | 8 คน                                                                                                    |                                                                   | ดา             | จ            | ด                                 | 94                                    | 900.        | đ           | a             |                   |                                                                                            |               |
| สถตเตอนน<br>                        | 168 MU                                                                                                    |                                                                   |                |              |                                   |                                       | end.        |             |               |                   |                                                                                            |               |
| สถิติทั้งหมด                        | 27902 คน                                                                                                    |                                                                   |                |              |                                   | 1                                     | 2           | 3           | 4             |                   |                                                                                            |               |
| 😕 ติดต่อผู้                         | พัฒนา 🥹                                                                                                    |                                                                   | 5              | 6            | 7                                 | 8                                     | 9           | 10          | 11            |                   |                                                                                            |               |
|                                     |                                                                                                    |                                                                   | 12             | 13           | 14                                | 15                                    | 16          | 17          | 18            |                   |                                                                                            |               |
|                                     |                                                                                                    |                                                                   | 10             | 20           | 21                                | 22                                    | 22          | 24          | 25            |                   |                                                                                            |               |
|                                     |                                                                                                    |                                                                   | 19             | 20           | 21                                | 22                                    | 25          | 24          | 25            |                   |                                                                                            |               |
|                                     |                                                                                                    |                                                                   | 26             | 27           | 28                                | 29                                    | 30          | 31          |               |                   |                                                                                            |               |
|                                     |                                                                                                    |                                                                   |                |              |                                   |                                       |             |             |               |                   |                                                                                            |               |
|                                     |                                                                                                    |                                                                   |                |              |                                   |                                       |             |             |               |                   |                                                                                            |               |
|                                     |                                                                                                    |                                                                   |                |              |                                   |                                       |             |             |               |                   |                                                                                            |               |
|                                     |                                                                                                    |                                                                   |                |              |                                   |                                       |             |             |               |                   |                                                                                            | 11:01         |
| Type h                              | here to search                                                                                                    | 💵 🚩 💽 🧾                                                           |                | 9            |                                   |                                       |             |             |               |                   | EUR/THB +0.47% ^ @ 🖫 🕼 ENG                                                                 | 21/5/2567 🔞   |

3. เมื่อเข้าสู่ระบบ ปรากฏเมนูการใช้งานของบุคลากรที่เมนูเอกสารรอดำเนินการ แฟ้มหนังสือราชการ

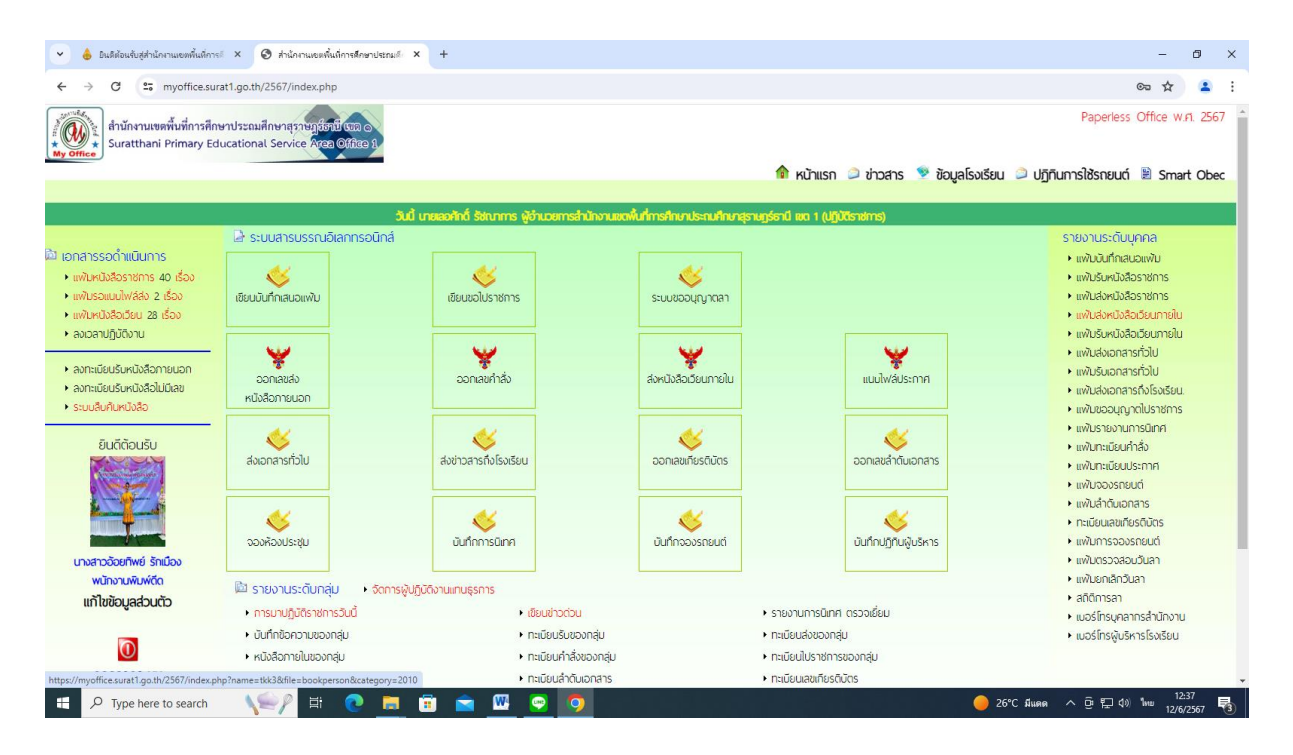

4. ให้ดำเนินการ คลิกเลือกนำส่งเจ้าหน้าที่ในกลุ่ม คลิกบันทึกเอกสาร

| 👻 💧 ยินดีต้อนรับสู่สำนักงานเ   | องต้นปการ์ × 🔗 สำนักามแขต้นปการศึกษาประเมร์ × +                                                                                                    |                                                             |                                  | -               | o x         |
|--------------------------------|----------------------------------------------------------------------------------------------------|-------------------------------------------------------------|----------------------------------|-----------------|-------------|
| ← → C 25 my                    | office.surat1.go.th/2567/index.php?name=tkk2&cop=tkk2_read&category=2010                                                                           |                                                             |                                  | 7               | k 😩 :       |
| สำนักงานเขตพื้น<br>* My Office | มี่การศึกษาประณมศึกษาธุราชภูมิสมบี เมอ co<br>mary Educational Service Area Office B                                                                |                                                             | Ρ                                | aperless Office | พ.ศ. 2567   |
|                                |                                                                                                    | 🎓 หน้าแรก 🔎 ข่าวสาร 🕺 ข้อมู                                 | ลโรงเรียน 🔎 ปฏิทินการใ           | ช้รถยนต์ 🖹 S    | mart Obec   |
| 🕢 หนังสีอราชการเข้าให          | ม่ ของ บางสาวอ้อยพิพย์ วักเมือง                                                                                                    |                                                             |                                  |                 |             |
| เลขหนังสือ                     | เรื่อง                                                                                                    | จาก                                                         | การปฏิบัติ                       | र्त्त १         | จัดการ      |
| ศธ 04070/2253                  | <ul> <li>ขอตรวจลอบข้อมูลประกอบการลาออกของข้าราชการครูและบุคลากรทางการศึกษา ต่าแหน่งครู ลว. 12 มิถุนายน 2567<br/>เอกสารแบบ : หนึ่งสือน้ำ</li> </ul> | สำนักงานเขตพื้นที่การศึกษาประณมศึกษา<br>นครศรีธรรมราช เขต 2 | นำส่ง                            | ส่งคืน          |             |
| PI50463.029/091                | การเตรียมความพร้อมและพัฒนอย่างเช่ม ลว. 11 มิถุนายน 2567                                                                                            | บ้านควนยูง                                                  | นำส่ง                            | ส่งคืน          |             |
| M604163.100/131                | 📕 ขอมีบัตรประจำตัวเจ้าหน้าที่ของรัฐ 🛛 ลว. 4 มิถุนายน 2567                                                                                          | วัดเขาพระนิ่ม                                               | นำส่ง                            | ส่งคืน          |             |
| PI604163.042/166               | ประเมินการเตรียมความพร้อมและพัฒนาอย่างเช้ม ลว. 4 มิถุนายน 2567                                                                                     | บ้านดินแดงสามัคคี                                           | น้ำส่ง                           | ส่งคืน          |             |
| MS04163.049/093                | 📕 ขอมีบัตรประจำตัวใหม่ ลว. 31 พฤษภาคม 2567                                                                                                    | บ้านน้ำฉา                                                   | น้ำส่ง                           | ส่งคืน          |             |
| M\$04164/2600                  | 📕 ข้าราชการครูและบุคลากรทางการศึกษาขอย้ายกรณีพิเศษ 🛛 ลว. 29 พฤษภาคม 2567                                                                           | สพป.สุราษฎร์ธานี เขต 2                                      | นำส่ง                            | ส่งคืน          |             |
| MS04065/1673                   | 📕 ส่งตัวข้าราชการครูดำแหน่งครู 🛛 ลว. 9 พฤษภาคม 2567                                                                                                | สพป.นครราชสีมา                                              | นำส่ง                            | ส่งคืน          |             |
| M504163.068/102                | 💻 ส่งเอกสารการเตรียมความพร้อมตำแหน่งครูผู้ช่วย 🛛 ลว. 16 พฤษภาคม 2567                                                                               | บ้านครีซัยคราม                                              | น้ำส่ง                           | ส่งคืน          |             |
| M504163.033/ 040               | 📕 ส่งผลการประเมินความพร้อมและทัฒนาอย่างเช้มข้าราชการครูผู้ช่วย 🛛 ลว. 15 พฤษภาคม 2567                                                               | บ้านโฉลกหลำ                                                 | นำส่ง                            | ส่งคืน          |             |
| MG04163.043/45                 | 📕 ส่งแบบสรุปผลการประเมินการเตรียมความพร้อมอย่างเช้ม 🛛 ลว. 14 พฤษภาคม 2567                                                                          | บ้านท้องนายปาน                                              | นำส่ง                            | ส่งคืน          |             |
|                                |                                                                                                    | จำนวร                                                       | ม 4 หม้า ◀ 1 2 3 4 ▶ <u>Chec</u> | k All Uncheck   | All จัดเก็บ |
|                                |                                                                                                    |                                                             |                                  |                 |             |
| Time berriter                  |                                                                                                    |                                                             | - 26°C fluor                     | 5 ET 40 %       | 12:38       |
| > Type here to s               | eearch 💦 🗄 💟 🛄 🔛 🚾 💆 💙                                                                                                    |                                                             | <u>- 20 C NURR</u> ~ U           | 5 ET 40) NH     | 12/6/2567 🔞 |

| 👻 💧 ยินดีต้อนขับสู่สำนักงานเขตพื้นที่การดี 🗙 🚱 สำนักงานเขตพื้นที่การดี                                                    | nendstnuð × +                                                                        |                                                                       |                             | – Ø X                                         |
|----------------------------------------------------------------------------------------------------|--------------------------------------------------------------------------------------|-----------------------------------------------------------------------|-----------------------------|-----------------------------------------------|
| ← → C S myoffice.surat1.go.th/2567/index.php?nam                                                                          | ne=tkk2&file=sentperson&op=tkk2_edit&id                                              | =51917                                                                |                             | ☆ 😩 :                                         |
| ต่ำนักงานเขตพื้นที่การศึกษาประณมศึกษาสุราษฎร์อาปี(จะ<br>Ny office +<br>Suratthani Primary Educational Service Agea Office | 0<br>20 1                                                                            |                                                                       |                             | Paperless Office w.n. 2567                    |
|                                                                                                    |                                                                                      | 1                                                                     | 🕅 หน้าแรก 🥥 ข่าวสาร ष ข้อมู | มูลโรงเรียน 🥥 ปฏิทินการใช้รถยนด์ 🖹 Smart Obec |
|                                                                                                    |                                                                                      |                                                                       |                             |                                               |
|                                                                                                    | เรื่อง : การเตรียมความพร้อมและพัฒนอย่า<br>จาก : บ้านควนยง                            | งเข้ม                                                                 |                             |                                               |
|                                                                                                    | เอกสาร : ไม่มีไฟล์แนบ                                                                |                                                                       |                             |                                               |
|                                                                                                    | 🗖 เว็กว่า กักแก้กนี้ในกล่า 🕞 เว็กว่าสระการ                                           | du Diladučda svotodu Diladu osmoot                                    |                             |                                               |
|                                                                                                    | <ul> <li>นาสงเจาหนาทเนทสุม ป นาสงธุรการ</li> <li>บางสาวประภัสสร โยธารักษ์</li> </ul> | สุม ⊡ นาสงผู้ขานวยการกลุ่ม ⊡ นาสงเสขานุการ<br>○ นางระวิวรรณ ลิ้มสวรรณ |                             |                                               |
|                                                                                                    | 🔿 นางมาลี พันเส้ง                                                                    | 🔿 น.ส.ณัฐพร บุญจุ่น                                                   |                             |                                               |
|                                                                                                    | 🔿 นางสิลดา เจริญสุข                                                                  | 🖲 นางสาวขลิตา ขนะภัย                                                  |                             |                                               |
|                                                                                                    | 🔿 นางสาวสุจิตรา ชูชาว                                                                |                                                                       |                             |                                               |
|                                                                                                    |                                                                                      |                                                                       |                             |                                               |
|                                                                                                    |                                                                                      | บันทึกเอกสาร                                                          |                             |                                               |
|                                                                                                    |                                                                                      |                                                                       |                             |                                               |
|                                                                                                    |                                                                                      |                                                                       |                             |                                               |
|                                                                                                    |                                                                                      |                                                                       |                             |                                               |
|                                                                                                    |                                                                                      |                                                                       |                             |                                               |
|                                                                                                    |                                                                                      |                                                                       |                             |                                               |
|                                                                                                    |                                                                                      |                                                                       |                             |                                               |
|                                                                                                    |                                                                                      |                                                                       |                             |                                               |
| 문 🔎 Type here to search 🛛 🌾 🦉 🗄                                                                                           | . 💼 💼 💼 🧧                                                                            | <b>9</b>                                                              | är första sk                | 🥚 26°C มีแดด ヘ ট 🖅 ป่ง) ใหม 12:39             |

# สำหรับเจ้าหน้าที่(เจ้าของเรื่อง)

1. คลิกเข้าสู่ระบบ My office 2567

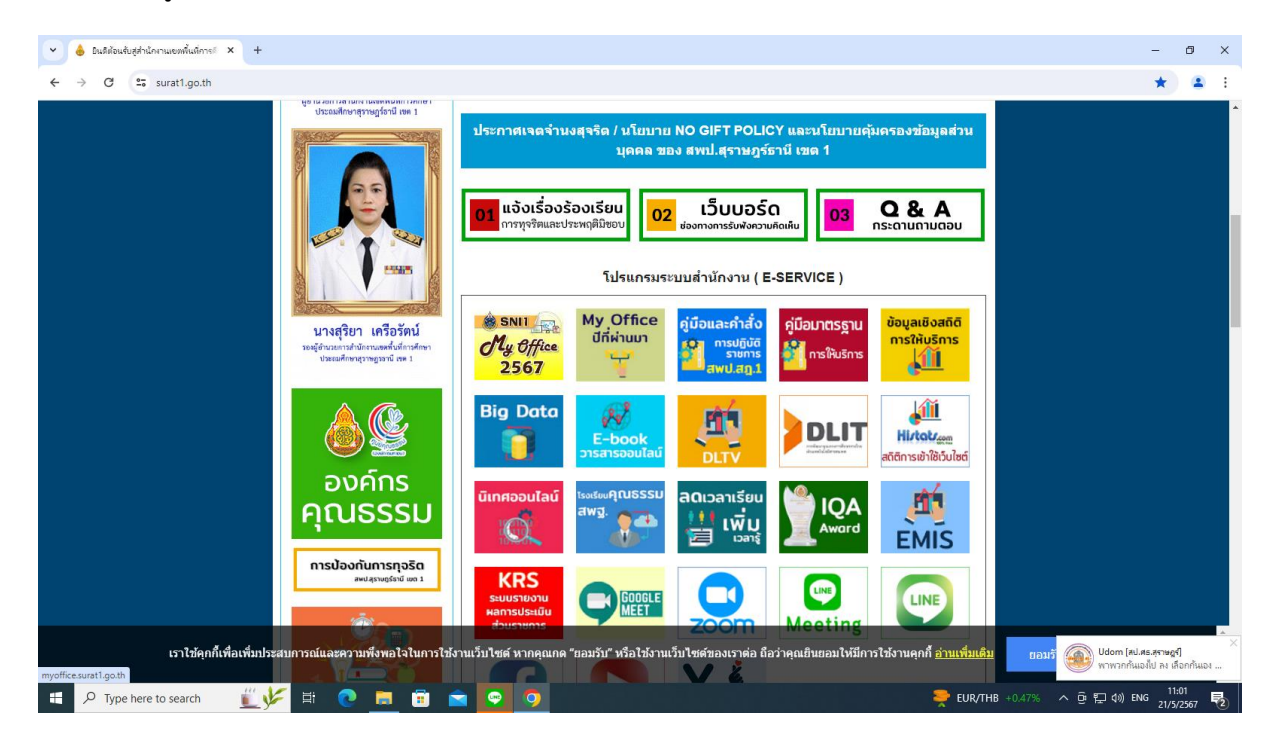

| 👻 💧 มินดีต้อนรับสุ                  | สู่สำนักงานเขตพื้นที่การไ               | × 🛛 สำนักงานเขตพื้นกี่การสึกษาประกมส์ ×                          | +               |              |                                          |                                                           |                             |             |               |                   |                  | =                                                                                                    | ø ×                           |
|-------------------------------------|-----------------------------------------|------------------------------------------------------------------|-----------------|--------------|------------------------------------------|-----------------------------------------------------------|-----------------------------|-------------|---------------|-------------------|------------------|----------------------------------------------------------------------------------------------------|-------------------------------|
| < → C                               | s myoffice.sura                         | it1.go.th/2567/                                                  |                 |              |                                          |                                                           |                             |             |               |                   |                  | <b>同</b> 4                                                                                                    | <b>2</b> :                    |
| สำนักงา<br>* My Office<br>My Office | านเขตพื้นที่การศึกษ<br>hani Primary Edu | าประถมศึกษาสุราษฎร์ตาปี เธอ ๑<br>icational Service Area Office 8 |                 |              |                                          |                                                           |                             |             | การการก       | 🧻 ข่าวสาร 🚿 ข้อแล | ລໂຣລເຣັຍແມ 🔿 ເຮັ | Paperless Office w.<br>ດີດີມາລາວໃຫ້ດາຍແຕ່ 🗎 Smal                                                                                      | rl. 2567                      |
|                                     |                                         | วันนี้ นายเ                                                      | ลอศักดิ์ รัชณาเ | การ ผู้อำนวย | การสำนักงาร                              | แขดฟื้นที่การ                                             | ศึกษาประถมศี                | กษาสุราษฎร์ | ราปี เชต 1 (ป | มฏิบัติราชการ)    |                  |                                                                                                    |                               |
| My of                               | ffice                                   |                                                                  |                 | 2            | User Lo<br>ชื่อผู้ใช่<br>รหัสผ่าน<br>ดิง | ogin<br>ชั : 38401003<br>ม :<br>เข้าระ<br>กต่อผู้ทัดเนา / | 62211<br>2บบ<br>ลืมรหัสผ่าน |             |               |                   |                  | <u>ข่าวสำสุด</u><br><u>5 ผู้ไช้สุงสุด</u><br>นาะสุมณฑา วงศ์วิเชียร<br>นาะจัทธมน เภตราไหญ่<br>นาะอรัญญา มูสิลุทชิ์<br>นาะชัยนา เกิดศรี | 10967<br>7310<br>7193<br>5721 |
| MyOffice school                     | <b>v</b>                                |                                                                  |                 |              | 511                                      | แการประชุมเดี                                             | โลนนี้                      |             |               |                   |                  | นางดวงมณี ฉิมพลี                                                                                                    | 4756                          |
| งณะนี้                              | 8 คน                                    |                                                                  | <<              |              | We                                       | าษภาคม 2                                                  | 567                         |             | >>            |                   |                  |                                                                                                    |                               |
| ลถิติวันนี้                         | 8 AU                                    |                                                                  |                 |              |                                          |                                                           |                             |             |               |                   |                  |                                                                                                    |                               |
| สถิติเดือนนี้                       | 168 MU                                  |                                                                  | ยา.             | ν.           | ย.                                       | γι.                                                       | wel.                        | н.          | ត.            |                   |                  |                                                                                                    |                               |
| สถตปน<br>ออิจะชั้นหมอ               | 1175 PM                                 |                                                                  |                 |              |                                          | 1                                                         | 2                           | 3           | 4             |                   |                  |                                                                                                    |                               |
| สถางการการก<br>😵 ติดต่อมั           | 27902 คน<br>มัพัฒนา 🥹                   |                                                                  | 5               | 6            | 7                                        | 8                                                         | 9                           | 10          | 11            |                   |                  |                                                                                                    |                               |
|                                     |                                         |                                                                  | 12              | 13           | 14                                       | 15                                                        | 16                          | 17          | 18            |                   |                  |                                                                                                    | _                             |
|                                     |                                         |                                                                  | 10              | 20           | 21                                       | 22                                                        | 22                          | 24          | 25            |                   |                  |                                                                                                    | _                             |
|                                     |                                         |                                                                  | 19              | 20           | 21                                       | 22                                                        | 23                          | 24          | 25            |                   |                  |                                                                                                    |                               |
|                                     |                                         |                                                                  | 26              | 27           | 28                                       | 29                                                        | 30                          | 31          |               |                   |                  |                                                                                                    |                               |
|                                     |                                         |                                                                  |                 |              |                                          |                                                           |                             |             |               |                   |                  |                                                                                                    |                               |
|                                     |                                         |                                                                  |                 |              |                                          |                                                           |                             |             |               |                   |                  |                                                                                                    |                               |
|                                     |                                         |                                                                  |                 |              |                                          |                                                           |                             |             |               |                   |                  |                                                                                                    |                               |
| 🖽 🔎 Type h                          | here to search                          | 🛛 🗓 🕫 🗮 👘                                                        | Ì 💼             | <u>.</u>     | <b>W</b>                                 |                                                           |                             |             |               | <del></del>       | EUR/THB +0.479   | 6 へ ፁ 囗 4》ENG 11:<br>21/5                                                                                                    | :01<br>/2567 🔁                |

3. เมื่อเข้าสู่ระบบ ปรากฏเมนูการใช้งานของบุคลากรที่เมนูเอกสารรอดำเนินการ แฟ้มหนังสือราชการ

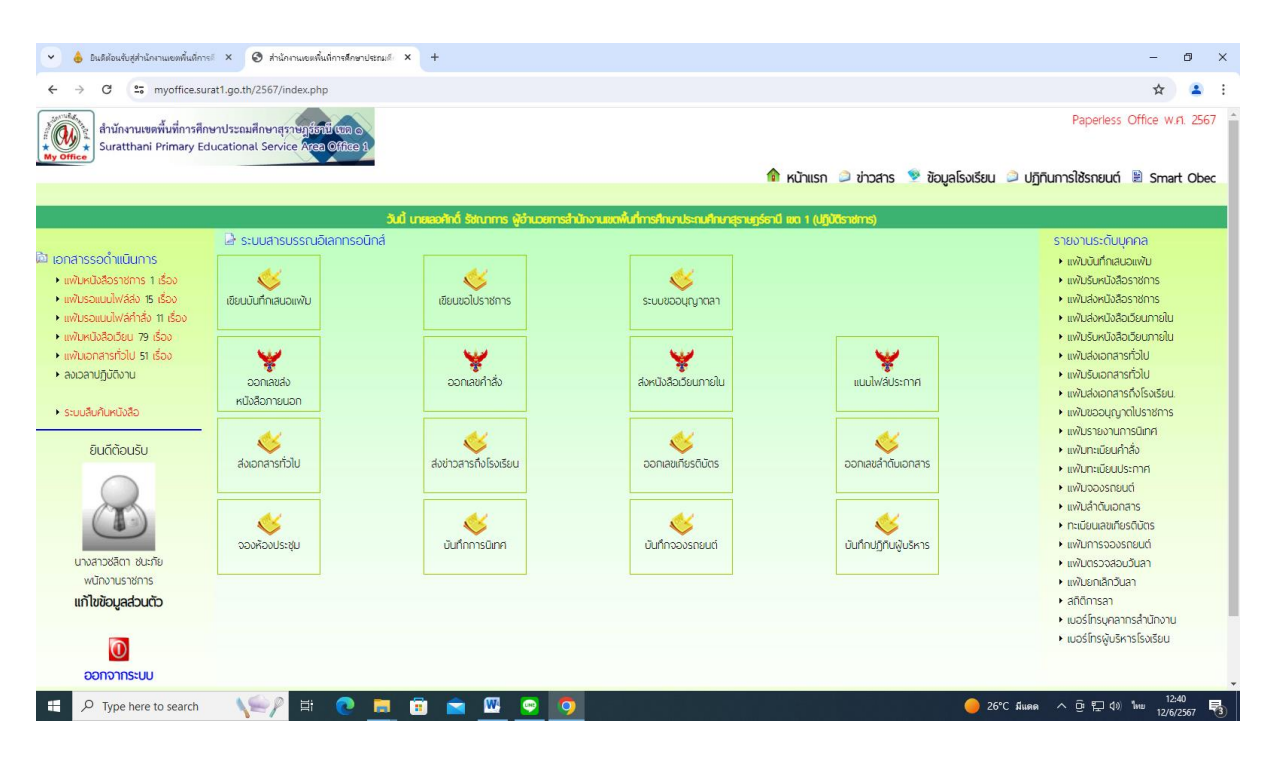

4. เลือกจัดการ และคลิกจัดเก็บ

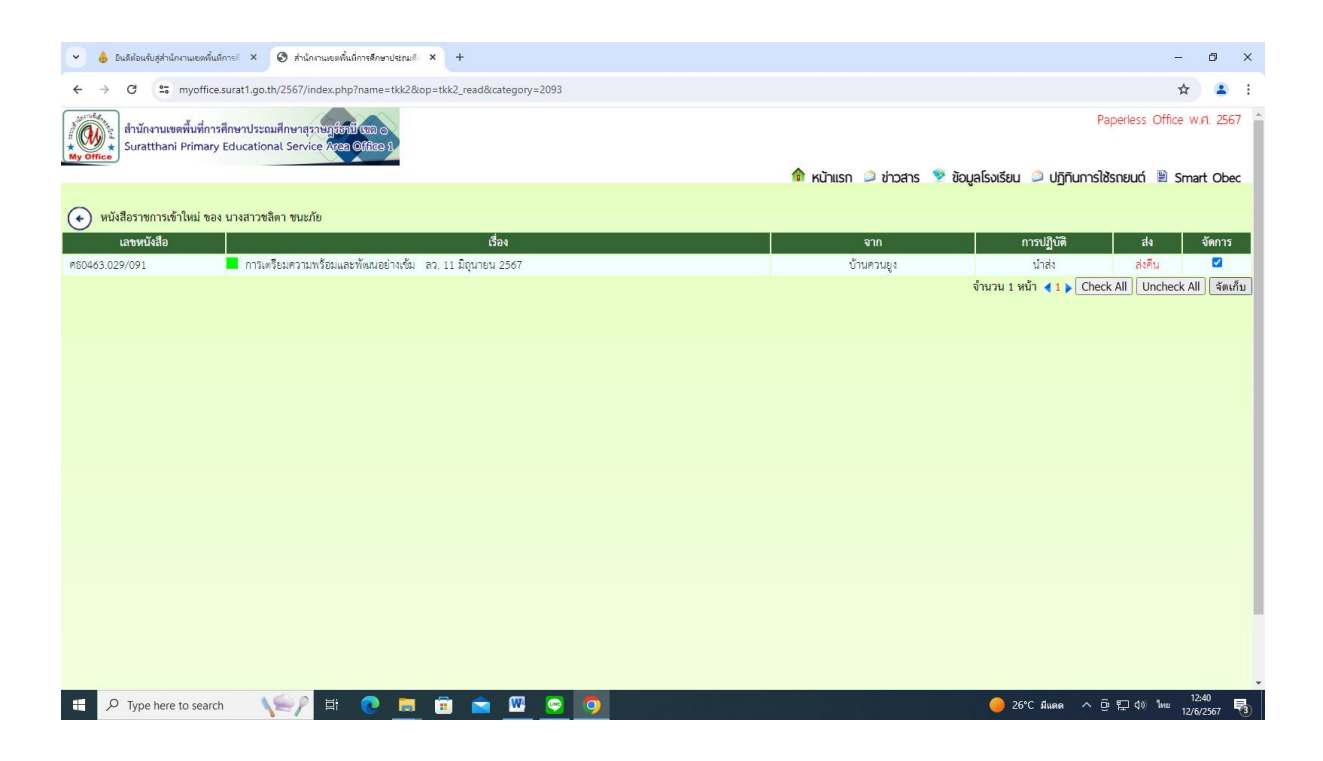

### การออกเลขส่งภายนอก

1. คลิกเข้าสู่ระบบ My office 2567

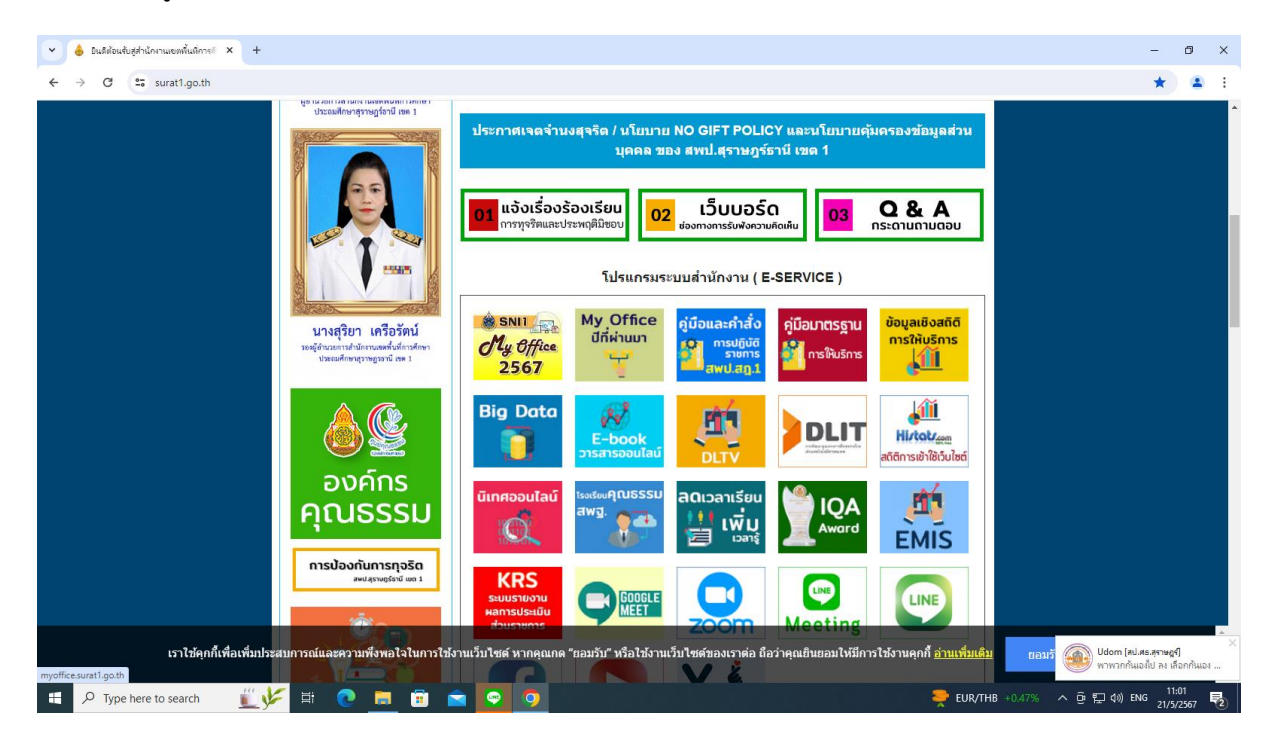

| 👻 💧 ยินดีต้อนจับสู่สำนั        | กงานเขตพื้นที่การะ                | × 📀 สำนักงานเขตพื้นที่การสึกษาประกมด์ ×                           | +              |              |                                          |                                                            |                             |             |               |                |               | -                                                                                                    | ð ×                           |
|--------------------------------|-----------------------------------|-------------------------------------------------------------------|----------------|--------------|------------------------------------------|------------------------------------------------------------|-----------------------------|-------------|---------------|----------------|---------------|----------------------------------------------------------------------------------------------------|-------------------------------|
| ← → C                          | myoffice.sura                     | t1.go.th/2567/                                                    |                |              |                                          |                                                            |                             |             |               |                |               | © \$                                                                                                    | 😩 E                           |
| My Office สำนักงานเข Suratthan | เดพื้นที่การศึกษ<br>i Primary Edu | าประถมศึกษาสุราษฎร์ชาปี (เวล c)<br>cational Service Area Office 1 |                |              |                                          |                                                            |                             |             |               | a interes 😻 in | แอโองเรียน 🦳  | Paperless Office w                                                                                                    | .fl. 2567                     |
|                                |                                   | วันนี้ นายเล                                                      | อศักดิ์ รัชณาเ | การ ผู้อำนวย | การสำนักงาน                              | แขดพื้นที่การ                                              | ศึกษาประถมศี                | กษาสุราษฎร์ | ธานี เขต 1 (ป | ปฏิบัติราชการ) | genoriou - A  | sgran bissiouri 🗠 sha                                                                                                    | ( Obec                        |
| My Offic                       | at sind *                         |                                                                   |                | 8            | User Lo<br>ชื่อผู้ใช่<br>รหัสผ่าน<br>ดิง | ogin<br>ชั่ : 38401003<br>ม :<br>เข้าระ<br>กต่อผู้ทัดเนา / | 62211<br>2บบ<br>ลืมรหัสผ่าน |             |               |                |               | <u>ข่าวสำสุด</u><br><u>5. ผู้ไปสูงสุด</u><br>นางสุมณฑา วงศ์วิเซียร<br>นางบัทธมน แตราไหญ่<br>นางยริญญา มูลีลุทชิ์<br>นางยับน เกิศครี | 10967<br>7310<br>7193<br>5721 |
| MyOffice school                | ~                                 |                                                                   |                |              | 518                                      | บการประชมเดี                                               | ้อนนี้                      |             |               |                |               | นางดวงมณี ฉิมพลี                                                                                                    | 4756                          |
| งณะนี้                         | -<br>8 คน                         |                                                                   | <<             |              | WC                                       | าษภาคม 2                                                   | 567                         |             | >>            |                |               |                                                                                                    |                               |
| ลถิติวันนี้                    | 8 PU                              |                                                                   | 82             |              |                                          | 941                                                        | 810                         |             |               |                |               |                                                                                                    |                               |
| สถิติเดือนนี้<br>- ความน้      | 168 MU                            |                                                                   | U I.           | ν.           | U.                                       | n.                                                         | risj.                       | <b>n.</b>   | 61.           |                |               |                                                                                                    |                               |
| สถตบน<br>ลกิติทั้งหมด          | 27902 RN                          |                                                                   |                |              |                                          | 1                                                          | 2                           | 3           | 4             |                |               |                                                                                                    |                               |
| 🥹 ທີ່ຕທ່ວຍູ້ທັດມ               | un 😌                              |                                                                   | 5              | 6            | 7                                        | 8                                                          | 9                           | 10          | 11            |                |               |                                                                                                    |                               |
|                                |                                   |                                                                   | 12             | 13           | 14                                       | 15                                                         | 16                          | 17          | 18            |                |               |                                                                                                    |                               |
|                                |                                   |                                                                   | 19             | 20           | 21                                       | 22                                                         | 23                          | 24          | 25            |                |               |                                                                                                    | _                             |
|                                |                                   |                                                                   | 17             | 20           |                                          |                                                            | 20                          | 24          | 25            |                |               |                                                                                                    |                               |
|                                |                                   |                                                                   | 26             | 27           | 28                                       | 29                                                         | 30                          | 31          |               |                |               |                                                                                                    | _                             |
| Type here                      | to search                         |                                                                   |                | • •          | W                                        |                                                            |                             |             |               | -              | EUR/THB +0.47 | %、 ∧ 亞 記 40) ENG 11                                                                                                    | :01<br>                       |

# 3. คลิกเมนูออกเลขส่งหนังสือภายนอก

| 👻 💧 ยินดีต้อนรับสู่สำนักงานเขตพื้นที่ก          | ารรั × 🕲 สำนักงานเขตพื้นที่การลึกษาประ                               | nuš × +                                                                                                    |                                                |                                   | - 0 X                                                                      |
|-------------------------------------------------|----------------------------------------------------------------------|----------------------------------------------------------------------------------------------------|------------------------------------------------|-----------------------------------|----------------------------------------------------------------------------|
| ← → C °5 myoffice.s                             | urat1.go.th/2567/index.php                                           |                                                                                                    |                                                |                                   | ☆ 😩 :                                                                      |
| สำนักงานเขตพื้นที่การศึ<br>* My office<br>*     | กษาประณะศึกษาสุราษฎชัตวิปีเซล อ<br>iducational Service Area Office 9 |                                                                                                    | ۵                                              | หน้าแรก 🥥 ข่าวสาร 🚿 ข้อมูลโรงเรีย | Paperless Office พ.ศ. 2567                                                 |
|                                                 |                                                                      | Advantation and the same of the second                                                                                                    | to second deceder a los of a setemation of     | un d 6 (Standard)                 | -                                                                          |
|                                                 | 🔉 ระบบสารบรรณเอิเลกกรอบิต                                            | ai                                                                                                    | uno lucomuni in senio losciuento issi logos lu |                                   | รวยงามระดับบดคล                                                            |
| 🖄 เอกสารรอดำแนินการ                             |                                                                      |                                                                                                    |                                                |                                   | ▶ แพ้ไม่มันทึกเสมอาเพิ่ม                                                   |
| แฟ้มรอแบบไฟล์ส่ง 49 เรื่อง                      |                                                                      |                                                                                                    |                                                |                                   | <ul> <li>แฟ้มรับหนังสือราชการ</li> </ul>                                   |
| แฟ้มรอแนนไฟล์ค่ำสั่ง 9 เรื่อง                   | เขียนมันที่กเสนอแพ้ม                                                 | เขียนขอใปราชการ                                                                                                    | ระบบขออบญาตลา                                  |                                   | <ul> <li>แพ้มส่งหนังสือราชการ</li> </ul>                                   |
| <ul> <li>ลงเวลาปฏิบัติงาน</li> </ul>            |                                                                      |                                                                                                    |                                                |                                   | <ul> <li>แพ้มส่งหนังสือเวียนภายใน</li> </ul>                               |
|                                                 |                                                                      |                                                                                                    |                                                |                                   | <ul> <li>แพ้มรับหนังสือเวียนภายใน</li> </ul>                               |
| <ul> <li>ลงทะเนียบรับหนังสือภายนอก</li> </ul>   |                                                                      |                                                                                                    |                                                |                                   | <ul> <li>แพ้มสงเอกสารทั่วไป</li> </ul>                                     |
| <ul> <li>ลงทะเนียบรับหนังสือไม่มีเลข</li> </ul> | ວວດເຂຍສ່າ                                                            | <u>วายสุขยาสัง</u>                                                                                                    | ส่งหนังสือเวียนการปน                           | แบบไฟล์ประกาศ                     | <ul> <li>แฟ้มรับเอกสารทั่วไป</li> </ul>                                    |
| <ul> <li>ระบบทำลายหนังสือ</li> </ul>            | หมังสือการแอก                                                        | our allowed and a second second |                                                |                                   | <ul> <li>แฟ้นส่งเอกสารถึงโรงเรียน.</li> </ul>                              |
| <ul> <li>ระบบสิบคันหนังสือ</li> </ul>           |                                                                      |                                                                                                    |                                                |                                   | <ul> <li>แพ้มขออนุญาตไปราชการ</li> </ul>                                   |
|                                                 | <b>*</b>                                                             | <i>6</i> 4                                                                                                    | <u>\$</u>                                      | <u> </u>                          | <ul> <li>แพ้มรายงานการนิเทศ</li> </ul>                                     |
| ยนดตอนรบ                                        | สมากสารทั่วไป                                                        | สมของสารที่ประเพรียม                                                                                                    | 22012210515501205                              | 22013213้าตั้นเวตสาร              | <ul> <li>แพ้มทะเมียนกำลัง</li> </ul>                                       |
| 🜌 ภาพสมาชิก                                     | ENERGY                                                               |                                                                                                    | Containing Clocks                              | CONTROL TO CONTRACTO              | <ul> <li>แฟนทะเมียนประกาศ</li> </ul>                                       |
|                                                 |                                                                      |                                                                                                    |                                                |                                   | <ul> <li>แฟมจองรถยนต</li> </ul>                                            |
|                                                 | <u> </u>                                                             | <i>6</i>                                                                                                    | <i></i>                                        | <i>6</i>                          | <ul> <li>IIIWUA IOUIDITA IS</li> <li>IDWÉRU PONÉRICÉÉERC</li> </ul>        |
|                                                 |                                                                      | D doorse and                                                                                                    |                                                |                                   | <ul> <li>Inclusion associations</li> <li>Inclusion associations</li> </ul> |
| upadup ma padējēru                              | งองหองประชุม                                                         | CONTRACTSOURI                                                                                                    | UUNINGOSTIDUU                                  | DUNI IDJI IDVUSK IS               | • แพมการของราชนด์                                                          |
| น้ำเห็น เป็นเป็น เป็นเป็น เป็นเป็นเป็นเป็น      |                                                                      |                                                                                                    |                                                |                                   | มพัว แกะเรือง นี้เออร์ นิเก                                                |
| ແດ້ໃນກັດແປດປາມສັດ                               | 🕅 รายงานระดับกลุ่ม 🔹 จัด                                             | การผู้ปฏิบัติงานแทนธุรการ                                                                                                    |                                                |                                   | <ul> <li>aññnisai</li> </ul>                                               |
| แบบขอมูลส่วนเว                                  | การมาปฏิบัติราชการวันนี้                                             | <ul> <li>เขียนข่าวด่วน</li> </ul>                                                                                                    | ▶ รายป                                         | งานการนิเทศ ตรวจเชี่ยม            | <ul> <li>เมอร์โทรบคลากรสำนักงาน</li> </ul>                                 |
|                                                 | <ul> <li>มันทึกข้อความของกลุ่ม</li> </ul>                            | ทะเนียนรับของ                                                                                                    | ດສຸ່ມ ▶ ກະເບົ                                  | ยนส่งของกลุ่ม                     | <ul> <li>เมอร์โทรผู้บริหารโรงเรียน</li> </ul>                              |
| $\odot$                                         | <ul> <li>หนังสือภายในของกลุ่ม</li> </ul>                             | ทะเบียนคำสั่งข                                                                                                    | องกลุ่ม 🕨 ทะเบีย                               | ยนไปราชการของกลุ่ม                |                                                                            |
| https://myoffice.surat1.go.th/2567/index        | php?name=tkk4&file=addtabain&op=tkk4                                 | add • ทะเบียนลำดับเส                                                                                                    | วกสาร • ทะเบีย                                 | ยนเลขเกียรติบัตร                  |                                                                            |
| H O Turne here to search                        |                                                                      |                                                                                                    |                                                | <b>53</b> 2000 fi                 | ມຍະສ່ານໃນວi ∧ ຕະ €7 10 ໃພນ <sup>11:11</sup> 🛃                              |

4. ปรากฏหน้าต่าง ดังรูป ให้ดำเนินการกรอกรายละเอียดต่าง ๆ ตามแบบฟอร์ม คลิกบันทึกออกเลข

| 👻 🍐 ยินอิสัยเห็นสู่ที่ได้การแขรทั้นที่การโ X 🔕 สำนักกามของนั้นที่การอีกอาปชายนไ X +                            | - Ø X                                                  |
|----------------------------------------------------------------------------------------------------|--------------------------------------------------------|
| ← → C to myoffice.surat1.go.th/2567/index.php?name=tkk4&tfile=addtabain⊤=tkk4_add                              | ☆ 🚨 :                                                  |
| สำนักงานเขตทั้งที่การศึกษาประณศึกษาสุราชกลีสนี (co.o.)<br>suratthani Primary Educational Service Rea Office 9. | Paperless Office W.A. 2567                             |
|                                                                                                    |                                                        |
| ประมท : ● ■ ปกติ ● ■ ด่วน ● ■ ด่วนมัก ● ■ ด่วนที่สุด<br>เลขทะเบียน : ศ5 04163/□ว<br>ลงวันที่ :                 | น่วยงาน                                                |
|                                                                                                    |                                                        |
| 📲 🔎 Type here to search 🛛 🔞 📜 🛱 🕐 📃 🛱 🕋 🙆 🧕 🚺 🏧                                                                | 面 29°C มีแผลส่วนใหญ่ へ 亞 記 40 ใหย 11:11<br>11/6/2567 尾 |

| <ul> <li>โนธีอัณนจ้างสำนักงานเขตขึ้นมีการโ X S สำนักงานเขตขึ้นมีการอีกตาประเมธ์ X +</li> </ul> |                                                                               |                                       | _            | n x     |
|------------------------------------------------------------------------------------------------|-------------------------------------------------------------------------------|---------------------------------------|--------------|---------|
|                                                                                                |                                                                               |                                       | ~            |         |
| <ul> <li></li></ul>                                                                            | incop=txx=_aa                                                                 | Paperless C                           | )ffice w.    | ศ. 2567 |
| Ny Office                                                                                      | 🎓 หน้าแรก ೨ ข่าวสาร                                                           | 🥸 ข้อมูลโรงเรียน 🔎 ปฏิทินการใช้รถยนต์ | 🖹 Smar       | t Obec  |
|                                                                                                |                                                                               |                                       |              |         |
| ประ                                                                                            | เภท : 💿 🗖 ปกติ 🔿 📕 ด่วน 🔿 📕 ด่วนมาก 🔿 📕 ด่วนที่สุด                            |                                       |              |         |
| เลขทะเ                                                                                         | jeu : #5 04163/□ ว                                                            |                                       |              |         |
| តរ                                                                                             | มนที่ : [2024-06-11                                                           |                                       |              |         |
|                                                                                                | มงง (การ เอง และแก่ รรกแงน รรด และแก่ และ และ และ และ และ และ และ และ และ และ |                                       |              |         |
| 8                                                                                              | ง<br>ถึง : ⊠หน่วยงานนอกระบบ : <mark>สป.</mark> *ระบุชื่อหน่วยงาน              |                                       |              |         |
| 8                                                                                              | งถึง : □หน่วยงานในระบบ                                                        |                                       |              | _       |
|                                                                                                | บันทึกออกเลข                                                                  |                                       |              |         |
|                                                                                                |                                                                               |                                       |              |         |
|                                                                                                |                                                                               |                                       |              |         |
|                                                                                                |                                                                               |                                       |              |         |
|                                                                                                |                                                                               |                                       |              | _       |
|                                                                                                |                                                                               |                                       |              |         |
|                                                                                                |                                                                               |                                       |              |         |
|                                                                                                |                                                                               |                                       | 11           | 44      |
| 🕂 🔎 Type here to search 🛛 🙀 📋 💼                                                                |                                                                               | 🛅 29°C มีแหลส่วนใหญ่ ^ ট្ 🔛 🕬 '       | 11:<br>11/6/ | 2567 🔁  |
|                                                                                                |                                                                               |                                       |              |         |

| 👻 💧 ยินดีส่อนตับสู่ทำใหกาแขอพื้นสีการรั X 🧿 ทำใหารแขอพื้นสีการศึกษาประเทรี X +                                         | - 0 ×                                                                  |
|----------------------------------------------------------------------------------------------------|------------------------------------------------------------------------|
| ← → C 😅 myoffice.surat1.go.th/2567/index.php?name=tkk4&file=index2&op=tkk4_add&category=84                             | ☆ 🔒 :                                                                  |
| สำนักงานเขตพื้นที่การศึกษาประณษศึกษาสุราษฎร์ธายีเชื่อ<br><b>Suratthani Primary Educational Service Area Office 8</b> . | Paperless Office w.n. 2567                                             |
|                                                                                                    | 🎓 หน้าแรก 🥥 ข่าวสาร 🦻 ข้อมูลโรงเรียน 🔎 ปฏิทินการใช้รถยนต์ 🖹 Smart Obec |
|                                                                                                    |                                                                        |
|                                                                                                    |                                                                        |
|                                                                                                    |                                                                        |
| เลขทะเปี้ยนส่ง                                                                                                    |                                                                        |
| ศธ 04163/2396                                                                                                    |                                                                        |
| 11 ນີ.ຍ. 2567                                                                                                    |                                                                        |
|                                                                                                    |                                                                        |
|                                                                                                    |                                                                        |
|                                                                                                    |                                                                        |
|                                                                                                    |                                                                        |
|                                                                                                    |                                                                        |
|                                                                                                    |                                                                        |
|                                                                                                    |                                                                        |
|                                                                                                    |                                                                        |
|                                                                                                    |                                                                        |
| 📲 🔎 Type here to search 🛛 🛐 🗮 💽 🧮 🗐 😭 📴 💟 🚾                                                                            | 🛅 29℃ มีและส่วนใหญ่ へ 📴 🔛 🕬 ไทย 111-12<br>11/6/2567 尾                  |

### การออกเลขคำสั่ง

1. คลิกเข้าสู่ระบบ My office 2567

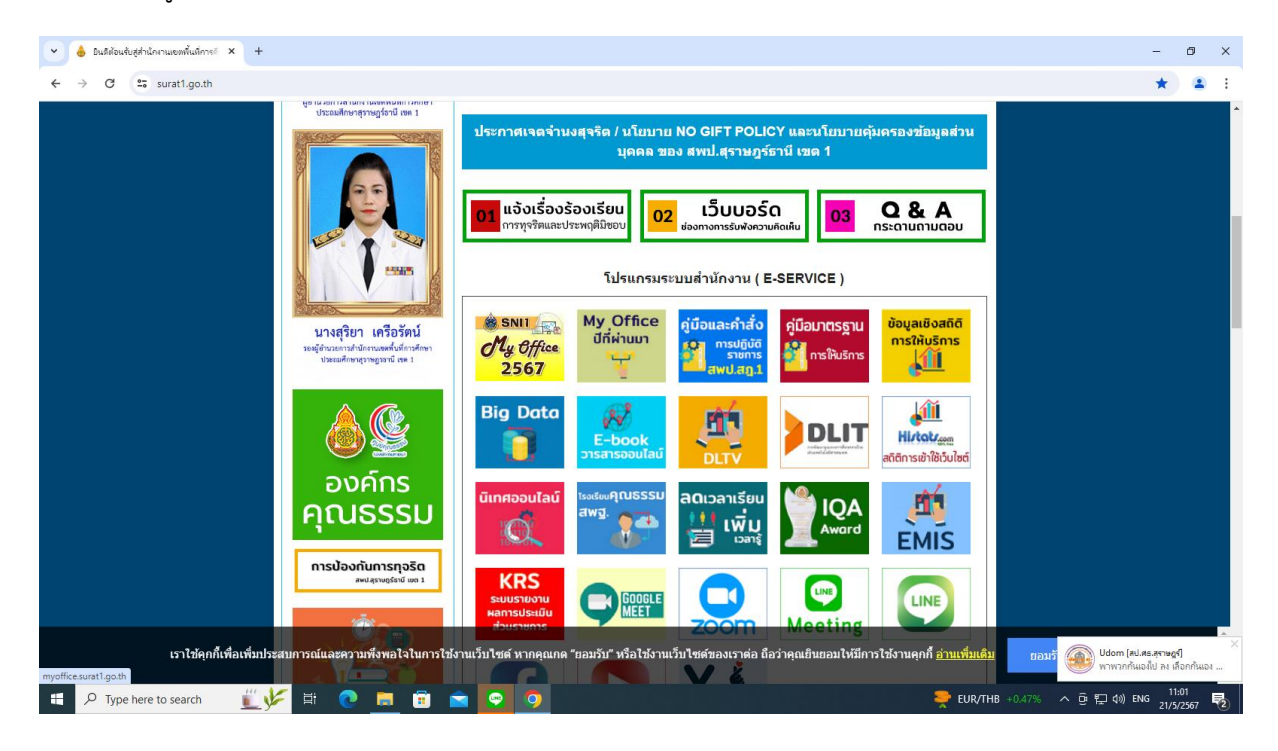

| 🕑 💧 มินดีต่อนจับรุ                                                                                                    | สู่สำนักงานเขตพื้นที่การ/               | × 📀 สำนักงานของพื้นที่การศึกษาประกมส์ ×                         | +              |              |                                          |                                                           |                            |             |               |                   |                          | -                                                                                                    | ٥                    | ×                       |
|----------------------------------------------------------------------------------------------------|-----------------------------------------|-----------------------------------------------------------------|----------------|--------------|------------------------------------------|-----------------------------------------------------------|----------------------------|-------------|---------------|-------------------|--------------------------|----------------------------------------------------------------------------------------------------|----------------------|-------------------------|
| < → C                                                                                                    | s myoffice.sura                         | t1.go.th/2567/                                                  |                |              |                                          |                                                           |                            |             |               |                   |                          | ං ර                                                                                                    | -                    | ÷                       |
| สำนักงา<br>★<br>My Office                                                                                                    | านเขตพื้นที่การศึกษ<br>hani Primary Edu | าประณมศึกษาสุราษฎชัตวิไหนล ๑<br>ıcational Service Area Office 1 |                |              |                                          |                                                           |                            |             | การเกา        | ີ ກ່າງສາຣ 😻 ນັດແຜ | โรงเรียน 3 ปฏิติมก       | Paperless Office                                                                                                    | w.fl. 256            | i7                      |
|                                                                                                    |                                         | วันนี้ นายเส                                                    | อศักดิ์ รัชณาเ | การ ผู้อำนวย | การสำนักงาร                              | แขดพื้นที่การ                                             | ศึกษาประณภ์                | กษาสุราษฎร์ | ธานี เขต 1 (เ | ปฏิบัติราชการ)    |                          |                                                                                                    |                      |                         |
| My of                                                                                                    | ffice                                   |                                                                 |                | 8            | User Lu<br>ซื่อผู้ใช่<br>รหัสผ่าง<br>ดิง | ogin<br>วั : 38401003<br>ม :<br>เข้าระ<br>กต่อผู้ทัดเนา / | 62211<br>ณบ<br>ลืมรหัสผ่าน |             |               |                   | นาง<br>นาง<br>นาง<br>นาง | <u>ข่าวล่าสุด</u><br><u>5 ผู้ไช้สูงสุด</u><br>สุมณฑา วงศ์วิเซียร<br>มัทธมน เภตราไหญ่<br>อรัญญา มูลีสุทธิ์<br>มัยนา เกิดครี | 10<br>73<br>71<br>57 | 967<br>967<br>93<br>721 |
| MyOffice school                                                                                                    | <b>v</b>                                |                                                                 |                |              | 511                                      | แการประชุมเดี                                             | โลนนี้                     |             |               |                   | นาง                      | ควงมณี ฉิมพลี                                                                                                    | 47                   | 56                      |
| งณะนี้                                                                                                    | 8 PN                                    |                                                                 | <<             |              | wir.                                     | านภาตรเว                                                  | 567                        |             | >>            |                   |                          |                                                                                                    |                      |                         |
| ลถิติวันนี้                                                                                                    | 8 PN                                    |                                                                 |                |              |                                          | lost mer z                                                |                            |             |               |                   |                          |                                                                                                    |                      |                         |
| สถิติเดือนนี้                                                                                                    | 168 MU                                  |                                                                 | อา.            | ຈ.           | ຍ.                                       | W.                                                        | พฤ.                        | ศ.          | ឥ.            |                   |                          |                                                                                                    |                      |                         |
| สถิติปีนี้                                                                                                    | 1175 PN                                 |                                                                 |                |              |                                          | 1                                                         | 2                          | 3           | 4             |                   |                          |                                                                                                    |                      |                         |
| สถตทั้งหมด                                                                                                    | 27902 คน<br>สะเตยว 🚳                    |                                                                 | 5              | 6            | 7                                        | 8                                                         | 19                         | 10          | 11            |                   |                          |                                                                                                    |                      |                         |
| Contraction of the second second seco | јплан г ∞                               |                                                                 | 12             | 12           | 14                                       | 15                                                        | 16                         | 17          | 10            |                   |                          |                                                                                                    |                      |                         |
|                                                                                                    |                                         |                                                                 | 12             | 15           | 14                                       | 15                                                        | 10                         | 17          | 10            |                   |                          |                                                                                                    |                      |                         |
|                                                                                                    |                                         |                                                                 | 19             | 20           | 21                                       | 22                                                        | 23                         | 24          | 25            |                   |                          |                                                                                                    |                      |                         |
|                                                                                                    |                                         |                                                                 | 26             | 27           | 28                                       | 29                                                        | 30                         | 31          |               |                   |                          |                                                                                                    |                      |                         |
| 🕂 🔎 Турећ                                                                                                    | here to search                          | <u>i y</u> = e                                                  |                | <b>9</b> 9   |                                          |                                                           |                            |             |               | >                 | EUR/THB +0.47%           | 丶 ē; 轵 ()) ENG <sub>2</sub>                                                                                                | 11:01                | ₹<br>₹2                 |

# 3. คลิกเมนูออกเลขคำสั่ง

| ← → G == myoffice.su                             | irat1.go.th/256//index.php                                          |                                                      |                                                |                              | ¥ 4                                           |
|--------------------------------------------------|---------------------------------------------------------------------|------------------------------------------------------|------------------------------------------------|------------------------------|-----------------------------------------------|
| สำนักงานเขตพื้นที่การศึก<br>y office             | าษาประถมศึกษาสุราษฎร์ชาปี(เซล ๑<br>ducational Service Area Office 1 |                                                      | ۵                                              | มารักเสรา 💿 การการ 🔊 การแก้ม | Paperless Office พ.ศ. 2567                    |
|                                                  |                                                                     |                                                      |                                                |                              | n - ognar storioder e smart obee              |
|                                                  | 👌 ระบบสวรมระดบอิเออกรอบิด                                           | วันนี้ เทยเลอศ์กินี้ รังในที่การ ผู้อำนวยการสำเ<br>ส | ม้กงานเขตพื้นที่การศึกษาประกมศึกษาสุราษฎร์ธานี | wa 1 (Ujjulishims)           | รายงานระดับบดดอ                               |
| เอกสารรถด้ำแมิแการ                               |                                                                     |                                                      |                                                |                              | รายขายระเทยบุคคล                              |
| หมังสืออาจหม่วงงาม 1 เรื่อง                      | <u> </u>                                                            | <u>~</u>                                             | <u> </u>                                       |                              | <ul> <li>แฟ้าเริ่มหนังสีวราชการ</li> </ul>    |
| แฟ้ปรอบปปไฟล์ส่ง 50 เรื่อง                       | เขียมมันที่อเสนวแฟ้น                                                | เสียมของประวงการ                                     | STU 10000                                      |                              | <ul> <li>แฟ้มส่งหมังสือราชการ</li> </ul>      |
| <ul> <li>แพ้บรอแบบไฟล์กำลั่ง 9 เรื่อง</li> </ul> | tobubur in relativity                                               | 100000103 1011 13                                    | 2.000bbdrg kki i                               |                              | <ul> <li>แพ้นส่งหนังสือเวียนกายใน</li> </ul>  |
| <ul> <li>ลงเวลาปฏิบัติงาน</li> </ul>             |                                                                     |                                                      |                                                |                              | <ul> <li>แพ้มรับหนังสือเวียนภายใน</li> </ul>  |
|                                                  | <b>W</b>                                                            |                                                      |                                                | <b>W</b>                     | <ul> <li>แพ้มส่งเอกสารทั่วไป</li> </ul>       |
| ลงทะเบียนรับหนังลือภายนอก                        | *                                                                   | *                                                    | da u Ta Bar Sarana (ha                         |                              | <ul> <li>แฟ้มรับเอกสารทั่วไป</li> </ul>       |
| • ลงทะเบียนรับหนังสือไม่มีเลข                    | บอาแสขสข                                                            | Joniaumao                                            | DIGLERONDE                                     | lluulwaussiiiiri             | <ul> <li>แฟ้มส่งเอกสารถึงโรงเรียน.</li> </ul> |
| • ระบบทำลายหนังสือ                               | habeen baen                                                         |                                                      |                                                |                              | <ul> <li>แพ้มขออนุญาตไปราชการ</li> </ul>      |
| <ul> <li>ระบบสืบคันหนังสือ</li> </ul>            | AV                                                                  |                                                      |                                                |                              | <ul> <li>แพ้บรายงานการนิเทศ</li> </ul>        |
|                                                  | × *                                                                 |                                                      | ×                                              |                              | <ul> <li>แพ้มทะเมียนกำลัง</li> </ul>          |
| ยินดีต้อนรับ                                     | ลงเอกลารทวเบ                                                        | ลงขาวลารถงเรงเรยน                                    | ออกเลขเกยรตบตร                                 | ออกเสขลาดบเอกสาร             | แพ้มทะเมียนประกาศ                             |
| 🔊 ภาพสมาชิก                                      |                                                                     |                                                      |                                                |                              | <ul> <li>ແฟ้มจองรถยนต์</li> </ul>             |
|                                                  |                                                                     |                                                      | -                                              |                              | <ul> <li>แฟ้มลำดับเอกสาร</li> </ul>           |
|                                                  |                                                                     |                                                      | Sector 1                                       | Sec. 1                       | <ul> <li>ทะเบียนเลขเกียรติบัตร</li> </ul>     |
|                                                  | จองห้องประชุม                                                       | บันทึกการนิเทศ                                       | บันทึกจองรถยนต์                                | บันทึกปฏิทินผู้บริหาร        | <ul> <li>แพ้มการจองรถยนต์</li> </ul>          |
|                                                  |                                                                     |                                                      |                                                |                              | <ul> <li>แพ้มตรวจสอบวันลา</li> </ul>          |
| นางสุมณฑา วงศ์วิเซียร                            | 🖾 รายงานระดับกลุ่ม 🔹 จัดเ                                           | าารผัปกินติงานแทนธรการ                               |                                                |                              | <ul> <li>แพ้มยกเล็กวันลา</li> </ul>           |
| <u> เกจัดการงานทั่วไปช้านาณูการ</u>              | • ควะบวมกิจวิติรวชควรวันนี้                                         | • dicusionaria                                       | > 0000                                         | วมอาร์ติอุต อราวาร์รมน       | <ul> <li>ลถิติการลา</li> </ul>                |
| แก้ไขข้อมูลส่วนตัว                               |                                                                     |                                                      | · 5 100                                        |                              | <ul> <li>เมอรไทรบุคลากรลำนักงาน</li> </ul>    |
|                                                  |                                                                     | • 11:00050000                                        | nau Pictor                                     |                              | <ul> <li>IDOSTISYUSKISISOISOU</li> </ul>      |
| n                                                | <ul> <li>หน่งสอกายในของกลุม</li> </ul>                              | <ul> <li>h:upunaoa</li> </ul>                        | oongu • Ntu                                    |                              |                                               |
| s://myoffice.surat1.go.th/2567/index.p           | php?name=kamsang&file=addtabain&op=k                                | camsang_add • กะเบยนลาดบเอ                           | onans • nau                                    | วนเลขเกยรตมตร                |                                               |

4. ปรากฏหน้าต่าง ดังรูป ให้ดำเนินการกรอกรายละเอียดต่าง ๆ ตามแบบฟอร์ม คลิกบันทึกออกเลข

| 💌 🍐 Bußstandischlienwesskulinnet X 📀 mienwesskulinnetersete X +                                       | -                                | ٥                | ×   |
|----------------------------------------------------------------------------------------------------|----------------------------------|------------------|-----|
| ← → C 🛱 myoffice.surat1.go.th/2567/index.php?name=kamsang&file=addtabain&lop=kamsang_add              | \$                               | • 4              | È E |
| รับอานารสึกษาประณภักษาสุราชบุรีชาชีโซอา อง<br>Suratthani Primary Educational Service กินชอ อนัยะอ ยูง | Paperless Office                 | w.m. 2           | 567 |
| 🎓 หนักแรก 🥥 ช่วงสาร 👳 ช้อมูลโร                                                                        | งเรียน 🔎 ปฏิทินการใช้รถยนต์ 🖹 Sm | nart O           | bec |
|                                                                                                    |                                  |                  |     |
| ระบบออกเสขทำสั่ง ปี 2567                                                                              |                                  |                  |     |
| rdan -                                                                                                |                                  |                  |     |
| ทั้งนี้ดั้งแต่วันที่ :                                                                                |                                  |                  |     |
| สั่ง ณ วันที่ :                                                                                       |                                  |                  |     |
| ผู้ออกเลขคำสั่ง : กลุ่มอำนวยการ 💙                                                                     |                                  |                  |     |
| นั่นที่กออกเลข                                                                                        |                                  |                  |     |
|                                                                                                    |                                  |                  |     |
|                                                                                                    |                                  |                  |     |
|                                                                                                    |                                  |                  |     |
|                                                                                                    |                                  |                  |     |
|                                                                                                    |                                  |                  |     |
|                                                                                                    |                                  |                  |     |
|                                                                                                    |                                  |                  |     |
|                                                                                                    |                                  |                  |     |
|                                                                                                    |                                  |                  |     |
|                                                                                                    |                                  |                  |     |
| 🖽 🔎 Type here to search 🛛 📢 👘 📴 🧰 🛱 🚔 🕎 🛜 🧕                                                           | 🦲 26°C มีแดด ^ ট្ ⊑ี 4® ใกฃ 1;   | 8:28<br>2/6/2567 | 5   |

### การส่งหนังสือเวียนภายใน

1. คลิกเข้าสู่ระบบ My office 2567

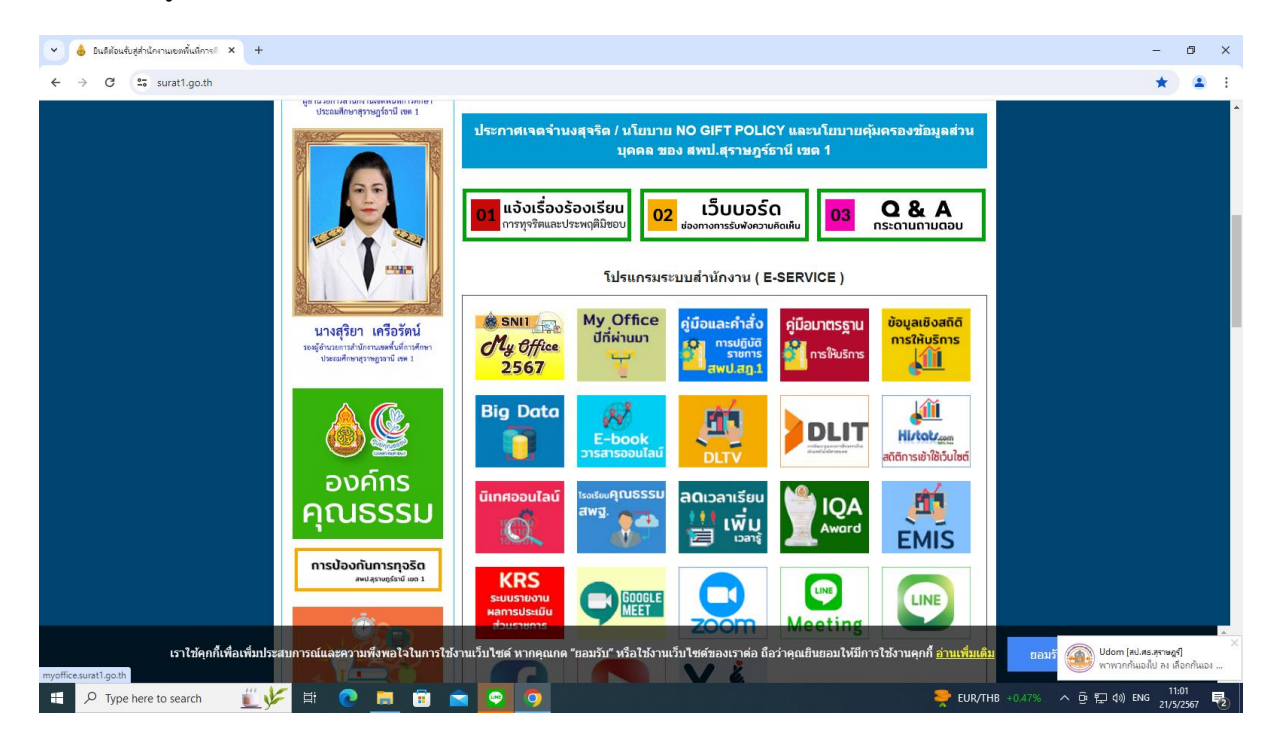

| 👻 💧 มินดีต้อนจับร                   | สู่ส่านักงานเขตพื้นที่การ/              | × 🕲 สำนักงานเขตพื้นที่การศึกษาประกมต์ ×                           | +               |              |                                         |                                                             |                            |             |                       |                |               | -                                                                                                    | ð ×                                     |
|-------------------------------------|-----------------------------------------|-------------------------------------------------------------------|-----------------|--------------|-----------------------------------------|-------------------------------------------------------------|----------------------------|-------------|-----------------------|----------------|---------------|----------------------------------------------------------------------------------------------------|-----------------------------------------|
| < → C'                              | 25 myoffice.sura                        | it1.go.th/2567/                                                   |                 |              |                                         |                                                             |                            |             |                       |                |               | <b>同</b> 4                                                                                                    | 🔹 E                                     |
| สำนักงา<br>* My Office<br>My Office | านเขตพื้นที่การศึกษ<br>hani Primary Edu | าประณมศึกษาสุราษฎร์ซาบี (เวล อ<br>icational Service Area Office 1 |                 |              |                                         |                                                             |                            |             | หม้าแรก               | Seccis 💿       | າ້ວແລໂຈນຣັຍແ  | Paperless Office w.                                                                                                    | fl. 2567                                |
|                                     |                                         | วันนี้ นายเล                                                      | าอศักดิ์ รัชณาเ | การ ผู้อำนวย | าารสำนักงาร                             | แขตพื้นที่การ                                               | ศึกษาประณภ์                | กษาสุราษฎร์ | อา <b>ปี เซต</b> 1 (เ | เฏิบัติราชการ) |               | ognari stostoari i e sina                                                                                                    | ( Obte                                  |
| My of                               | fice                                    |                                                                   |                 | \$           | User L<br>ชื่อผู้ไง่<br>รหัสผ่าน<br>ดิง | ogin<br>ปี : 384010036<br>ม :<br>(เข้าระ<br>คต่อผู้ทัดหมา / | 52211<br>บบ<br>ลืมรทัสผ่าน |             |                       | -              |               | <u>ข่าวสำสุด</u><br><u>5 เด้ไซ้สูงสุด</u><br>นางสุนพทาวงศ์วิเซียร<br>นางนัทธมน เกตราไหญ่<br>นางอรัญญา มูลีลุทช์<br>นางบัยนา เกิดครี | Hote ●<br>10967<br>7310<br>7193<br>5721 |
| MyOffice school                     | <b>v</b>                                |                                                                   |                 |              | ราย                                     | บการประชมเดี                                                | อนนี้                      |             |                       |                |               | นางควงมณี ฉิมพลี                                                                                                    | 4756                                    |
| งณะนี้                              | 8 คน                                    |                                                                   | <<              |              | WE                                      | าษกาคม 2                                                    | 567                        |             | >>                    |                |               |                                                                                                    |                                         |
| สถิติวันนี้                         | 8 คน                                    |                                                                   | 22              |              |                                         | 941                                                         | 840                        | -           |                       |                |               |                                                                                                    |                                         |
| สถิติเดือนนี<br>                    | 168 MU                                  |                                                                   | 0.1.            | ν.           | υ.                                      | н.                                                          | anel.                      |             | 61.                   |                |               |                                                                                                    |                                         |
| สถิติทั้งหมด                        | 27902 คน                                |                                                                   |                 |              |                                         | 1                                                           | 2                          | 3           | 4                     |                |               |                                                                                                    |                                         |
| 🥮 ดิตต่อผู้                         | พัฒนา 🤒                                 |                                                                   | 5               | 6            | 7                                       | 8                                                           | 9                          | 10          | 11                    |                |               |                                                                                                    | _                                       |
|                                     |                                         |                                                                   | 12              | 13           | 14                                      | 15                                                          | 16                         | 17          | 18                    |                |               |                                                                                                    |                                         |
|                                     |                                         |                                                                   | 19              | 20           | 21                                      | 22                                                          | 23                         | 24          | 25                    |                |               |                                                                                                    | _                                       |
|                                     |                                         |                                                                   | 26              | 27           | 28                                      | 20                                                          | 30                         | 31          |                       |                |               |                                                                                                    | _                                       |
|                                     |                                         |                                                                   | 20              | 21           | 20                                      | 27                                                          | 50                         | 51          |                       |                |               |                                                                                                    |                                         |
|                                     |                                         |                                                                   |                 |              |                                         |                                                             |                            |             |                       |                |               |                                                                                                    |                                         |
|                                     |                                         |                                                                   |                 |              |                                         |                                                             |                            |             |                       |                |               |                                                                                                    |                                         |
| 🗄 🔎 Type t                          | nere to search                          | <u>i t</u> = 🤉 🧾 🗄                                                | Ì 💼             | 9            | <u></u>                                 |                                                             |                            |             |                       |                | 🜪 EUR/THB +0. | 47% へ ፁ 巨 (か) ENG 21/5                                                                                                    | 01<br>12567 2                           |

### 3. คลิกเมนูส่งหนังสือเวียนภายใน

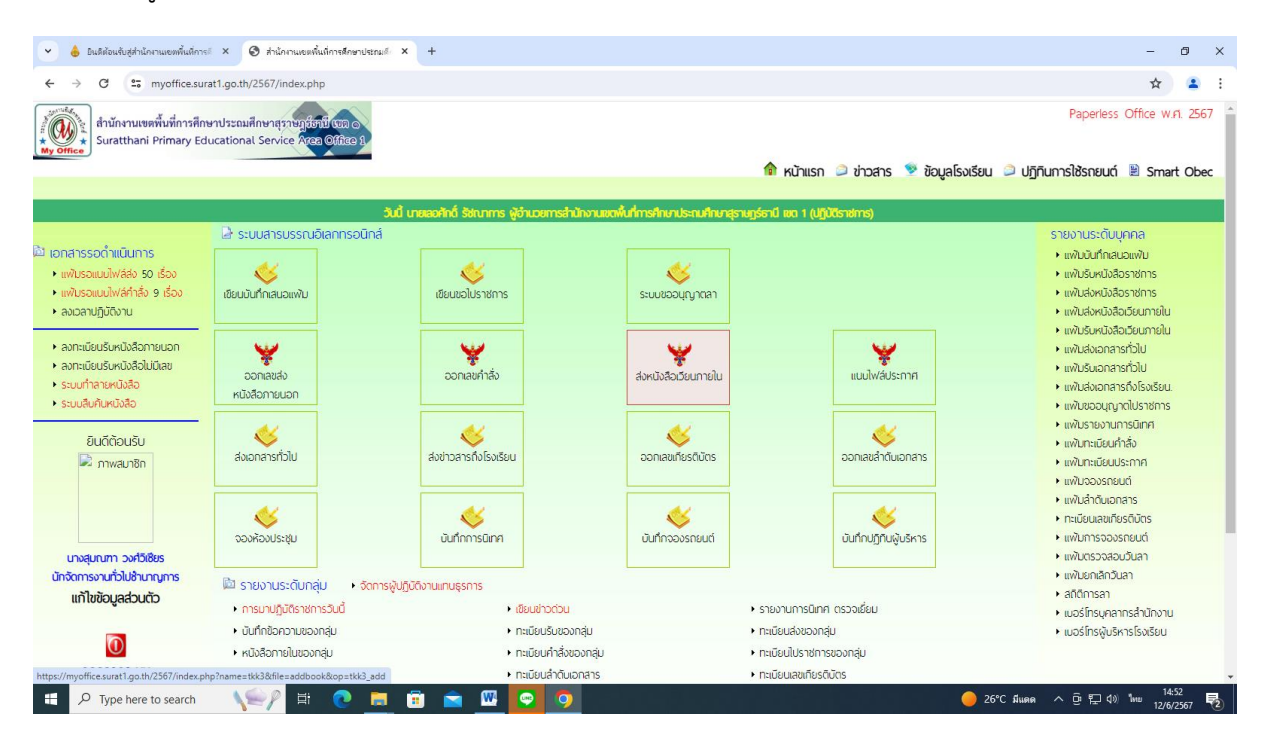

4. ปรากฏหน้าต่าง ดังรูป ให้ดำเนินการกรอกรายละเอียดต่าง ๆ ตามแบบฟอร์ม คลิกบันทึกการส่ง

| <ul> <li>ป็นดีต้อนรับสู่ส่านักงานเอพพื้นที่การด์ ×</li> </ul>      | 🛛 สำนักงานเขตพื้นที่การศึกษาประกมด์ 🗙 +              |                                           |                 |                     |                  |                      | -                           | ð ×            |
|--------------------------------------------------------------------|------------------------------------------------------|-------------------------------------------|-----------------|---------------------|------------------|----------------------|-----------------------------|----------------|
| ← → C == myoffice.surat1.go.th                                     | /2567/index.php?name=tkk3&file=addbook8              | top=tkk3_add                              |                 |                     |                  |                      | ☆                           | <b>2</b> :     |
| สำนักงานเขตพื้นที่การศึกษาประถม<br>* Suratthani Primary Educationa | ศึกษาสุราษฎร์ชาชี (เอล ๑<br>al Service Area Office 1 |                                           |                 |                     |                  | Paperless            | Office w.                   | ศ. 2567 -      |
|                                                                    |                                                      |                                           |                 | 🎓 หน้าแรก 🥥 ข่าวสาร | 🦻 ข้อมูลโรงเรียน | 🍛 ปฏิทินการใช้รถยนต์ | 🖹 Sma                       | rt Obec        |
|                                                                    |                                                      | ระบบส่งหนัง                               | เสือราชการภายใน |                     |                  |                      |                             |                |
|                                                                    | เรื่อง :                                             |                                           |                 |                     |                  |                      |                             |                |
|                                                                    | รายละเอียด : 📘 🛕                                     | 🖩 🃾 B U 📰 🗮 🚍 🗐                           | 信 信 い O HUUŠNHS | • 9478 •            |                  |                      |                             |                |
|                                                                    |                                                      |                                           |                 |                     |                  |                      |                             |                |
|                                                                    |                                                      |                                           |                 |                     |                  |                      |                             |                |
|                                                                    |                                                      |                                           |                 |                     |                  |                      |                             |                |
|                                                                    |                                                      |                                           |                 |                     |                  |                      |                             |                |
|                                                                    |                                                      |                                           |                 |                     |                  |                      |                             |                |
|                                                                    | 84.                                                  |                                           |                 |                     |                  |                      |                             |                |
|                                                                    | Nas :                                                |                                           |                 |                     |                  |                      |                             |                |
|                                                                    | สงถง : ⊔ <u>ผูอาเ</u>                                | <u>เวยการสานกงาน</u><br>ถ้านวนการสำนักงาน |                 |                     |                  |                      |                             |                |
|                                                                    | 0 <u>2016</u>                                        | <u>อานวยการ</u><br>วามวยการ               |                 |                     |                  |                      |                             |                |
|                                                                    | ⊡ <u>เล่ม</u> า                                      | <u>ปริหารงานบุคคล</u>                     |                 |                     |                  |                      |                             |                |
|                                                                    |                                                      | เโยบายและแผน                              |                 |                     |                  |                      |                             |                |
|                                                                    | ு ந்து                                               | <u> เงเสริมการจัดการศึกษา</u>             |                 |                     |                  |                      |                             |                |
|                                                                    | ெந்ப                                                 | <u>โเทศติดตามและประเมินผล</u>             |                 |                     |                  |                      |                             |                |
|                                                                    | □ <u>กลุ่ม</u> า                                     | <u>มริหารงานการเงินและสินทรัพย์</u>       |                 |                     |                  |                      |                             |                |
|                                                                    | □ <u>nậu</u>                                         | <u>ขัฒนาครูและบุคลากรทางการศึกษา</u>      |                 |                     |                  |                      |                             |                |
|                                                                    |                                                      | <u>ยตรวจสอบภายใน</u>                      |                 |                     |                  |                      |                             |                |
|                                                                    |                                                      | <u>เฏหมายและคดี</u>                       |                 |                     |                  |                      |                             |                |
|                                                                    |                                                      | <u>พเสรมทางเกลๆ</u>                       |                 |                     |                  |                      |                             |                |
| 🗄 🔎 Type here to search 🛛 📢                                        | 🗐 🗏 💽 🗮 🗐 🖻                                          | i 🚾 😨 🧿                                   |                 |                     | <u> </u>         | C มีแดด ^ ট 🔛 ป>     | <sup>1</sup> ຄະມ 14<br>12/6 | :55<br>/2567 🔁 |

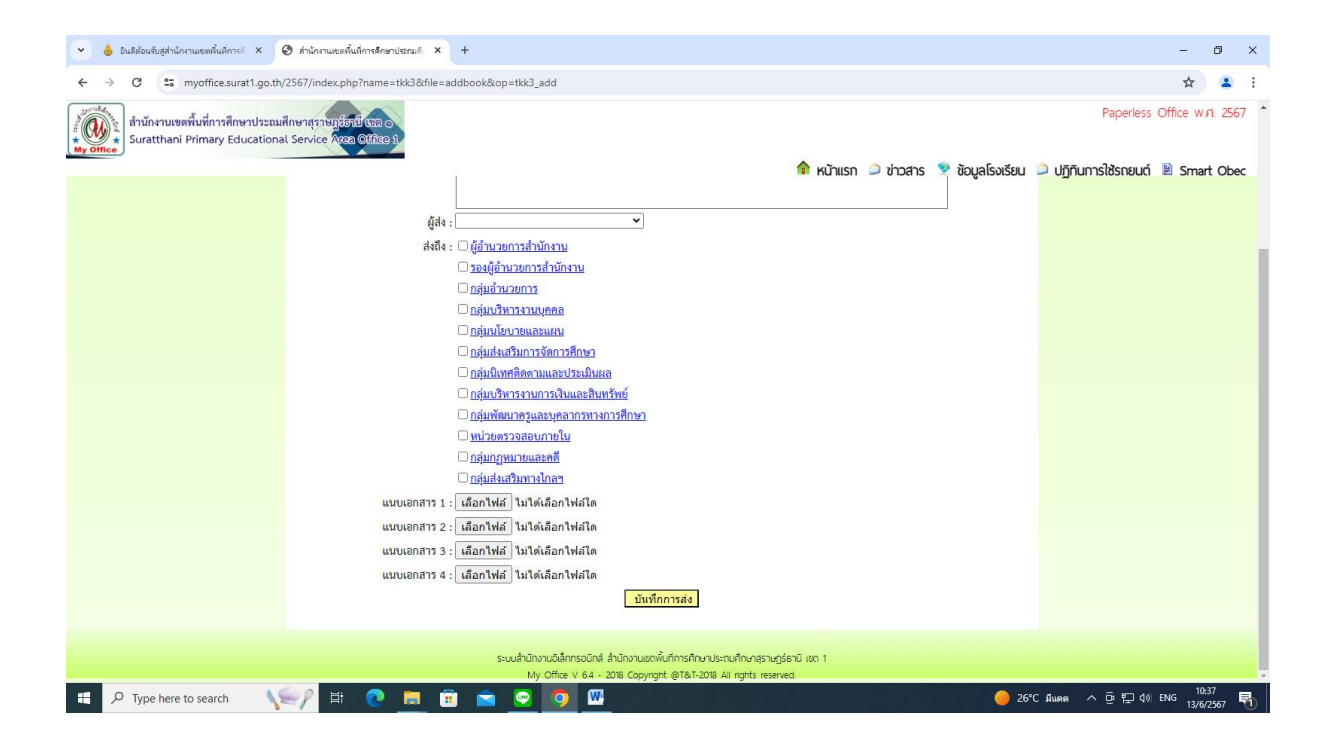

# การส่งเอกสารทั่วไป

1. คลิกเข้าสู่ระบบ My office 2567

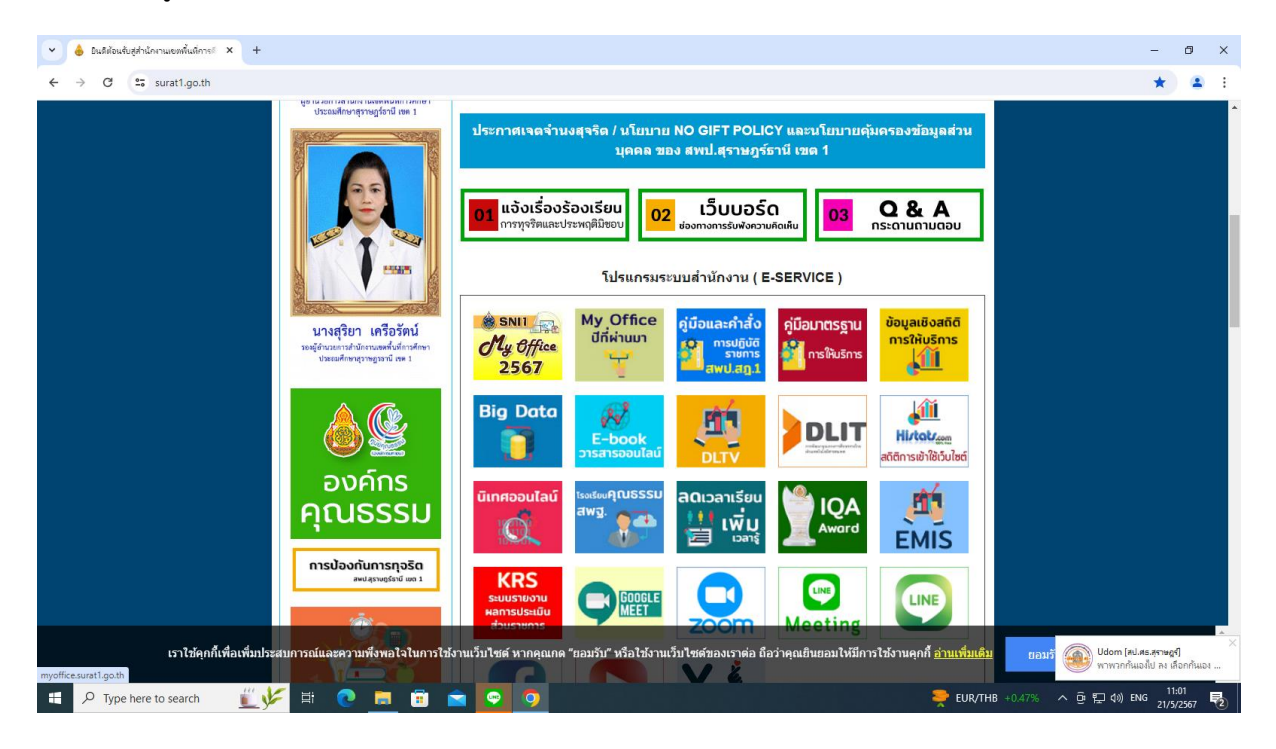

| < → C                                                                                                    | s myoffice.sur                                                                                                    | t1.go.th/2567/                                                  |               |                 |                                          |                                                      |                           |             |               |                  |                                                        | ලං <del>රූ</del>                                                                            | <b>a</b> 1                    |
|----------------------------------------------------------------------------------------------------|----------------------------------------------------------------------------------------------------|-----------------------------------------------------------------|---------------|-----------------|------------------------------------------|------------------------------------------------------|---------------------------|-------------|---------------|------------------|--------------------------------------------------------|---------------------------------------------------------------------------------------------|-------------------------------|
| thinks the strain of the strain of the strai | ทนเขตพื้นที่การศึกษ<br>thani Primary Edu                                                                                                    | าประณภักษาสุราษฎร์ชาชี เซล o<br>icational Service Area Office 1 |               |                 |                                          |                                                      |                           |             | กระเกาห       | ີ ນ່າງຊາຣ 🧕 ນັດແ | Pape                                                   | rless Office w                                                                              | .fl. 2567                     |
|                                                                                                    |                                                                                                    | วันนี้ งายเล                                                    | ดศักดิ์ รัขณา | การ ผู้สำนวย    | การสำนักงาน                              | แขตฟื้นที่การเ                                       | ใกษาประถมส์               | กพาสราษกร์เ | ราชี เพต 1 (ป | กับดีราชการ)     |                                                        | ouci in onio                                                                                | IT ODEC                       |
| My O                                                                                                    | tidente de la constante de la constante de la |                                                                 |               | 2               | User Lo<br>ชื่อผู้ใช้<br>รหัสผ่าน<br>ติด | ogin<br>384010036<br>1 :<br>เข้าระ<br>กต่อผู้พัฒนา / | 2211<br>มบ<br>ลีมรฟัลผ่าน |             |               |                  | นางสุมณฑา<br>นางนัทธมน เ<br>นางอรัญญา:<br>นางนียนา เกิ | <u>ข่าวล่าสุด</u><br>5 <u>พู้ไช้สูงสุด</u><br>วงศ์วิเซียร<br>ภศราใหญ่<br>มูลีลุทธิ์<br>ภศรี | 10967<br>7310<br>7193<br>5721 |
| MyOffice schoo<br>User C                                                                                                    | I V                                                                                                    |                                                                 |               |                 | ราย                                      | มการประชุมเดี                                        | อนนี้                     |             |               |                  | นางควงมณี ส                                            | ່ເມພລີ                                                                                      | 4756                          |
| ขณะนี้                                                                                                    | 8 คน                                                                                                    |                                                                 | <<            | พฤษภาคม 2567 >> |                                          |                                                      |                           |             |               |                  |                                                        |                                                                                             |                               |
| สถตวนน<br>สถิติเดือนนี้                                                                                                    | 8 คน<br>168 คน                                                                                                    |                                                                 | อา.           | ຈ.              | ຍ.                                       | W.                                                   | พฤ.                       | ศ.          | สี.           |                  |                                                        |                                                                                             |                               |
| สถิติปีนี้                                                                                                    | 1175 Mu                                                                                                    |                                                                 |               |                 |                                          | 1                                                    | 2                         | 3           | 4             |                  |                                                        |                                                                                             |                               |
| สถิติทั้งหมด                                                                                                    | 27902 คน<br>ถึงขัดเคเว 🚳                                                                                                    |                                                                 | 5             | 6               | 7                                        | 8                                                    | 19                        | 10          | 11            |                  |                                                        |                                                                                             |                               |
| See VIVIVID                                                                                                    | Gunna I 🦇                                                                                                    |                                                                 | 12            | 13              | 14                                       | 15                                                   | 16                        | 17          | 18            |                  |                                                        |                                                                                             |                               |
|                                                                                                    |                                                                                                    |                                                                 | 19            | 20              | 21                                       | 22                                                   | 23                        | 24          | 25            |                  |                                                        |                                                                                             |                               |
|                                                                                                    |                                                                                                    |                                                                 | 26            | 27              | 28                                       | 29                                                   | 30                        | 31          | 57            |                  |                                                        |                                                                                             |                               |
|                                                                                                    |                                                                                                    |                                                                 |               |                 |                                          |                                                      |                           |             |               |                  |                                                        |                                                                                             |                               |
|                                                                                                    |                                                                                                    |                                                                 |               |                 |                                          |                                                      |                           |             |               |                  |                                                        |                                                                                             |                               |
|                                                                                                    |                                                                                                    |                                                                 |               |                 |                                          |                                                      |                           |             |               |                  |                                                        |                                                                                             |                               |
|                                                                                                    | have be assured                                                                                                    | # 🗶 🖶 🦱 🖿 📻                                                     |               |                 | W                                        |                                                      |                           |             |               |                  | FUR/THB +0.47% A B                                     | ⊐d») ENG <sup>11</sup>                                                                      | :01                           |

# 3. คลิกเมนูส่งเอกสารทั่วไป

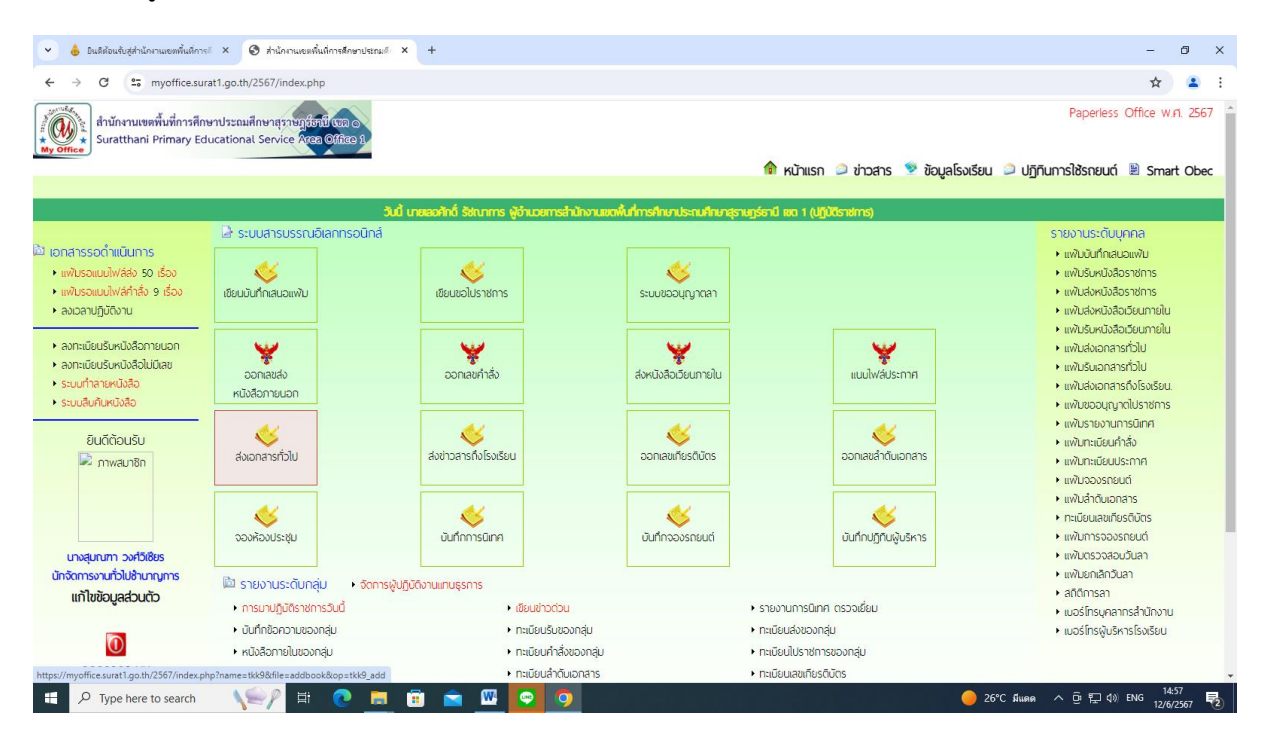

4. ปรากฏหน้าต่าง ดังรูป ให้ดำเนินการกรอกรายละเอียดต่าง ๆ ตามแบบฟอร์ม คลิกบันทึกการส่ง

| 👻 💧 ยนดีต่อนขับสู่ส่วนักภาพของพื้นที่การะ์ 🗙 🤡 ส่วนักภาพของขึ้นที่การศึกษาประกมต์ 🗙                          | +                                                                   |                         | - Ø X                                       |
|----------------------------------------------------------------------------------------------------|---------------------------------------------------------------------|-------------------------|---------------------------------------------|
| ← → C S myoffice.surat1.go.th/2567/index.php?name=tkk9&file=                                                 | addbook&op=tkk9_add                                                 |                         | ☆ 💄 :                                       |
| สำนักงานเขตพื้นที่การศึกษาประณศึกษาสุราษฎร์ญี่มีประอ<br>suratthani Primary Educational Service Acan Office 1 |                                                                     | 🗘 urīnuma 🔿 skantas 🖷 S | Paperless Office w.n. 2567                  |
|                                                                                                    |                                                                     |                         | iagaisvisau 😕 ojinumisiosnauci 🖻 smart Obec |
|                                                                                                    | ระบบส่งเอกสารส่วนบุคคล                                              |                         |                                             |
|                                                                                                    |                                                                     |                         |                                             |
| เรื่อง : [                                                                                                   |                                                                     |                         |                                             |
| รายละเอียด :                                                                                                 | IL 圖 MB U ■ ■ ■ □ 日 伊 伊 い Nuudnes                                   | • SH12                  |                                             |
|                                                                                                    |                                                                     |                         |                                             |
|                                                                                                    |                                                                     |                         |                                             |
|                                                                                                    |                                                                     |                         |                                             |
|                                                                                                    |                                                                     |                         |                                             |
|                                                                                                    |                                                                     |                         |                                             |
| นัสง :                                                                                                    | ~                                                                   | 1                       |                                             |
| ส่งถึง : [                                                                                                   | ไม้ลำนวยการสำนักงาน                                                 |                         |                                             |
|                                                                                                    | ึง <del></del>                                                      |                         |                                             |
| C                                                                                                    | ) กลุ่มอำนวยการ                                                     |                         |                                             |
| C                                                                                                    | <u>) กลุ่มบริหารงานบุคคล</u>                                        |                         |                                             |
| C                                                                                                    | ) <u>กลุ่มนโยบายและแผน</u>                                          |                         |                                             |
| (                                                                                                    | <u>) กลุ่มส่งเสริมการจัดการศึกษา</u>                                |                         |                                             |
|                                                                                                    | <u>) กลุ่มปีเทศติดตามและประเมินผล</u>                               |                         |                                             |
| L                                                                                                    | ) <u>กลุ่มบริหารงานการเงินและสนทรพย</u><br>โดวันนั้น                |                         |                                             |
|                                                                                                    | ) <u>แสมพพน เหรูแสอบุทส แรง เง่า เวทาษ เ</u><br>) หน่วยตรวจสอบกวยใน |                         |                                             |
| -<br>                                                                                                    | ) กลุ่มกุภหมายและคดี                                                |                         |                                             |
|                                                                                                    |                                                                     |                         | 14-58 —                                     |
| 🗄 🔎 Type here to search 🛛 🔪 🧮 🛛                                                                              | I 🔤 些 😫 🥺                                                           |                         | 🥚 26°С Яшяя ^ ⊡ 🖓 🗤 12/6/2567 😼             |

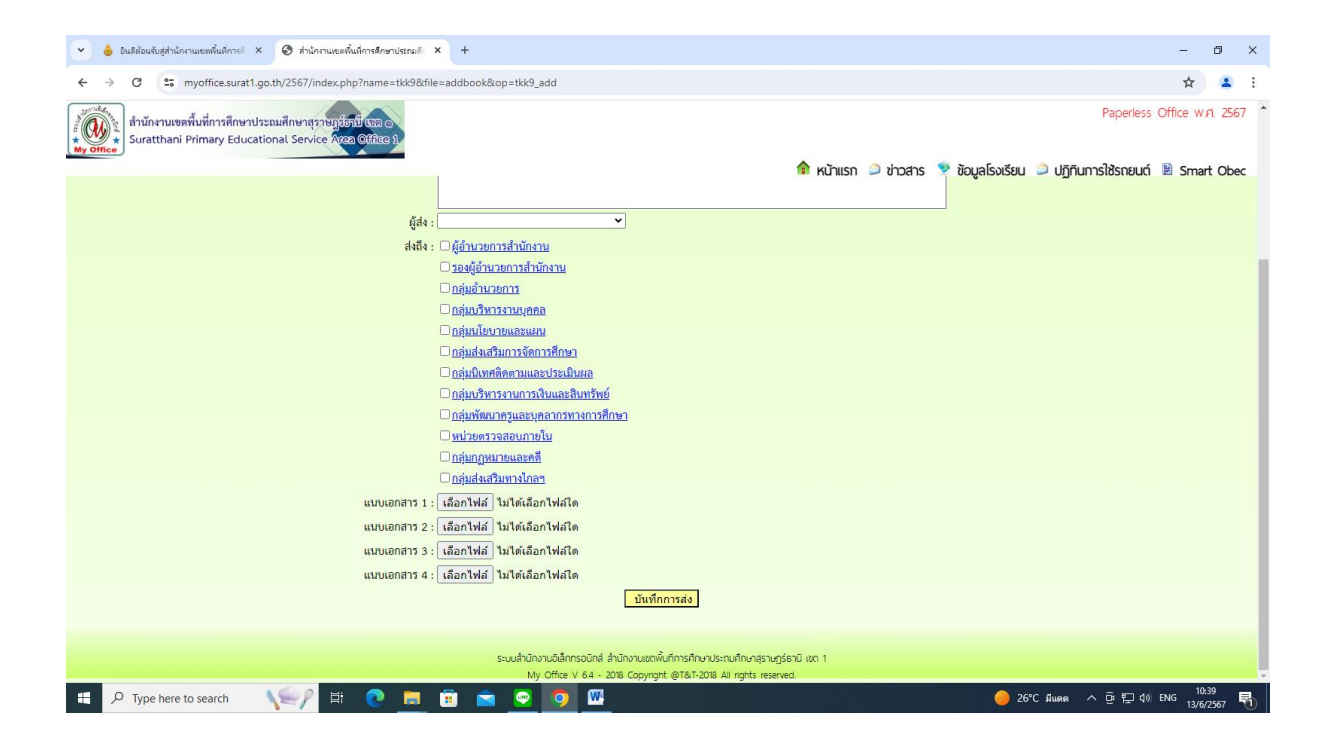

# การส่งหนังสือราชการถึงโรงเรียน

1. คลิกเข้าสู่ระบบ My office 2567

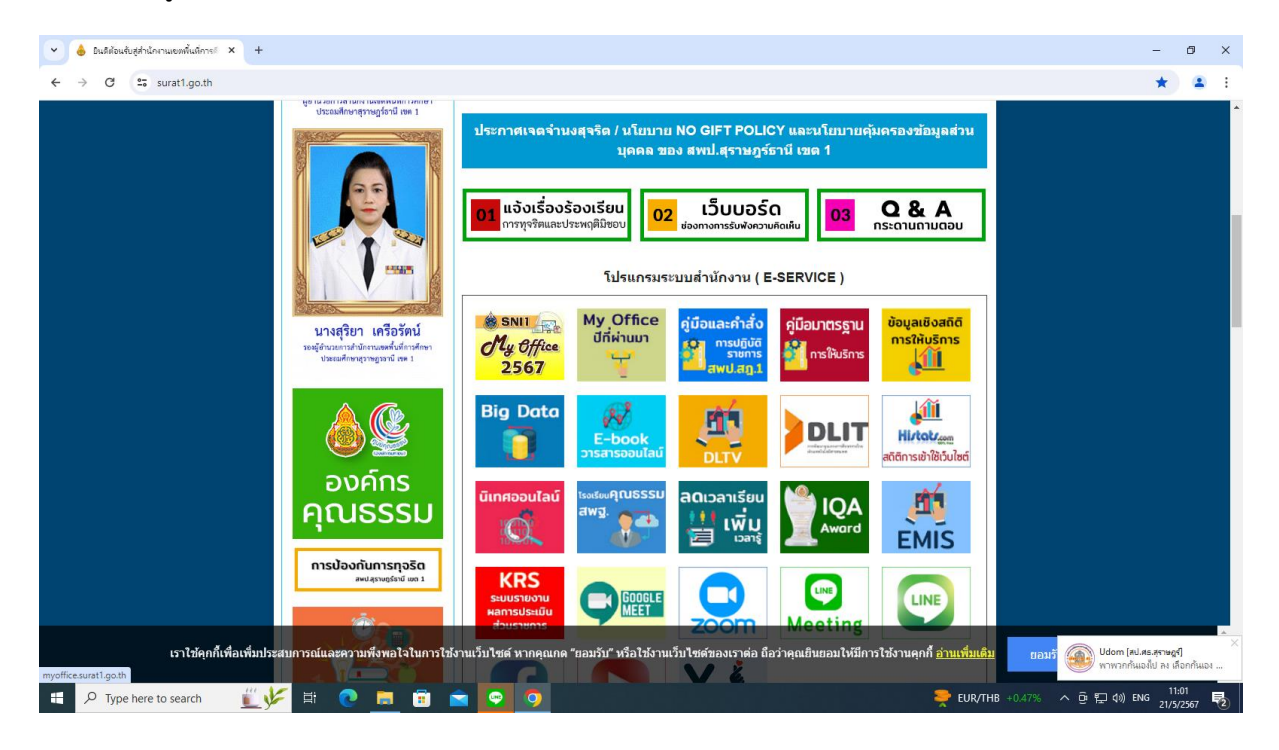

| 🕑 💧 มินดีต่อนจับรุ                                                                                                    | สู่สำนักงานเขตพื้นที่การ/               | × 📀 สำนักงานของพื้นที่การศึกษาประกมส์ ×                         | +              |              |                                          |                                                           |                            |             |               |                   |                          | -                                                                                                    | ٥                    | ×                       |
|----------------------------------------------------------------------------------------------------|-----------------------------------------|-----------------------------------------------------------------|----------------|--------------|------------------------------------------|-----------------------------------------------------------|----------------------------|-------------|---------------|-------------------|--------------------------|----------------------------------------------------------------------------------------------------|----------------------|-------------------------|
| < → C                                                                                                    | s myoffice.sura                         | t1.go.th/2567/                                                  |                |              |                                          |                                                           |                            |             |               |                   |                          | ං ර                                                                                                    | -                    | ÷                       |
| สำนักงา<br>★<br>My Office                                                                                                    | านเขตพื้นที่การศึกษ<br>hani Primary Edu | าประณมศึกษาสุราษฎชัตวิไหนล ๑<br>ıcational Service Area Office 1 |                |              |                                          |                                                           |                            |             | การเกา        | ີ ກ່າງສາຣ 😻 ນັດແຜ | โรงเรียน 3 ปฏิติมก       | Paperless Office                                                                                                    | w.fl. 256            | i7                      |
|                                                                                                    |                                         | วันนี้ นายเส                                                    | อศักดิ์ รัชณาเ | การ ผู้อำนวย | การสำนักงาร                              | แขดพื้นที่การ                                             | ศึกษาประณภ์                | กษาสุราษฎร์ | ธานี เขต 1 (เ | ปฏิบัติราชการ)    |                          |                                                                                                    |                      |                         |
| My of                                                                                                    | ffice                                   |                                                                 |                | 8            | User Lu<br>ซื่อผู้ใช่<br>รหัสผ่าง<br>ดิง | ogin<br>วั : 38401003<br>ม :<br>เข้าระ<br>กต่อผู้ทัดเนา / | 62211<br>ณบ<br>ลืมรหัสผ่าน |             |               |                   | นาง<br>นาง<br>นาง<br>นาง | <u>ข่าวล่าสุด</u><br><u>5 ผู้ไช้สูงสุด</u><br>สุมณฑา วงศ์วิเซียร<br>มัทธมน เภตราไหญ่<br>อรัญญา มูลีสุทธิ์<br>มัยนา เกิดครี | 10<br>73<br>71<br>57 | 967<br>967<br>93<br>721 |
| MyOffice school                                                                                                    | <b>v</b>                                |                                                                 |                |              | 511                                      | แการประชุมเดี                                             | โลนนี้                     |             |               |                   | นาง                      | ควงมณี ฉิมพลี                                                                                                    | 47                   | 56                      |
| งณะนี้                                                                                                    | 8 PN                                    |                                                                 | <<             |              | wir.                                     | านภาตรเว                                                  | 567                        |             | >>            |                   |                          |                                                                                                    |                      |                         |
| สถิติวันนี้                                                                                                    | 8 PN                                    |                                                                 |                |              |                                          | lost mer z                                                |                            |             |               |                   |                          |                                                                                                    |                      |                         |
| สถิติเดือนนี้                                                                                                    | 168 MU                                  |                                                                 | อา.            | ຈ.           | ຍ.                                       | W.                                                        | พฤ.                        | ศ.          | ឥ.            |                   |                          |                                                                                                    |                      |                         |
| สถิติปีนี้                                                                                                    | 1175 PN                                 |                                                                 |                |              |                                          | 1                                                         | 2                          | 3           | 4             |                   |                          |                                                                                                    |                      |                         |
| สถตทั้งหมด                                                                                                    | 27902 คน<br>สะเตยว 🚳                    |                                                                 | 5              | 6            | 7                                        | 8                                                         | 19                         | 10          | 11            |                   |                          |                                                                                                    |                      |                         |
| Contraction of the second second seco | јплан г ∞                               |                                                                 | 12             | 12           | 14                                       | 15                                                        | 16                         | 17          | 10            |                   |                          |                                                                                                    |                      |                         |
|                                                                                                    |                                         |                                                                 | 12             | 15           | 14                                       | 15                                                        | 10                         | 17          | 10            |                   |                          |                                                                                                    |                      |                         |
|                                                                                                    |                                         |                                                                 | 19             | 20           | 21                                       | 22                                                        | 23                         | 24          | 25            |                   |                          |                                                                                                    |                      |                         |
|                                                                                                    |                                         |                                                                 | 26             | 27           | 28                                       | 29                                                        | 30                         | 31          |               |                   |                          |                                                                                                    |                      |                         |
| 🕂 🔎 Турећ                                                                                                    | here to search                          | <u>i y</u> = 0 = 5                                              |                | <b>9</b> 9   |                                          |                                                           |                            |             |               | >                 | EUR/THB +0.47%           | 丶 ē; 轵 ()) ENG <sub>2</sub>                                                                                                | 11:01                | ₹<br>₹2                 |

# 3. คลิกเมนูแฟ้มรอแนบไฟล์ส่ง

| ← → C 🖙 myoffice.su                                                                                                    | urat1.go.th/2567/index.php                                                   |                                                           |                                                  |                                     | ☆ 1                                                                                                    |
|----------------------------------------------------------------------------------------------------|------------------------------------------------------------------------------|-----------------------------------------------------------|--------------------------------------------------|-------------------------------------|----------------------------------------------------------------------------------------------------|
| สำนักงานเขตพื้นที่การศึ<br>suratthani Primary E                                                                                             | กษาประณมศึกษาสุราษฎร์ชาชี เนล ๑<br>ducational Service Area Office 9          |                                                           | ۵                                                | หน้าแรก 🥥 ช่าวสาร 🖻 ช้อนลโรงเรียบ   | Paperless Office พ.ศ. 2567<br>ม 🥥 ปฏิทินการใช้รถยนต์ 🖹 Smart Obec                                                                                                    |
|                                                                                                    |                                                                              | ຈັນນີ້ ເກຍລະລັດກໍ່ ອັດກາກຈະ ມີວ່າເກຍກາວໃນ                 | กักรายเขตขึ้นที่การสักษณะโระกายสึกและสรายกรัตวที | 100 1 0 15 (Bernlens)               | -                                                                                                    |
|                                                                                                    | 🛯 ระบบสารบรรณอิเลกทรอนิก                                                     | ส์                                                        | and labored in serie los-clorine is regise to    |                                     | รายงานระดับบุคคล                                                                                                    |
| เอกสารรอดำแนินทาร<br>• แฟ้บรอแนบไฟล์ส่ง 50 เรื่อง<br>• แฟ้บรอแนบไฟล์กำลั่ง 9 เรื่อง<br>• ลงเวลาปฏิบัติงาน                                   | เขียมมันที่กเสมอแพ้ม                                                         | เขียนขอใปราชการ                                           | ระบบขออนุญาตลา                                   |                                     | <ul> <li>แฟ้มอันทึกสนอแฟป</li> <li>แฟ้มอันหนังสือราชการ</li> <li>แฟ้นส่งหนังสือราชการ</li> <li>แฟ้นส่งหนังสือราชการ</li> <li>แฟ้นส่งหนังสือเวียนภายใน</li> </ul>                                             |
| <ul> <li>ลงทะเบียบรับหนึ่งสือภายนอก</li> <li>ลงทะเบียบรับหนึ่งสือไม่มีเลข</li> <li>ระบบทำลายหนึ่งสือ</li> <li>ระบบสืบค้นหนึ่งสือ</li> </ul> | ออกเลขส่ง<br>หนังสือภายนอก                                                   | ออกเลขกำลัง                                               | ส่งหนึ่งสือเวียนภายใน                            | เเนบไฟส์ประกาศ                      | <ul> <li>เพ่งไร้มหนังสือเวียนภายใน</li> <li>เพ่งปรับอกสารทั่วไป</li> <li>เพ่งปรับอกสารทั่วไป</li> <li>เพ่งปรับอกสารทั่วไป</li> <li>เพ่งปลังอกสารทั่งโรงเรียน.</li> <li>เพ่งปลุงอกสารที่งโรงเรียน.</li> </ul> |
| ยินดีต้อนรับ<br>尾 ภาพสมาชิก                                                                                                    | ส่งเอกสารทั่วไป                                                              | ส่งข่าวสารทั้งโรงเรียน                                    | <b>२</b><br>ออกเลขเกียรติมัตร                    | ออกเลขลำดับเอกสาร                   | <ul> <li>แฟปรายงานการบิเทศ</li> <li>แฟปทะเมียนกำสัง</li> <li>แฟปทะเมียนประกาศ</li> <li>แฟปนอองรถยนต์</li> </ul>                                                                                              |
| แกลแทกก วาตัวเลียร                                                                                                    | <b>२</b><br>จองห้องประชุม                                                    | งับทำการนิเกศ                                             | นั้นที่ก่อองรถยนต์                               | บันทึกปฏิทินผู้บริหาร               | <ul> <li>แฟนสำติบเอกสาร</li> <li>ทะเมียบเลขเกียรดิบัตร</li> <li>แฟนการจองรถยนต์</li> <li>แฟนการจอสอนวันลา</li> </ul>                                                                                         |
| นักจัดการงานทั่วไปชำมาญการ<br>แก้ไขข้อมูลส่วนตัว                                                                                            | <ul> <li>รายงานระดับกลุ่ม • จัด</li> <li>การมาปฏิบัติราชการวันนี้</li> </ul> | มารผู้ปฏิบัติงานแทนธุรการ เขียนข่าวด่วน                   |                                                  | งานการนิเทศ ตรวจเยี่ยม              | <ul> <li>แฟนยกเล็กวันลา</li> <li>สติตการลา</li> <li>เบอร์โทรบุคลากรสำนักงาน</li> </ul>                                                                                                    |
| O                                                                                                    | <ul> <li>บันทึกข้อความของกลุ่ม</li> <li>หนึ่งสือภายในของกลุ่ม</li> </ul>     | <ul> <li>ทะเบียนรับของ</li> <li>ทะเบียนคำสั่งข</li> </ul> | กลุ่ม • ทะเบื<br>องกลุ่ม • ทะเบื                 | ยนส่งของกลุ่ม<br>ยนไปราชการของกลุ่ม | <ul> <li>เบอร์โทรผู้บริหารโรงเรียน</li> </ul>                                                                                                    |
| s://myoffice.surat1.go.th/2567/index.j                                                                                                    | php?name=tkk4&file=updatetabain&op=tk                                        | k4_read&category=84 • ทะเบียนลำดับเล                      | วกสาร • ทะเบี                                    | ยนเลขเกียรติบัตร                    |                                                                                                    |

4. ปรากฏหน้าต่าง ดังรูป ให้ดำเนินการกรอกรายละเอียดต่าง ๆ ตามแบบฟอร์ม คลิกบันทึกการส่ง

| 👻 💧 ในมีต้อนตันสู่ส่วนใจกานแขดพื้นที่การกี X 🤡 ส่วนใจกานแขดพื้นที่การสึกษาประณภ์กี X +                                        |                                                                                                    |                                                                                                    |                                     | -                 | ð ×          |
|----------------------------------------------------------------------------------------------------|----------------------------------------------------------------------------------------------------|----------------------------------------------------------------------------------------------------|-------------------------------------|-------------------|--------------|
| ← → C 25 myoffice.surat1.go.th/2567/index.php?name=tkk4&file=addschool&o                                                      | p=tkk4_edit&id=2396                                                                                                    |                                                                                                    |                                     | ☆                 | <b>2</b> :   |
| สำนักงานเขตที่มที่การศึกษาประณศึกษาธุราชกูลัยรีย์เรื่อง<br>wy office<br>Suratthani Primary Educational Service ก็กรอ (ก็มือง) |                                                                                                    |                                                                                                    | Paperless (                         | Office w.         | 1. 2567      |
|                                                                                                    |                                                                                                    | 🎓 หน้าแรก 🄎 ข่าวสาร 👳                                                                                          | ข้อมูลโรงเรียน 🔎 ปฏิทินการใช้รถยนต์ | 🖹 Smar            | t Obec       |
|                                                                                                    |                                                                                                    |                                                                                                    |                                     |                   |              |
|                                                                                                    | แบบไฟล์หนังสือส่ง                                                                                                    |                                                                                                    |                                     |                   |              |
| เลขทะเบียน :                                                                                                    | ศร 04163/2396                                                                                                    |                                                                                                    |                                     |                   |              |
| เรื่อง :                                                                                                    | การรายงานผลการหักเงินช่าระหนี้เงินทนหมนเ                                                                                                    | มียนเพื่อแก้ไขปัญหาหนี้สืนข้าราช                                                                               |                                     |                   |              |
| ลงวันที่ :                                                                                                    | 2024-06-11                                                                                                    | the second second second second second second second second second second second second second second second s |                                     |                   |              |
| ส่งถึง :                                                                                                    | เมช<br>                                                                                                    | *ระบด็อหน่วยงาน                                                                                                |                                     |                   |              |
| daffa -                                                                                                    | 🖉 โรงเรียนในสังกัด                                                                                                    |                                                                                                    |                                     |                   |              |
|                                                                                                    | 🗹 เมือง                                                                                                    |                                                                                                    |                                     |                   |              |
|                                                                                                    | เลือกทั้งหมด เอาออกทั้งหมด                                                                                                    |                                                                                                    |                                     |                   |              |
|                                                                                                    | 🗆 1 โรงเรียนชุมชนวัดสุนทรนิวาส                                                                                                    | 🗆 2 โรงเรียนนิคมสร้างตนเอง                                                                                     |                                     |                   |              |
|                                                                                                    | 🔲 3 โรงเรียนบ้านคลองสุข                                                                                                    | 🗆 4 โรงเรียนบ้านควนยูง                                                                                         |                                     |                   |              |
|                                                                                                    | 🗌 6 โรงเรียนบ้านซอย 2                                                                                                    | 🗋 7 โรงเรียนบ้านทอนหญ้าปล้อง                                                                                   |                                     |                   |              |
|                                                                                                    | 🗌 8 โรงเรียนบ้านท่าเพชร                                                                                                    | 🔲 10 โรงเรียนบ้านบางใหญ่                                                                                       |                                     |                   |              |
|                                                                                                    | 11 โรงเรียนบ้านโพหวาย                                                                                                    | 12 โรงเรียนบ้านสันติสุข                                                                                        |                                     |                   |              |
|                                                                                                    | 13 โรงเรียนบ้านสุขน                                                                                                    | 🔲 14 โรงเรียนวัดกลางใหม่                                                                                       |                                     |                   |              |
|                                                                                                    | 15 โรงเรียนวัดชลธาร                                                                                                    | 🗋 17 โรงเรียนวัดท่าทอง                                                                                         |                                     |                   |              |
|                                                                                                    | 18 โรงเรียนวัดนที่คมเขด                                                                                                    | 20 โรงเรียนวัดบางใบไม้                                                                                         |                                     |                   |              |
|                                                                                                    | 23 โรงเรียนวัดโพอินิมิด                                                                                                    | 24 โรงเรียนวัดสมหวัง                                                                                           |                                     |                   |              |
|                                                                                                    | 25 โรงเรียนวัดแหลมทอง                                                                                                    | 26 โรงเรียนอนุบาลสุราษฎร์ธานี                                                                                  |                                     |                   |              |
|                                                                                                    | Uกาญจนติษฐ์ Unoutin Otherstape Otherstape Otherstap | <u>กาะพะงัน Uเอกชน Uการศึกษาพิเศษ สพม</u> U                                                                    |                                     |                   |              |
|                                                                                                    | <u>อื่น ๆ ปอปท ปการจัดการศึกษาฯโดยครอบ</u>                                                                                                    | ารวและสถานประกอบการ                                                                                            |                                     |                   |              |
| หนังสือน้ำ :                                                                                                    | เลือกไฟล์ ไม่ใต้เลือกไฟล์ใด                                                                                                    |                                                                                                    |                                     |                   |              |
| 🗄 🔎 Type here to search 🛛 🔨 🗮 💽 💼 💼                                                                                           | 🖳 💽 🧿                                                                                                    |                                                                                                    | 🥚 26°C มีแดด 🧄 ট្ 🖓 ปง)             | ຳນາມ 15:<br>12/6/ | 13<br>2567 2 |

### การส่งข่าวสารถึงโรงเรียน

1. คลิกเข้าสู่ระบบ My office 2567

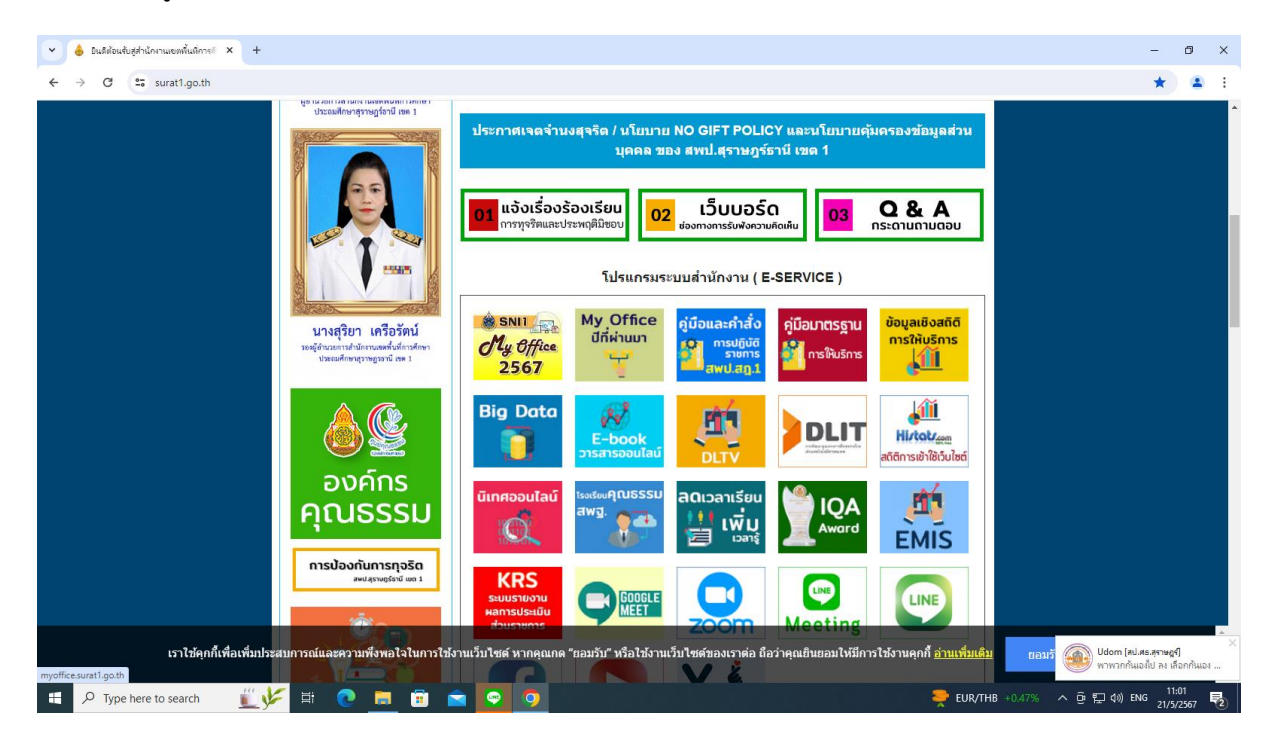

| 👻 👌 มินดีต้อนรับร                   | สู่สำนักงานเขตพื้นที่การ!                                                                                                    | × 📀 สำนักงานเอลพื้นที่การศึกษาประณด์ ×                           | +              |              |                                   |                                       |             |             |               |                   | =                                                                                          | . o x         |
|-------------------------------------|----------------------------------------------------------------------------------------------------|------------------------------------------------------------------|----------------|--------------|-----------------------------------|---------------------------------------|-------------|-------------|---------------|-------------------|--------------------------------------------------------------------------------------------|---------------|
| $\leftrightarrow \rightarrow G$     | 25 myoffice.sura                                                                                                    | t1.go.th/2567/                                                   |                |              |                                   |                                       |             |             |               |                   | ତିକ                                                                                        | 🔄 😩 :         |
| ★ สำนักงา<br>★ Surattl<br>My Office | านเขตพื้นที่การศึกษ<br>hani Primary Edu                                                                                                    | าประณภักษาสุราษฎร์ษาปี เซอ lo<br>icational Service Area Office 1 |                |              |                                   |                                       |             |             | หมักแรก       | 🧟 ข่าวสาร 😻 ข้อแล | Paperless Office<br>โรงเรียน 🥥 ปถิตินการให้รถยนต์ 関 ร                                      | : W.A. 2567   |
|                                     |                                                                                                    | วันนี้ นายส                                                      | ลอศักดิ์ รัชณา | การ ผู้อำนวย | การสำนักงาร                       | นเขตพื้นที่การ                        | ศึกษาประณภ์ | กษาสุราษฎร์ | ธานี เขต 1 (ป | ปฏิบัติราชการ)    |                                                                                            |               |
| taning the second                   | the second the second second sec |                                                                  |                | \$           | User Lo<br>ชื่อผู้ให้<br>รหัสผ่าน | ogin<br>5 : 38401003<br>4 :<br>ເນັາຈະ | 62211       |             |               |                   | <u>ข่าวล่าสุด</u><br><u>5 ผู้ได้ลูงสุด</u><br>นางสุมณฑา วงศ์วิเซียร<br>นางนัทธมน เภทราไหญ่ | 10967<br>7310 |
| My Of                               | fice                                                                                                    |                                                                  |                |              | ติเ                               | ดต่อผู้พัฒนา /                        | ลืมรหัสผ่าน |             |               |                   | นางอรัญญา มูสีสุทธิ์                                                                       | 7193          |
| MyOffice school                     | •                                                                                                    |                                                                  |                |              |                                   |                                       |             |             |               |                   | นางนัยนา เกิดครี                                                                           | 5721          |
| User Or                             | nline                                                                                                    |                                                                  |                |              | ราย                               | ยการประชุมเดี                         | ไอนนี้      |             |               |                   | นางควงมณ ฉมพล                                                                              | 4756          |
| งณะนี้                              | 8 AN                                                                                                    |                                                                  | <<             |              | We                                | าษภาคม 2                              | 2567        |             | >>            |                   |                                                                                            |               |
| สถิติวันนี<br>อา จี                 | 8 คน                                                                                                    |                                                                  | ดา             | จ            | ด                                 | 94                                    | 900.        | đ           | a             |                   |                                                                                            |               |
| สถตเตอนน<br>                        | 168 MU                                                                                                    |                                                                  |                |              |                                   |                                       | end.        |             |               |                   |                                                                                            |               |
| สถิติทั้งหมด                        | 27902 คน                                                                                                    |                                                                  |                |              |                                   | 1                                     | 2           | 3           | 4             |                   |                                                                                            |               |
| 😕 ติดต่อผู้                         | พัฒนา 🥹                                                                                                    |                                                                  | 5              | 6            | 7                                 | 8                                     | 9           | 10          | 11            |                   |                                                                                            |               |
|                                     |                                                                                                    |                                                                  | 12             | 13           | 14                                | 15                                    | 16          | 17          | 18            |                   |                                                                                            |               |
|                                     |                                                                                                    |                                                                  | 10             | 20           | 21                                | 22                                    | 22          | 24          | 25            |                   |                                                                                            |               |
|                                     |                                                                                                    |                                                                  | 19             | 20           | 21                                | 22                                    | 25          | 24          | 25            |                   |                                                                                            |               |
|                                     |                                                                                                    |                                                                  | 26             | 27           | 28                                | 29                                    | 30          | 31          |               |                   |                                                                                            |               |
|                                     |                                                                                                    |                                                                  |                |              |                                   |                                       |             |             |               |                   |                                                                                            |               |
|                                     |                                                                                                    |                                                                  |                |              |                                   |                                       |             |             |               |                   |                                                                                            |               |
|                                     |                                                                                                    |                                                                  |                |              |                                   |                                       |             |             |               |                   |                                                                                            |               |
|                                     |                                                                                                    |                                                                  |                |              |                                   |                                       |             |             |               |                   |                                                                                            | 11:01         |
| Type h                              | here to search                                                                                                    | 💵 🚩 💽 🧾                                                          |                | 9            |                                   |                                       |             |             |               |                   | EUR/THB +0.47% ^ @ 🖫 🕼 ENG                                                                 | 21/5/2567 🔞   |

### 3. คลิกเมนูแฟ้มส่งข่าวสารถึงโรงเรียน

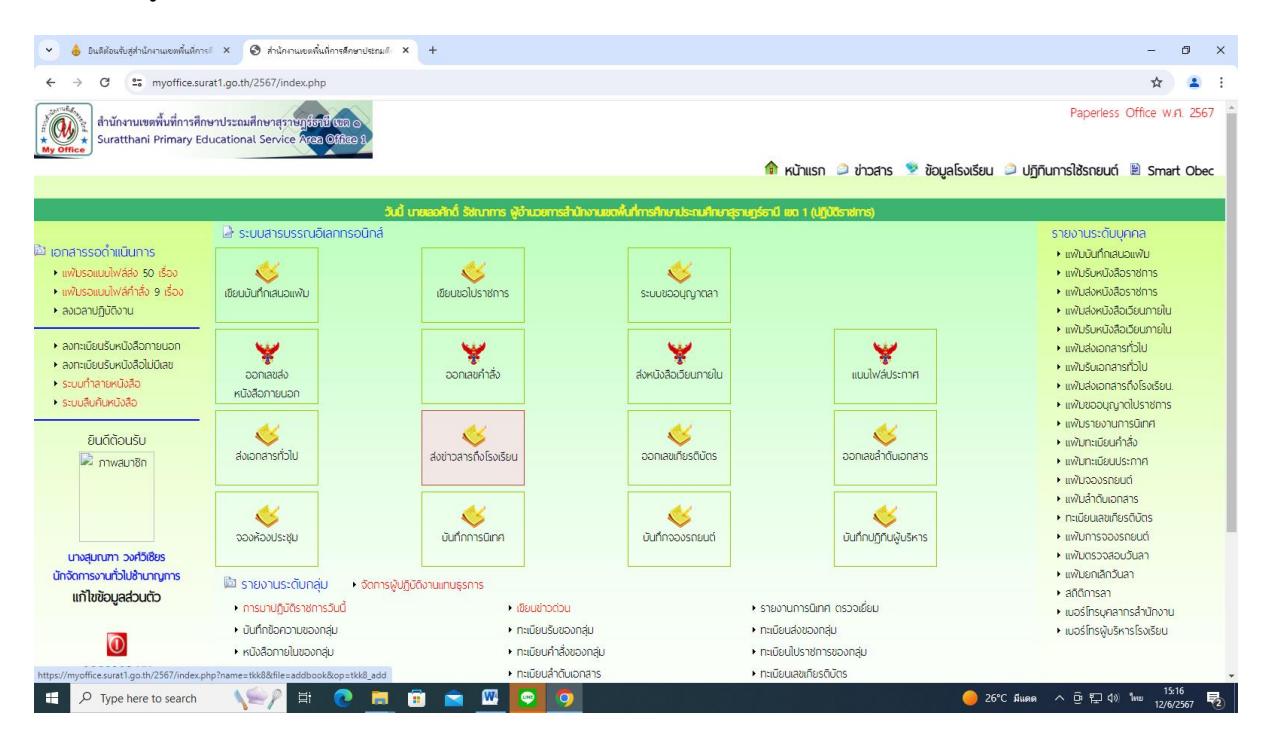

4. ปรากฏหน้าต่าง ดังรูป ให้ดำเนินการกรอกรายละเอียดต่าง ๆ ตามแบบฟอร์ม คลิกบันทึกการส่ง

| <ul> <li> </li> <li> </li> <li> </li> <li> </li> <li> </li> <li> </li> <li> </li> <li> </li> <li> </li> <li> </li> <li> </li> <li> </li> <li> </li> <li> </li> <li> <li> </li> <li> </li> <li> </li> <li> </li> <li> </li> <li> <li> </li> <li> <li> </li> <li> <li> <th>-</th><th>-</th><th>0</th><th>×</th></li></li></li></li></li></ul> | -               | -               | 0     | × |
|----------------------------------------------------------------------------------------------------|-----------------|-----------------|-------|---|
| ← → ♂ 🛱 myoffice.surat1.go.th/2567/index.php?name=tkk8&file=addbook&.op=tkk8_add                                                                                                    |                 | ☆               | 2     | : |
| สำนักงานเขตที่นที่การศึกษาประณศึกษาสุราษณ์ชิมีโชเฉอ         Paperli           suratthani Primary Educational Service Area Office 1         Paperli                                                                                                    | ess Offic       | e พ.ศ           | 2567  | - |
| ™ Kunisti ⊂ ustaisajas za sasta ⊂ nairwa                                                                                                    | 10 🗉 3          | smart           | Obec  |   |
| ระบบหนังสือเวียนได้เรงเรียน                                                                                                    |                 |                 |       |   |
| เรื่อง :                                                                                                    |                 |                 |       |   |
| フロBataSupe : 上図 間像 D 世 華 華 亜 □ 注 使 使 つ cucadeng - ・ suca -                                                                                                    |                 |                 |       |   |
|                                                                                                    |                 |                 |       |   |
|                                                                                                    |                 |                 |       |   |
|                                                                                                    |                 |                 |       |   |
|                                                                                                    |                 |                 |       |   |
|                                                                                                    |                 |                 |       |   |
| ų̃its : 🔽 🗸                                                                                                    |                 |                 |       |   |
| ส่งถึงโรงเรียน : <u>เมือง</u> <u>(กญรมสินธุ์ (ลอบสัก (มาะสมุน (มาารหะวัน (มอกรม (การศึกษาสินษ สนม (สิน ๆ</u>                                                                                                    |                 |                 |       |   |
| <u>อย่าง</u> <u>การจัดการศึกษารโดยกรอบครัวและสถาบประกอบการ</u>                                                                                                    |                 |                 |       |   |
| แบบเอกสาร 1 : เมื่อกไหล์ ไปให้เมือกไห้เลือ                                                                                                    |                 |                 |       |   |
| แบบเอกสาร 2 : เสือกไหล์ ไม่ได้เสือกไห้เลือ                                                                                                    |                 |                 |       |   |
| แบบเอกสาร : เลือกใหล่ ไม่ได้เลือกให้สับ                                                                                                    |                 |                 |       |   |
|                                                                                                    |                 |                 |       |   |
| นายาการสง                                                                                                    |                 |                 |       |   |
|                                                                                                    |                 |                 |       |   |
|                                                                                                    |                 |                 |       |   |
|                                                                                                    |                 |                 |       |   |
| 🕂 🔎 Type here to search 🛛 📢 🎼 💽 🔚 🛱 🕿 🔟 💽 🧿                                                                                                    | 40) <b>ใ</b> กม | 15:17<br>12/6/2 | 567 F | 2 |

### ระบบขออนุญาตการลา

1. คลิกเข้าสู่ระบบ My office 2567

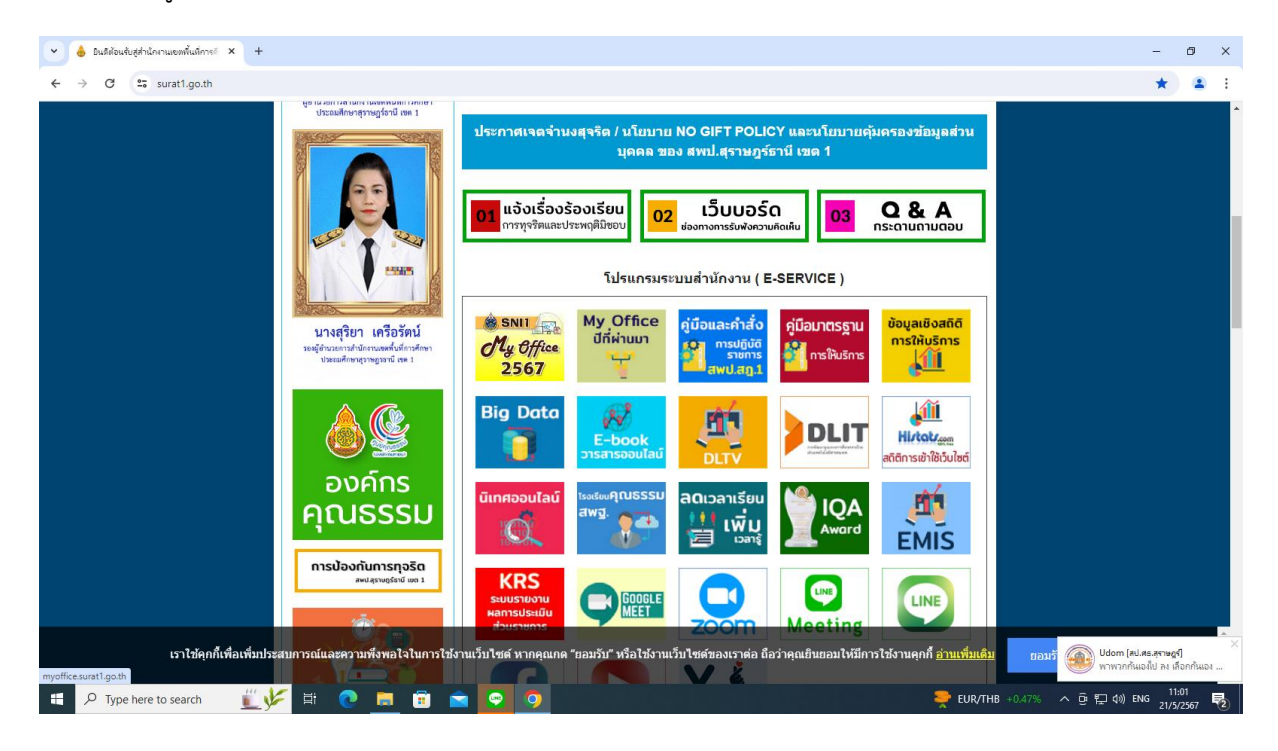

| 👻 👌 มินดีต้อนจับเ             | สู่สำนักงานเขตพื้นที่การดี              | × 📀 สำนักงานเขตพื้นที่การศึกษาประกมด์ ×                          | +              |              |                                         |                                                           |                             |             |               |                   |                | -                                                                                                    | ð ×                           |
|-------------------------------|-----------------------------------------|------------------------------------------------------------------|----------------|--------------|-----------------------------------------|-----------------------------------------------------------|-----------------------------|-------------|---------------|-------------------|----------------|----------------------------------------------------------------------------------------------------|-------------------------------|
| < → C                         | 25 myoffice.sura                        | t1.go.th/2567/                                                   |                |              |                                         |                                                           |                             |             |               |                   |                | © ☆                                                                                                    | 😩 :                           |
| สำนักง*<br>★ My Office Suratt | านเขตพื้นที่การศึกษ<br>hani Primary Edu | าประณศึกษาสุราษฎชัตมี (เวล c)<br>icational Service Area Office 1 |                |              |                                         |                                                           |                             |             | การก          | 🧟 ข่าวสาร 🧐 ข้อแร | อโรงเรียน 🏐 เป | Paperless Office w.                                                                                                    | rl. 2567                      |
|                               |                                         | วันนี้ นายเล                                                     | อศักดิ์ รัชณาเ | การ ผู้อำนวย | การสำนักงาร                             | แขดฟื้นที่การ                                             | ศึกษาประณภ์                 | กษาสุราษฎร์ | ธาปี เขต 1 (ป | ปฏิบัติราชการ)    |                |                                                                                                    |                               |
| My Of                         | fice                                    |                                                                  |                | 2            | User L<br>ชื่อผู้ใช่<br>รหัสผ่าน<br>ดิเ | ogin<br>ชั : 38401003<br>4 :<br>เข้าระ<br>กต่อผู้ทัดเนา / | 62211<br>เบบ<br>สีมรหัสผ่าน |             |               |                   |                | <u>ข่าวสำสุด</u><br><u>5. ผู้ไช้ลูงสุด</u><br>นาะสุมณฑา วงศ์วิเชียร<br>นาะอรัญญา มูลิตาซ์<br>นาะอรัญญา มูลิตาซ์<br>นาะอรัญญา มูลิตาซ์ | 10967<br>7310<br>7193<br>5721 |
| MyOffice school               | <b>v</b>                                |                                                                  |                |              | 511                                     | แการประชาบดี                                              | โลยที่                      |             |               |                   |                | นางดวงมณี ฉิมพลี                                                                                                    | 4756                          |
| งณะนี้                        | 8 PN                                    |                                                                  | <<             |              | WI C                                    | านภาตรเว                                                  | 567                         |             | >>            |                   |                |                                                                                                    |                               |
| ลถิติวันนี้                   | 8 คน                                    |                                                                  |                |              |                                         | Cer mer z                                                 |                             |             |               | 6 - C             |                |                                                                                                    |                               |
| สถิติเดือนนี้                 | 168 คน                                  |                                                                  | อา.            | ຈ.           | ຍ.                                      | W.                                                        | พฤ.                         | ศ.          | สี.           |                   |                |                                                                                                    |                               |
| สถิตปีนี้                     | 1175 คน                                 |                                                                  |                |              |                                         | 1                                                         | 2                           | 3           | 4             |                   |                |                                                                                                    |                               |
| สถตทั้งหมด                    | 27902 AU                                |                                                                  | 5              | 6            | 7                                       | 8                                                         | 19                          | 10          | 11            |                   |                |                                                                                                    |                               |
| জ্ঞ আগল চন্                   | ทพมน 1 🤝                                |                                                                  |                | 10           |                                         |                                                           |                             |             |               |                   |                |                                                                                                    |                               |
|                               |                                         |                                                                  | 12             | 13           | 14                                      | 15                                                        | 16                          | 17          | 18            |                   |                |                                                                                                    |                               |
|                               |                                         |                                                                  | 19             | 20           | 21                                      | 22                                                        | 23                          | 24          | 25            |                   |                |                                                                                                    |                               |
|                               |                                         |                                                                  | 26             | 27           | 28                                      | 29                                                        | 30                          | 31          |               |                   |                |                                                                                                    | _                             |
|                               |                                         |                                                                  |                |              |                                         |                                                           |                             |             |               |                   |                |                                                                                                    |                               |
|                               |                                         |                                                                  |                |              |                                         |                                                           |                             |             |               |                   |                |                                                                                                    |                               |
|                               |                                         |                                                                  |                |              |                                         |                                                           |                             |             |               |                   |                |                                                                                                    |                               |
| 🗄 🔎 Type I                    | here to search                          | 🖺 💽 🛱 👘                                                          |                | 9            | <b>W</b>                                |                                                           |                             |             |               | 1979 - E          | EUR/THB +0.479 | 《 ^ 庌 닫 (1) ENG 11:<br>21/5                                                                                                    | :01<br>/2567 2                |

# 3. คลิกเมนูระบบอนุญาตลา

| 👻 💧 มินดีต้อนรับสู่สำนักงานเอฟฟิ้นดีกา                                                                                                    | si × 🔇 สำนักงานของพื้นที่การศึกษาป                                         | stnuð × +                                                 |                                                  |                                       | - Ø ×                                                                                                    |
|----------------------------------------------------------------------------------------------------|----------------------------------------------------------------------------|-----------------------------------------------------------|--------------------------------------------------|---------------------------------------|----------------------------------------------------------------------------------------------------|
| ← → C 🖙 myoffice.su                                                                                                    | irat1.go.th/2567/index.php                                                 |                                                           |                                                  |                                       | 🖈 😩 :                                                                                                    |
| สำนักงานเขตพื้นที่การศึก<br>wy office                                                                                                    | าษาประณมศึกษาสุราชฏร์อาบีเซอ o<br>ducational Service Area Office ป         |                                                           | ۵                                                | หน้าแรก 🥥 ข่าวสาร 🖻 ข้อมูลโรงเรียเ    | Paperless Office w.ศ. 2567 -<br>ມ 🥥 ປฏิทีมการใช้รถยนต์ 🖹 Smart Obec                                                                                                    |
|                                                                                                    |                                                                            | and a supported the same of the supported                 | Yana madi danalara kan dara sina sina            | and 618/Western)                      |                                                                                                    |
|                                                                                                    | 🌛 ระบบสารบรรณอิเลกกรอนิ                                                    | าส์                                                       | ano idadima ni isenio laskitarino ilis rajise il |                                       | รายงานระดับบุคคล                                                                                                    |
| <ul> <li>เอกสารรอดำแน็นเการ</li> <li>แฟนรอแบบไฟล์ส่ง 50 เรื่อง</li> <li>แฟนรอแบบไฟล์ก่ลัง 9 เรื่อง</li> <li>ลงเวลาปฏิบัติงาน</li> </ul>     | เชียมบันทึกเลนอแฟม                                                         | เซียนขอโบราชการ                                           | ระบบขออนุญาตสา                                   |                                       | <ul> <li>แฟ้ปอันที่กลนอแฟ้บ</li> <li>แฟ้ปรับหนังสือราชการ</li> <li>แฟ้ปส่งหนังสือราชการ</li> <li>แฟ้นส่งหนังสือเวียนกายใน</li> </ul>                                                                   |
| <ul> <li>คงทะเนียนรับหนึ่งสือกายนอก</li> <li>คงทะเบียนรับหนึ่งสือไม่มีเลข</li> <li>ระบนทำลายหนึ่งสือ</li> <li>ระบนสืบกันหนึ่งสือ</li> </ul> | ออกเลขส่ง<br>หนังสือภายนอก                                                 | <b>จอกเลขคำลัง</b>                                        | ส่งหนังสือเวียนภายใน                             | แบบไฟลีประกาศ                         | <ul> <li>แฟ้นรับหนังสือเวียนกายใน</li> <li>แฟ้นรับอาสารทั่วไป</li> <li>แฟ้นรับอาสารทั่วไป</li> <li>แฟ้นรับอาสารทั่วไป</li> <li>แฟ้นส่งอาสารทั่งโรงเรียน.</li> <li>แฟ้นส่งอาสารที่งโรงเรียน.</li> </ul> |
| ยินดีต้อนรับ<br>尾 ภาพสมาชิก                                                                                                    | ส่งเอกสารทั่วไป                                                            | <b>ร่ง</b> ข่าวสารทึ่งโรงเรียน                            | <b>२</b><br>ออกเลขเกียรติบัตร                    | ออกเลขลำดับเอกสาร                     | <ul> <li>แฟ้ปรายงานการนิเทศ</li> <li>แฟ้นทะเฉียนกำลัง</li> <li>แฟ้นทะเฉียนประกาศ</li> <li>แฟ้นจองรถยนต์</li> </ul>                                                                                     |
| นางสมาเกา วงศ์วิธียร                                                                                                    | ຈວນກ້ວນປรະชุม                                                              | มันทึกการนิเทศ                                            | นั้นที่กอองรถยนต์                                | บันทึกปฏิทีมผู้บริหาร                 | <ul> <li>แฟ้นลำดินเอกสาร</li> <li>กะเบียนเสขเกียรติบัตร</li> <li>แฟ้นการจองรถยนต์</li> <li>แฟ้นตรจจสอนวันลา</li> </ul>                                                                                 |
| นักจัดการงานทั่วไปชำนาญการ<br>แก้ไขข้อมูลส่วนตัว                                                                                            | <ul> <li>รายงานระดับกลุ่ม จัง</li> <li>การมาปฏิบัติราชการวันนี้</li> </ul> | ะ<br>อการผู้ปฏิบัติงานแทนธุรการ<br>• เขียนข่าวด่วน        | • STE                                            | งานการนิเทศ ตรวจเชี่ยม                | <ul> <li>แฟนยกเส้กวันลา</li> <li>ลติติการลา</li> <li>เนอร์โทรบคลากรลำนักงาน</li> </ul>                                                                                                    |
| 0                                                                                                    | <ul> <li>มันทึกข้อความของกลุ่ม</li> <li>หนังสือกายในของกลุ่ม</li> </ul>    | <ul> <li>ทะเบียบรับของ</li> <li>ทะเบียบคำสั่งข</li> </ul> | กลุ่ม • ทะเบื<br>องกลุ่ม • ทะเบื                 | iยนส่งของกลุ่ม<br>iยนไปราชการของกลุ่ม | <ul> <li>เมอร์โทรผู้บริหารโรงเรียน</li> </ul>                                                                                                    |
| https://myoffice.surat1.go.th/2567/index.p                                                                                                  | ohp?name=tkk6&file=from&op=tkk6_add                                        | <ul> <li>ทะเมียนลำดับเส</li> </ul>                        | งกลาร • ทะเบี                                    | ียนเลขเกียรติมัตร                     |                                                                                                    |
| Type here to search                                                                                                    | V 🖅 🖉                                                                      | 📄 💼 📄 🚾 🧔 🧔                                               |                                                  | 🥚 2                                   | 15°C มีแตด へ ፁ 記 (1) ENG 12/6/2567 見                                                                                                    |

4. ปรากฏหน้าต่าง ดังรูป ให้ดำเนินการกรอกใบลา ต้องการลาประเภทใดให้คลิกเลือกประเภทที่ต้องการ

| 👻 💧 อินอีส่อนจับสู่ส่วนี้กราแขอดขึ้นดีการะี 🗙 🞯 ส่วนักรานเขอดขึ้นที่การสึกษาประช                                                                                                    | u.∉ × +                     |                                                  |             |         |                    |            |                              | -              | ٥            | ×      |
|----------------------------------------------------------------------------------------------------|-----------------------------|--------------------------------------------------|-------------|---------|--------------------|------------|------------------------------|----------------|--------------|--------|
| ← → C s myoffice.surat1.go.th/2567/index.php?name=tkk                                                                                                    | 6&file=from&op=tkk6_add     |                                                  |             |         |                    |            |                              | ☆              | 4            | :      |
| รับของ เป็นของ เป็นของ |                             | 🏠 кі                                             | ว้าแรก      | 🥥 ข่าวส | าร 🆻 ข้อมูลโรงเรีย | ยน 🥥 ปฏิทิ | Paperless C<br>มการใช้รถยนต์ | Office w.      | rt Ober      | r<br>c |
|                                                                                                    |                             |                                                  |             |         |                    |            |                              |                |              |        |
|                                                                                                    |                             | สถิติการลาในปีงบประมา<br>ของ นางสุมณฑา วงศ์วิเรี | ณนี้<br>โยร |         |                    |            |                              |                |              |        |
|                                                                                                    | แบบฟอร์มคำขอ                | ประเภทการลา                                      | ครั้ง       | วัน     |                    |            |                              |                |              |        |
|                                                                                                    | 🕼 เขียนขออนุญาตลาป่วย       | ลาป่วย                                           | 5           | 10      |                    |            |                              |                |              |        |
|                                                                                                    | 📝 เขียนขออนุญาตลากิจส่วนตัว | ลากิจส่วนตัว                                     | 0           | 0       |                    |            |                              |                |              |        |
|                                                                                                    | 💞 เขียนขออนุญาตลาคลอดนุตร   | ลาคลอดบุตร                                       | 0           | 0       |                    |            |                              |                |              |        |
|                                                                                                    | 💞 เขียนขออนุญาตลาพักผ่อน    | ลาพักผ่อน                                        | 5           | 6       |                    |            |                              |                |              |        |
|                                                                                                    | 💞 เขียนขอยกเลิกวันลา        |                                                  |             |         |                    |            |                              |                |              |        |
|                                                                                                    |                             |                                                  |             |         |                    |            |                              |                |              |        |
|                                                                                                    |                             |                                                  |             |         |                    |            |                              |                |              |        |
|                                                                                                    |                             |                                                  |             |         |                    |            |                              |                |              |        |
|                                                                                                    |                             |                                                  |             |         |                    |            |                              |                |              |        |
|                                                                                                    |                             |                                                  |             |         |                    |            |                              |                |              |        |
| 🗄 🔎 Type here to search 🛛 🌾 💽 🚦                                                                                                    | a 🖻 💼 💷 😨 🧿                 |                                                  |             |         |                    | 26°C มีแดด | への行る。                        | 15<br>ໄທຍ 12/6 | :38<br>/2567 | 2      |

5. ปรากฏหน้าต่าง ดังรูป ให้ดำเนินการกรอกรายละเอียดของการลา คลิกบันทึกการลา

| 💌 💧 Dublioudughnionnuewindense × 💿 Antonnuewindensebenusses +                              | -       | ٥      | × |
|--------------------------------------------------------------------------------------------|---------|--------|---|
| ← → C 😂 myoffice.surat1.go.th/2567/index.php?name=tkk6&dfile=addrest&lop=tkk6_add          | ☆       |        | : |
| สำนักงานเขตที่มที่การศึกษาประณฑึกษาสุราชฎส์สาปีเรล Paperless Of                            | fice w. | 1. 256 | 7 |
| 🎓 หน้าแรก 🔎 ช่าวสาร 👳 ช้อมูลโรงเรียน 🔎 ปฏิที่นการใช้รถยนต์ 📱                               | Smar    | t Obe  | c |
|                                                                                            |         |        |   |
| บันทึกลาพักฝอน ของ มางสุมณฑา วงศ์วิเชียร                                                   |         |        |   |
| ( คุณสาใต้อีก 24 วัน )                                                                     |         |        |   |
| เชียนที่: สงน1.สุราษฎร์อานี เชต 1                                                          |         |        |   |
| วันที่เขียน : [2024-06-12                                                                  |         |        |   |
| ขอสาพักม่อน ดังแต่วันที่ : [2024-07-04                                                     |         |        |   |
| ถึงวันที่ : <mark>2024-07-05</mark>                                                        |         |        |   |
| มีกำหนด : [2วัน                                                                            |         |        |   |
| ในระหว่างลาติดต่อข้าพเจ้าได้ที่ : j93/167 ม. 5 ถ.ดลาดล่าง ต.บางกุ่ง อ.เมือง จ.สุราษฎร์ชานี |         |        |   |
| ันรสัพท์ : <u>08</u> 96451193                                                              |         |        |   |
| บันทึกการลา                                                                                |         |        |   |
|                                                                                            |         |        |   |
|                                                                                            |         |        |   |
|                                                                                            |         |        |   |
|                                                                                            |         |        |   |
|                                                                                            |         |        |   |
|                                                                                            |         |        |   |
|                                                                                            | 15.     | 41     | - |
| - 🌐 🔎 Type here to search 🛛 🔛 📋 🕐 🧕 🗑 🔤 🛄 🔽 🦉 🥺 🧕                                          | ■ 12/6/ | 2567   | 2 |

6. ปรากฏหน้าต่าง ดังรูป ให้ดำเนินการเสนอแฟ้มผู้รับมอบงาน

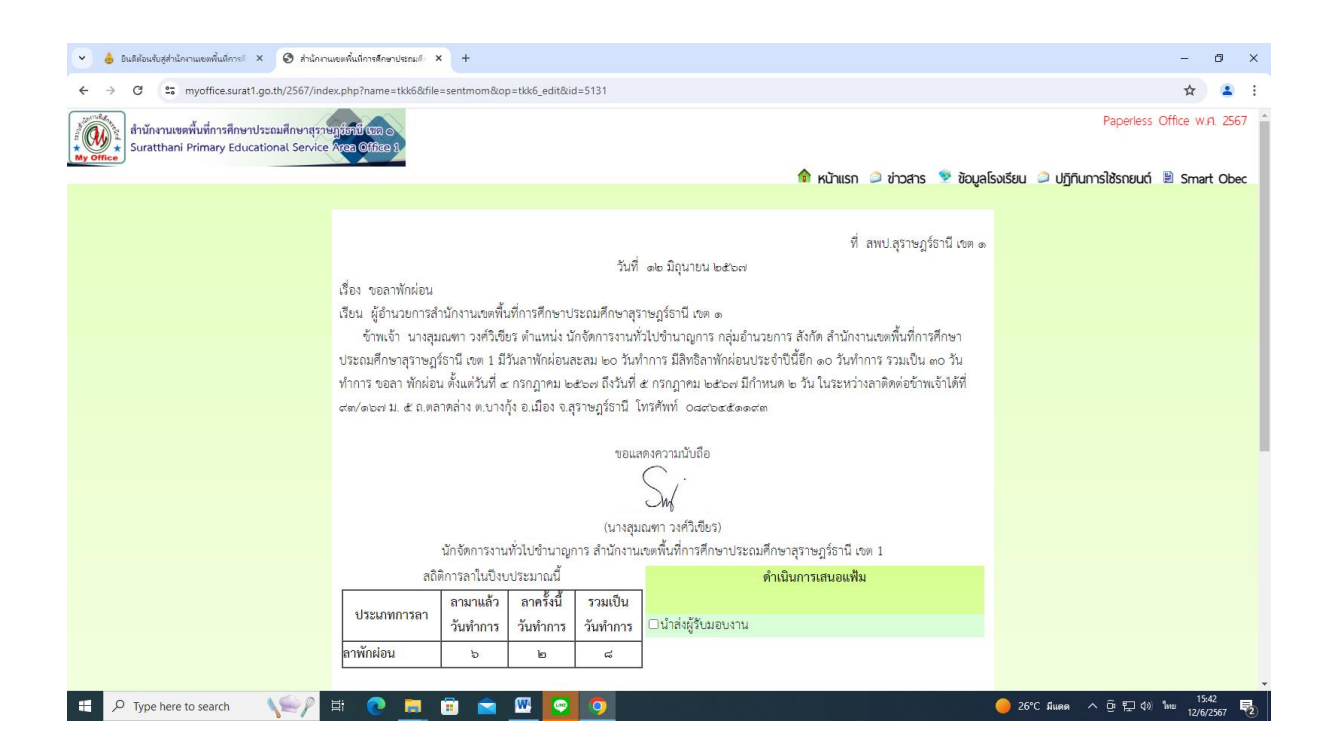

7. ปรากฏหน้าต่างดังรูป เมื่อมีผู้รับมอบงาน เอกสารรอดำเนินการ แฟ้มการลา

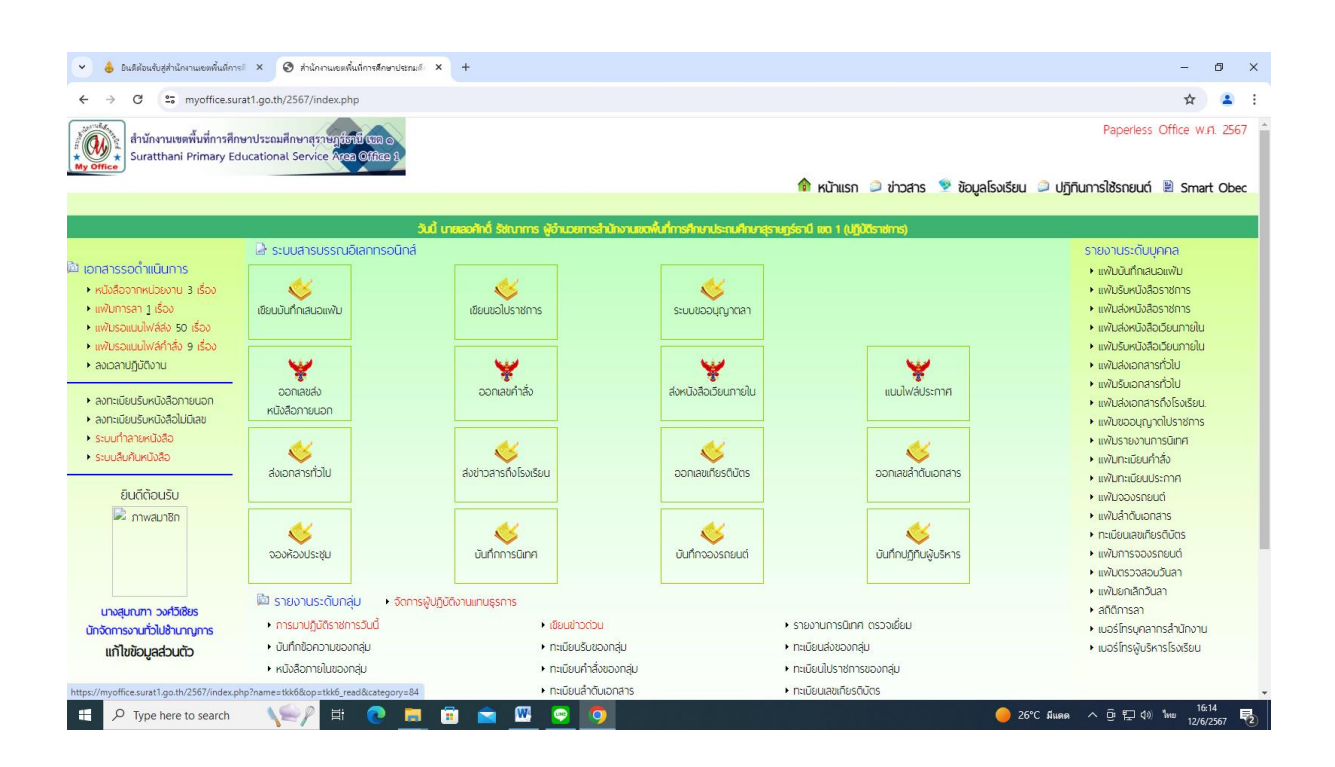

8. ปรากฏหน้าต่าง ดังรูป ให้ดำเนินการเสนอแฟ้มผู้อำนวยการกลุ่ม

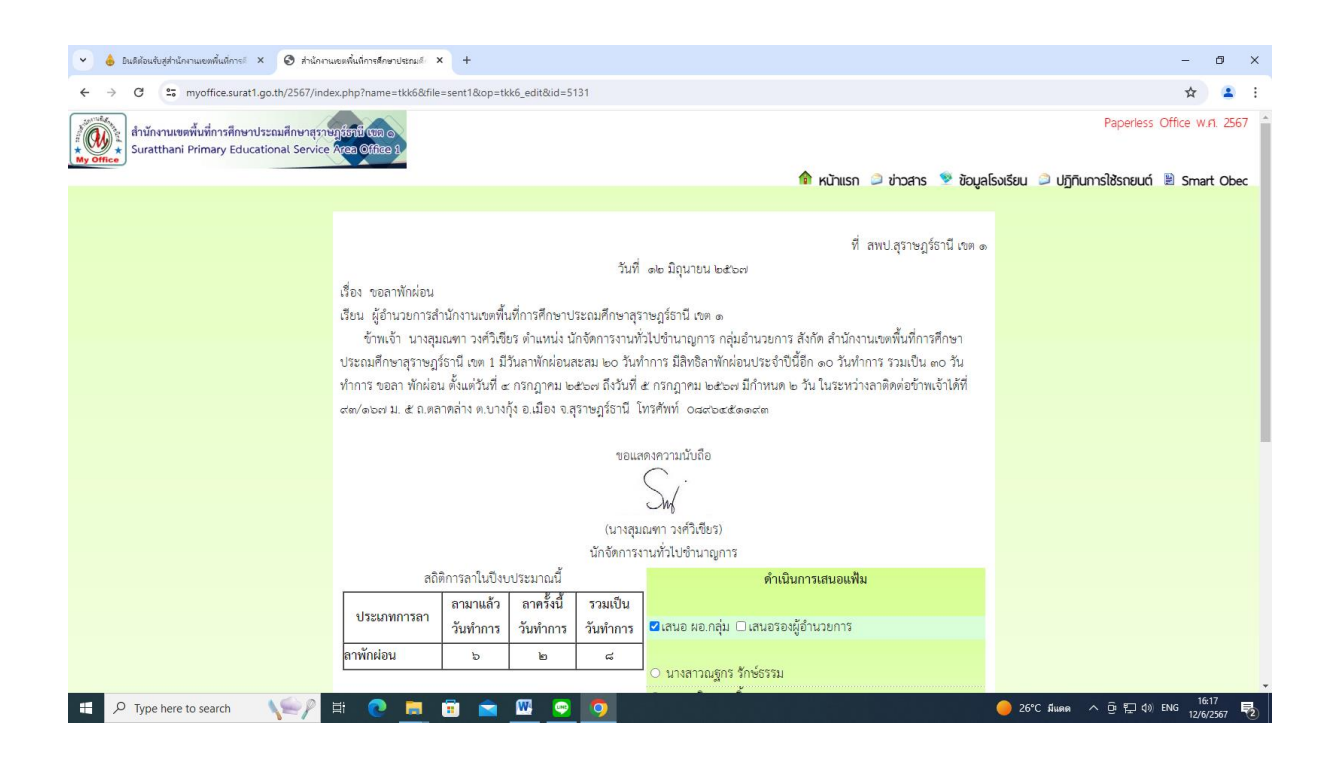

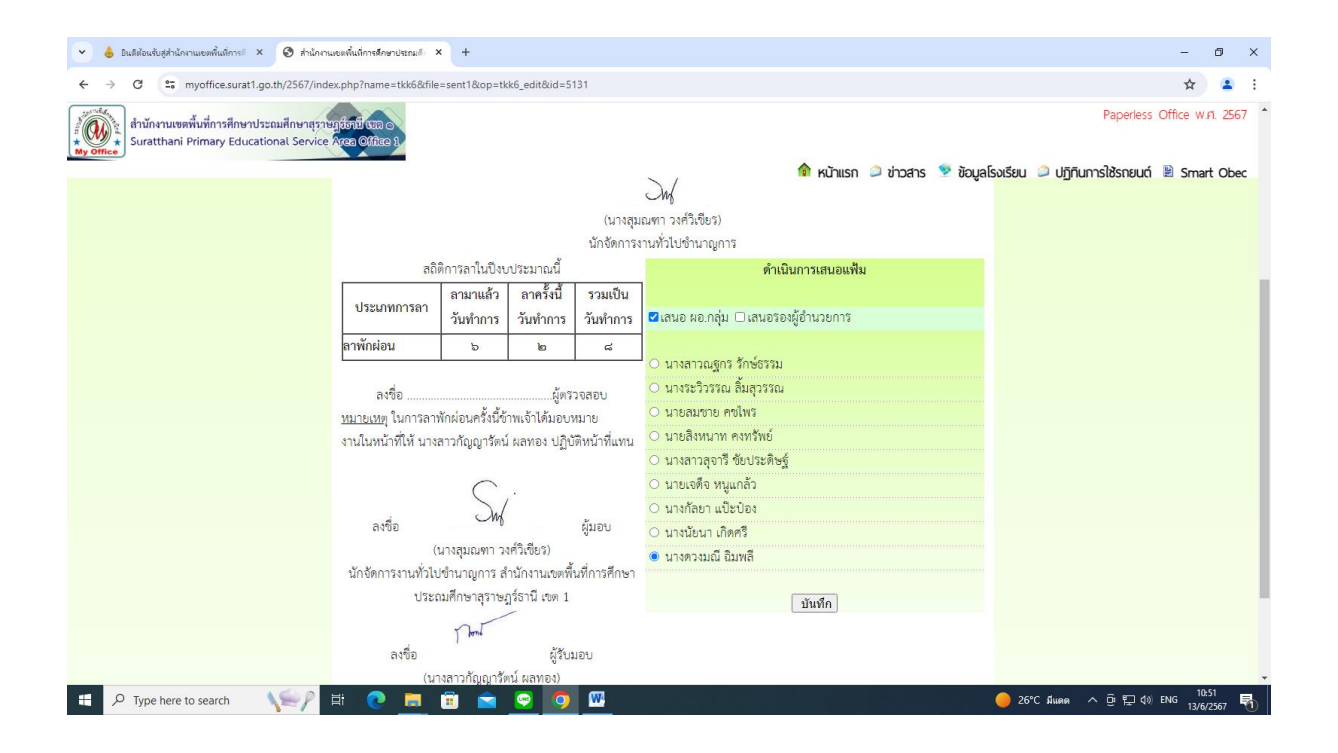

 เมื่อผู้อำนาจอนุมัติให้ลาจะปรากฏหน้าต่าง ดำเนินการตรวจสอบประเภทการลา และจำนวนการลาได้ทุก ประเภท

|           | ยินดีต้อนรับสู่สำนักงานเขตพื้นที่การปี × 🧿 สำนักงานเขตพื้นที่การศึกษาป                                    | enuš × +                 |                    |                                |                                               | -              | ð ×           |
|-----------|----------------------------------------------------------------------------------------------------|--------------------------|--------------------|--------------------------------|-----------------------------------------------|----------------|---------------|
| ← →       | C s myoffice.surat1.go.th/2567/index.php?name=ti                                                          | ck6&file=indexsent&op=tk | :k6_read&cat=84    |                                |                                               | ☆              | <b>4</b> E    |
| My Office | สำนักงานเขตที่มที่การศึกษาประถมศึกษากราชภูมิธภิษิ<br>Suratthani Primary Educational Service Area Office ใ |                          |                    | 🏫 หน้าแรก 🥥 ช่าวสาร 🖻 ข้อมูลโร | Paperless Of<br>งเรียน 🥥 ปฏิทินการใช้รถยนต์ 📱 | fice w.P       | 2567 <b>*</b> |
| şi        | เจ้าของเรื่อง                                                                                             | ประเภทการลา              | ตั้งแต่วันที่      | ถึงวันที่                      | สถานะ                                         | สงไล           | វ             |
| 8         | นางลุมณฑา วงศ์วิเซียร                                                                                     | ลาพักผ่อน                | 4 กรกฎาคม 2567     | 5 กรกฎาคม 2567                 |                                               |                |               |
| <b>B</b>  | นางสุมณฑา วงศ์วิเชียร                                                                                     | ลาพักผ่อน                | 20 พฤษภาคม 2567    | 20 พฤษภาคม 2567                | อนุญาต                                        | 9              | 0             |
| 8         | นางสุมณฑา วงศ์วิเชียร                                                                                     | ลาป่วย                   | 14 พฤษภาคม 2567    | 15 พฤษภาคม 2567                | อนุญาต                                        | 9              | 0             |
| 麀         | นางสุมณฑา วงศ์วิเซียร                                                                                     | ลาป่วย                   | 23 เมษายน 2567     | 24 เมษายน 2567                 | อนุญาต                                        | 9              | 0             |
| æ         | นางสุมณฑา วงศ์วิเชียร                                                                                     | ลาพักผ่อน                | 19 มีนาคม 2567     | 20 มีนาคม 2567                 | อนุญาต                                        | 9              | 0             |
| 8         | นางลุมณฑา วงศ์วิเซียร                                                                                     | ลาป่วย                   | 22 กุมภาพันธ์ 2567 | 23 กุมภาพันธ์ 2567             | อนุญาต                                        | 9              | 0             |
| 麀         | นางสุมณฑา วงศ์วิเซียร                                                                                     | ลาพักผ่อน                | 25 อันวาคม 2566    | 25 มกราคม 2567                 | อนุญาต                                        | 9              | 0             |
| ß         | นางสุมณฑา วงศ์วิเซียร                                                                                     | ลาพักผ่อน                | 1 อันวาคม 2566     | 1 อันวาคม 2566                 | อนุญาต                                        | 9              | 0             |
| 8         | นางสุมณฑา วงศ์วิเซียร                                                                                     | ลาป่วย                   | 20 พฤศจิกายน 2566  | 20 พฤศจิกายน 2566              | อนุญาต                                        | 9              | 0             |
| 隐         | นางสุมณฑา วงศ์วิเซียร                                                                                     | ลาพักผ่อน                | 3 พฤศจิกายน 2566   | 3 พฤศจิกายน 2566               | อนุญาต                                        | 9              | 2             |
| จำนวน 7 ห | ůn ◀1234567▶                                                                                              |                          |                    |                                |                                               |                |               |
| <b>4</b>  | D Type here to search VSP 🛱 💽                                                                             | 🖻 🖻 🖻 💆                  |                    |                                | 🔴 26°C มีแดด ^ ট 🔛 🕼 ไห                       | 15:4<br>12/6/2 | 4<br>567 🔁    |

### การรับหนังสือ Smart Obec สำหรับเจ้าหน้าที่สารบรรณกลาง

1. เข้า web site ระบบสำนักงานอิเล็กทรอนิกส์ สำนักงานคณะกรรมการการศึกษาขั้นพื้นฐาน

กระทรวง ศึกษาธิการ <u>https://smart.obec.go.th/index.php</u>

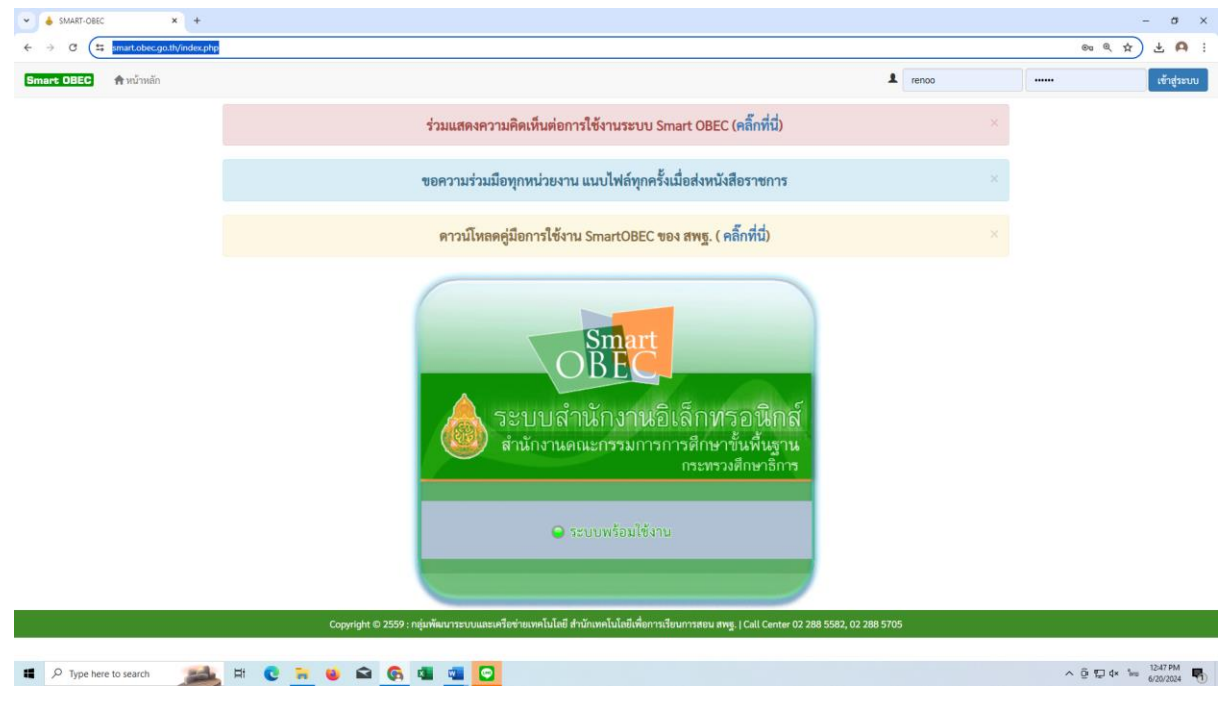

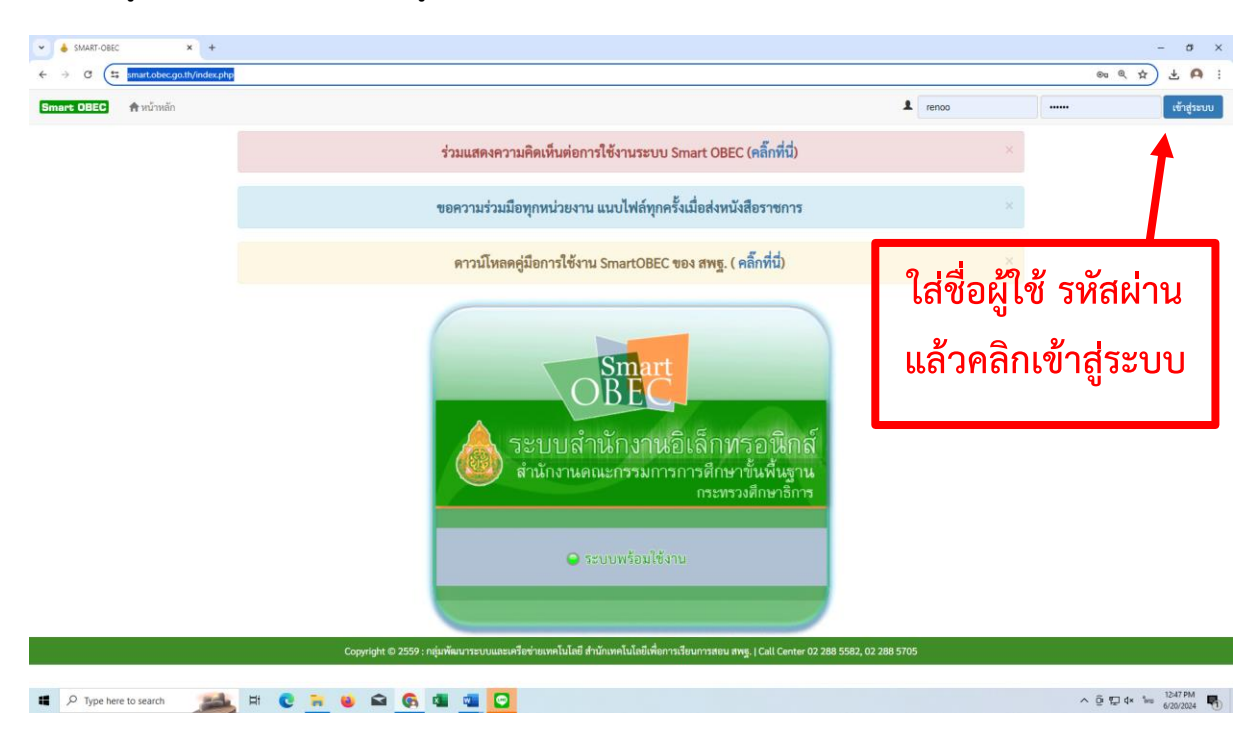

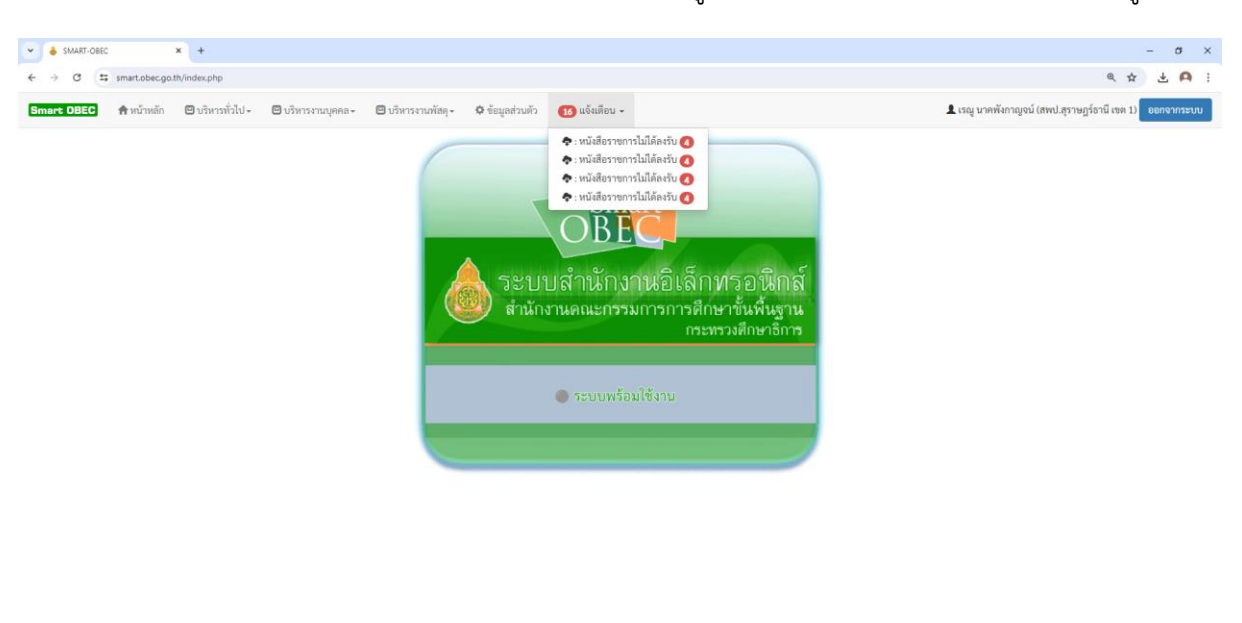

3. คลิก "แจ้งเตือน" เลือก "หนังสือราชการไม่ได้ลงรับ" เพื่อดูเอกสารที่ส่งมาใหม่ และยังไม่ได้รับเข้าสู่ระบบ

https://www.colec.go.th/index.php?

^ @ ♥ d× 🐜 1249 PM

4. เอกสารที่ยังไม่ได้ลงรับ จะแสดงผลขึ้น คลิกรูปหนังสือ ตรงช่องรายละเอียดเพื่อเปิดอ่าน

| C (# smartobecgoth/index.php?option=book8task=main/veceive_in                                                                                                    | MARI-ORC X                                                     |                            |                            |                                                                               |  |  |  |  |  |  |  |  |  |  |
|----------------------------------------------------------------------------------------------------|----------------------------------------------------------------|----------------------------|----------------------------|-------------------------------------------------------------------------------|--|--|--|--|--|--|--|--|--|--|
|                                                                                                    | O 🗰 smartobec.go.th/index.php?option=book@task=main/receive_in |                            |                            |                                                                               |  |  |  |  |  |  |  |  |  |  |
| ทร DBBD 🏟 หน้าหลัก 🎉 ตั้งคำระบบ- 🤹 หนังสือรับ / หนังสือร่าง 🖾 ส่งหนังสือราชการ - Q. คันภาพนังสือ - 📓 ผู้ป้อ - 🤱 เหลู บาคหังกาญจน์ (สพป.สูราษฎร์อานี เขต 1) ขอกจนาะบบ                                                                                                    |                                                                |                            |                            |                                                                               |  |  |  |  |  |  |  |  |  |  |
| เพริงสือเข้าใหม่                                                                                                    |                                                                |                            |                            |                                                                               |  |  |  |  |  |  |  |  |  |  |
| <mark>ส้นกรานสำคัญ</mark> — ส่วน 22 ส่วนกาณี ส่วนที่สุด<br>ว <b>อธิบาย IC</b> อาหระเบิยกวับแล้ว IC นั่นไม้อิสหลอ เป็นนี้ห้องต่อ เป็นให้ต่อกลาร                                                                                                    |                                                                |                            |                            |                                                                               |  |  |  |  |  |  |  |  |  |  |
| <b>เข®บาย №</b> ฉกาะเบียนรับแล้ว №ช่งไม่ได้สงหะเบียนรับ 🖈 ยังไม่ได้ส่งต่อ 🚡 มีไฟล์แอกสาร                                                                                                    |                                                                |                            |                            |                                                                               |  |  |  |  |  |  |  |  |  |  |
| sea 10   × ) เร็คคอร์ด ต่อหน้า                                                                                                    |                                                                |                            | ค้น                        | หาข้อมูล :                                                                    |  |  |  |  |  |  |  |  |  |  |
| ที่ * เลขหนังสือ 💠 เรื่อง 👳                                                                                                    | รายละเอียด 🔶                                                   | ลงวันที่ 🔅                 | จาก 🔶                      | วันเวลาที่ส่ง 🔶                                                               |  |  |  |  |  |  |  |  |  |  |
|                                                                                                    |                                                                | 20 มิย 2567                | สพา  สพรรณบรี เขต 3        | 20 80 2547 12:21:14 1                                                         |  |  |  |  |  |  |  |  |  |  |
| 1 ศร 04162/1953 🔀 ขอความอนุเคราะห์ขอมูลเด็กเกิดปี พ.ศ. 2560 เข้าเรียนในโรงเรียน ปีการศึกษา 2567 🔓                                                                                                    |                                                                | 20 80 2001                 | anonqui in a qui i a non a | 20 40 2007 12.21.14 9.                                                        |  |  |  |  |  |  |  |  |  |  |
| 1         ทธ 04162/1953         № ขอครามอยู่แคระเจ้าข้อมูกเด็กเกี่ยวิ พ.ศ. 2560 เก่าเรียนไปใจหรือน ปีการศึกษา 2567 ได้           2         ทธ 04010/11704 💆         № ผู้ให้รับหูเมืองขวามของศูนย์ SEAMEO QITEP In Science ประจำปี 2567 ได                                                                                                    |                                                                | 19 ມີຍ 2567                | สวก.                       | 20 มีย 2567 11:48:37 น.                                                       |  |  |  |  |  |  |  |  |  |  |
| 1         คร 04162/1953         หรู สุดความอยู่เคราะจ่าย่อยูเลลิกเกิดปี พ.ศ. 2560 เข้าเรียมไปว่าสิที่ชาว ปีการศึกษา 2567 ได้           2         คร 04010/11704 25         หรู ผู้ให้กิบภูเมิลอบามของศูษย์ SEAMED QITEP in Science ประจำปี 2567 ได้           3         ศร 04006/12297         หรู การขบามเจ็บผู้ปีชัการพัฒนาบุตลากรดับครามนั้นหน้อยอดภัยกางไขเบอร์กับฐาน ได้ |                                                                | 19 ມິຍ 2567<br>20 ມິຍ 2567 | สวก.                       | 20 มิย 2567 11:48:37 น.<br>20 มิย 2567 11:48:37 น.<br>20 มิย 2567 11:43:36 น. |  |  |  |  |  |  |  |  |  |  |

| <br>Q Type here to search | Rela                                                                                                    | ±: | 0 | - |   |            |   |   | ∧ ō ⊑ dx lag 1251PM ■ | a |
|---------------------------|----------------------------------------------------------------------------------------------------|----|---|---|---|------------|---|---|-----------------------|---|
| / type here to search     | Contraction of the local division of the local division of the loc | -  |   | _ | - | <b>N</b> 9 | - | - | 6/20/2024             | 4 |

- SMART-OBEC - σ × < ☆ ≛ 🗛 : ook&task=main/bookdetail\_other\_saraban\_new&b\_id=1477370 👤 เรณู นาคพังกาญจน์ (สพป.สุราษฎร์ธานี เขต 1) ออกจากระบบ Smart OBEC 🦙 หน้าหลัก 🏨 ตั้งค่าระบบ- 🎝 หนังสือรับ / หนังสือส่ง- 🖾 ส่งหนังสือราชการ - 🔍 ค้นหาหนังสือ- 🔳 คู่มือ -รายละเอียดหนังสือ รายละเอียดหนังสือ : ศธ 04162/1953 เรื่อง : ขอความอนุเคราะห์ข้อมูลเด็กเกิดปี พ.ศ. 2560 เข้าเรียนในโรงเรียน ปีการศึกษา 2567 เลขทะเบียนหนังสือรับ : หนังสือลงวันที่ : 20 ນິຍ 2567 ส่งโดย : สำนักงานเขตพื้นที่การศึกษาประถมศึกษาสุพรรณบุรี เขต 3 วันเวลาที่ส่ง : 20 มิย 2567 12:21:14 u. เนื้อหาโดยสรุป : ขอความอนุเคราะห์ข้อมูลเด็กเกิดปี พ.ศ. 2560 เข้าเรียนในโรงเรียน ปีการศึกษา 2567 ไฟล์แนบ 1. หนังสือนำ 🖉 2. สิ่งที่ส่งมาด้วย 🖉 ส่งถึง 1.สพป.สุราษฎร์ธานี เขต 1 เจ้าระเบียนรับ เจ้าไม่ลงทะเบียนรับ ข้อมูล ณ 20 มิย 2567 12:52:11 น. (ปี ปิด 🗯 🔎 Type here to search 🛛 📠 🛤 💿 ^ @ ∰ ⊄× ‰ 12:52 PM 😽
- 5. ทำการดาวน์โหลดไฟล์แนบ ตามรายละเอียดที่ส่งมาด้วย ลงเครื่อง เพื่อนำไปลงระบบ My office

### 6. เปลี่ยนไฟล์ชื่อ แล้วกดบันทึก

| 😨 Save As                       |                                                                                                    |                    |                            |                                                                                                 |                                                                                                    |                                                                                       | ×                                                                                                    | - a ×                                        |
|---------------------------------|----------------------------------------------------------------------------------------------------|--------------------|----------------------------|-------------------------------------------------------------------------------------------------|----------------------------------------------------------------------------------------------------|---------------------------------------------------------------------------------------|----------------------------------------------------------------------------------------------------|----------------------------------------------|
| ← → * ↑ → This                  | :PC > Data (D:) > น้อยหน่าต่ะ > หนึ่งคือสารร่าาช > ชั้น > 2567 > มีคุณาอน >                                                                                                    |                    |                            |                                                                                                 | v 0                                                                                                    | Search มีกุนายน                                                                       | ρ                                                                                                    |                                              |
| Organize • New folder           |                                                                                                    |                    |                            |                                                                                                 |                                                                                                    | 1                                                                                     | - 0                                                                                                    | ☆ ≛ 🗛 :                                      |
| A                               | Name                                                                                                    | Date modified      | Type                       | Size                                                                                            |                                                                                                    |                                                                                       | ^                                                                                                    | • • · ·                                      |
| <ul> <li>OneDrive</li> </ul>    | and the second second s | 6/20/2024 11/02 AM | Einfor DDE Dans            | 1 177 KB                                                                                        |                                                                                                    |                                                                                       | - 11                                                                                                    | - • ·                                        |
| This PC                         | 🖬 การทำในการโอรงการรักวนสึกษาสีการปลุมยาวสุทธิตและมาก การ                                                                                                    | 6/20/2024 10:56 AM | Firefox PDF Docu           | 69 KB                                                                                           |                                                                                                    |                                                                                       |                                                                                                    |                                              |
| 3D Objects                      | 🖬 ของขึญประชุมคณสกรรมการศึกษาอีการจังหวัดสราชอร์อานิ ดรั้งที่ 4-2567                                                                                                    | 6/20/2024 10:41 AM | Firefox PDF Docu           | 33 KB                                                                                           |                                                                                                    |                                                                                       |                                                                                                    |                                              |
| Desktop                         | 💼 การสำรวจร้อมอการน่าหลักสะรถ้าแขวจิตสึกษา (หลักสะรการสึกษาชั้นพื้นสาน) ด้วอาร์โ                                                                                                    | 6/20/2024 9:42 AM  | Firefox PDF Docu           | 180 KB                                                                                          |                                                                                                    |                                                                                       |                                                                                                    |                                              |
| Documents                       | 💼 การสำรวจร้อมลการน่าหลักสอรล้านพรริตศึกษา (หลักสอรการศึกษาขึ้นพื้นฐาน)                                                                                                    | 6/20/2024 9:40 AM  | Firefox PDF Docu           | 292 KB                                                                                          |                                                                                                    |                                                                                       |                                                                                                    |                                              |
| Downloads                       | 🧰 รายงานการเปิกจ่ายพื้นงบประมาณที่ได้รับจัดสรรเพื่อเป็นต่าจ้างสำหรับการปฏิบัติงานของ                                                                                                    | 6/20/2024 9:34 AM  | Firefox PDF Docu           | 308 KB                                                                                          |                                                                                                    |                                                                                       |                                                                                                    |                                              |
| Music                           | 🧰 ขอดวามอนุเดราะที่ประชาศัมพันธ์การประกาดารรณกรรม รางาังารรณสิตปีอุชเชนิ ปี 2567                                                                                                    | 6/20/2024 9:33 AM  | Firefox PDF Docu           | 2,935 KB                                                                                        |                                                                                                    |                                                                                       |                                                                                                    |                                              |
| E Pictures                      | 🤖 การทำรวจร้อมูลการจัดการเงินนการสอนภาษาย่างประเทศที่สอง ปีการศึกษา ไดดี อิซไ                                                                                                    | 6/20/2024 9:31 AM  | Firefox PDF Docu           | 814 KB                                                                                          |                                                                                                    |                                                                                       |                                                                                                    |                                              |
| Videos                          | 🤖 เข้ญประชุมคณะกรรมการพิจารณากำหนดสำนักงานพื้นที่ตั้งอยู่ในพื้นที่พิเศษระดับจังหวัด                                                                                                    | 6/20/2024 9:13 AM  | Firefox PDF Docu           | 15,394 KB                                                                                       |                                                                                                    |                                                                                       | c./                                                                                                    | N 2 COR or                                   |
| l min10 (C)                     | 🚥 ຮວນອີດທ່ານກາອີເຈາດູຫາວນາກອມກະກຳ                                                                                                    | 6/20/2024 8:40 AM  | Firefox PDF Docu           | 660 KB                                                                                          |                                                                                                    |                                                                                       | e                                                                                                    | lisalso                                      |
| - wind(c)                       | 🧰 เข็ญประชุมลดปกรรมการสุนมีบาสหลัด                                                                                                    | 6/19/2024 4:06 PM  | Firefox PDF Docu           | 2,115 KB                                                                                        |                                                                                                    |                                                                                       |                                                                                                    |                                              |
| _ Uata (Ut)                     | 🧰 การตรวจสอบการ์ได้ร่ายงบประมาณรายร่ายงบกสาง รายการผินสำรองร่ายเพื่อกรณีอุกเนิ                                                                                                    | 6/19/2024 2:08 PM  | Firefox PDF Docu           | 31 KB                                                                                           |                                                                                                    |                                                                                       | ~                                                                                                    |                                              |
| 157000                          |                                                                                                    |                    | - /                        |                                                                                                 |                                                                                                    |                                                                                       |                                                                                                    |                                              |
| File name:                      | 50760x1208961407_1                                                                                                    |                    |                            |                                                                                                 |                                                                                                    |                                                                                       | × I                                                                                                    |                                              |
| Save as type: Adobe A           | Acrobat Document                                                                                                    |                    |                            |                                                                                                 |                                                                                                    |                                                                                       | ~                                                                                                    |                                              |
| <ul> <li>Hide Foldes</li> </ul> |                                                                                                    | I                  | ตรวจสะ<br>สุทรรณ<br>หาวจะก | สำนักง<br>อบข้อมูลเด็กที่เกี<br>บุรี เขต ๓ ประ<br>ข้อมูลคังกล่าว •<br>mail : kohijma<br>จึงเรีย | มาแขตขึ้นที่การศึกษาประณศึกษาสุท<br>โดปี พ.ศ. ๒๑๖๖ ที่มีใช้อยู่ในเขตขึ้นที่<br>อายบร้ะอย่ามต่าวขึ้น ขั้นภอยานอง<br>ขอยาวมอนุเคราะขึ้นจริง ขั้นกับที่ คอ มิจ<br>มายดูจูกเลl.com ภายในวันที่ คอ มิจ<br>นมาเพื่อไปรคลิจารณาให้ความอนุครา<br>ขอมสุทงศร | รสงง C 2 2 2 2 2 2 2 2 2 2 2 2 2 2 2 2 2 2                                            | ancel เป็<br>หมูเคราะห์ท่าน<br>พื้นที่การศึกษาส<br>หะอำเภอเดิมบา<br>ะณศึกษาสุทรร<br>รดตามสิ่งที่ส่งม<br>. โอกาสนี้ | แนง<br>ประเมศึกษา<br>มายบาท<br>มายบาท<br>มาย |
|                                 |                                                                                                    |                    |                            |                                                                                                 | งามการไม่เขา<br>ระยุ่งไทรายการให้เอาะ)<br>รู้สำนวยการให้มีการให้เกาะได้                                                                                                    | ให้หรือ<br>2 เป็ญขางชุย)<br>สึกษาประอมศึกษา ปฏิบัติราช<br>เกษาประอมศึกษา จุษารณยุรีเป | ารสทน<br>ศ. 3                                                                                                    |                                              |
| Type here to s                  | search 🛛 🛋 🛱 🧕 🗧 🌘 🖬 🌘                                                                                                    | à 💶 💶              | 9                          |                                                                                                 |                                                                                                    |                                                                                       |                                                                                                    | ^ @ 및 d× ENG 105 PM<br>6/20/2024 ♥           |

# 7. กดลงทะเบียนรับ เป็นอันเสร็จสิ้น

| nart OBEC 👘 พน่าพ | เล็ก 🚉 ตั้งคาระบบ + .∰ หนังสือรับ / หนังสือสัง + | 🖄 สงหนังสอราชการ - 🔍 คนหาหนังสอ - 📕 ดูมอ - 🔟 ไม่อ -                            | กษฎรธาน เชต 1) ออกจาก |  |  |  |  |  |  |  |  |
|-------------------|--------------------------------------------------|--------------------------------------------------------------------------------|-----------------------|--|--|--|--|--|--|--|--|
|                   |                                                  | รายละเอียดหนังสือ                                                              |                       |  |  |  |  |  |  |  |  |
|                   | a va                                             |                                                                                |                       |  |  |  |  |  |  |  |  |
| 2.                | ายละเอยคทนงสอ :                                  | M6 04162/1953                                                                  |                       |  |  |  |  |  |  |  |  |
| 1 <sup>5</sup>    | \$D1:                                            | ขอความอนุเคราะห์ข้อมูลเด็กเกิดปี พ.ศ. 2560 เข้าเรียนในโรงเรียน ปีการศึกษา 2567 |                       |  |  |  |  |  |  |  |  |
|                   | ลงทะเบียนหนังสือรับ :                            |                                                                                |                       |  |  |  |  |  |  |  |  |
| 1                 | หนังสือลงวันที่ :                                | 20 ມີຍ 2567                                                                    |                       |  |  |  |  |  |  |  |  |
| d                 | ร่งโดย :                                         | สำนักงานเขตพื้นที่การศึกษาประณมศึกษาสุพรรณบุรี เขต 3                           |                       |  |  |  |  |  |  |  |  |
| ž                 | วันเวลาที่ส่ง :                                  | 20 มีย 2567 12:21:14 น.                                                        |                       |  |  |  |  |  |  |  |  |
| ដ                 | นื้อหาโดยสรุป :                                  | ขอความอนุเคราะท์ข้อมูลเด็กเกิดปี พ.ศ. 2560 เข้าเรียนในโรงเรียน ปีการศึกษา 2567 |                       |  |  |  |  |  |  |  |  |
| ٦                 | ฟล์แนบ                                           | 1. <u>หนังสีอน่</u> า II<br>2. ซึ่งที่ประกัดข II                               |                       |  |  |  |  |  |  |  |  |
|                   |                                                  | ส่งถึง                                                                         |                       |  |  |  |  |  |  |  |  |
| 1                 | สพป.สุราษฎร์ธานี เขค 1                           | 😝 ອາກແນນັກເກັນ<br>😝 ຍິດມີເອກສາຍປົກກັບ                                          |                       |  |  |  |  |  |  |  |  |
|                   |                                                  | ້ ອັນມູລ ພ.20 ນິນ 2557 12:52:11 ນ.<br>                                         |                       |  |  |  |  |  |  |  |  |

8. เปิดระบบ My office และทำการส่งหนังสือตามวิธีการส่งหนังสือด้วยระบบ My office ข้างต้น

| ▼ ♣ SAMAT-DEEC X   ♣ 1718860780x120881407_1.pdf X                                  | - σ ×                        |
|------------------------------------------------------------------------------------|------------------------------|
| ← → C 🛱 myoffice.surat1.go.th/2567/index.php?name=tikk2&file=addgroup&cp=tikk2_add | * ± 🗛 :                      |
| สาร์การสารสารสารสารสารสารสารสารสารสารสารสารสา                                      | Paperless Office w.n. 2567 - |
| ann fhailt an Anna ann a                                                           |                              |
| ลงทธินขยาวงานสอบอาราวบ                                                             |                              |
| ประเทท : • ปกติ ทาม • คระกัสุด<br>เลขทัพบังอิง :<br>                               |                              |
|                                                                                    | 107764                       |
| 🖷 🔎 Type here to search 🛛 📠 🛱 🕐 🛜 🥹 📾 🚱 🦉 💶 🖤                                      | ^ ⊡ ⊑ d× ‱ 6/20/2024 🖣       |

### การส่งหนังสือระบบ Smart Obec

1. เข้า web site สำนักงานเขตพื้นที่การศึกษาประถมศึกษาสุราษฎร์ธานี เขต 1 surat1.go.th

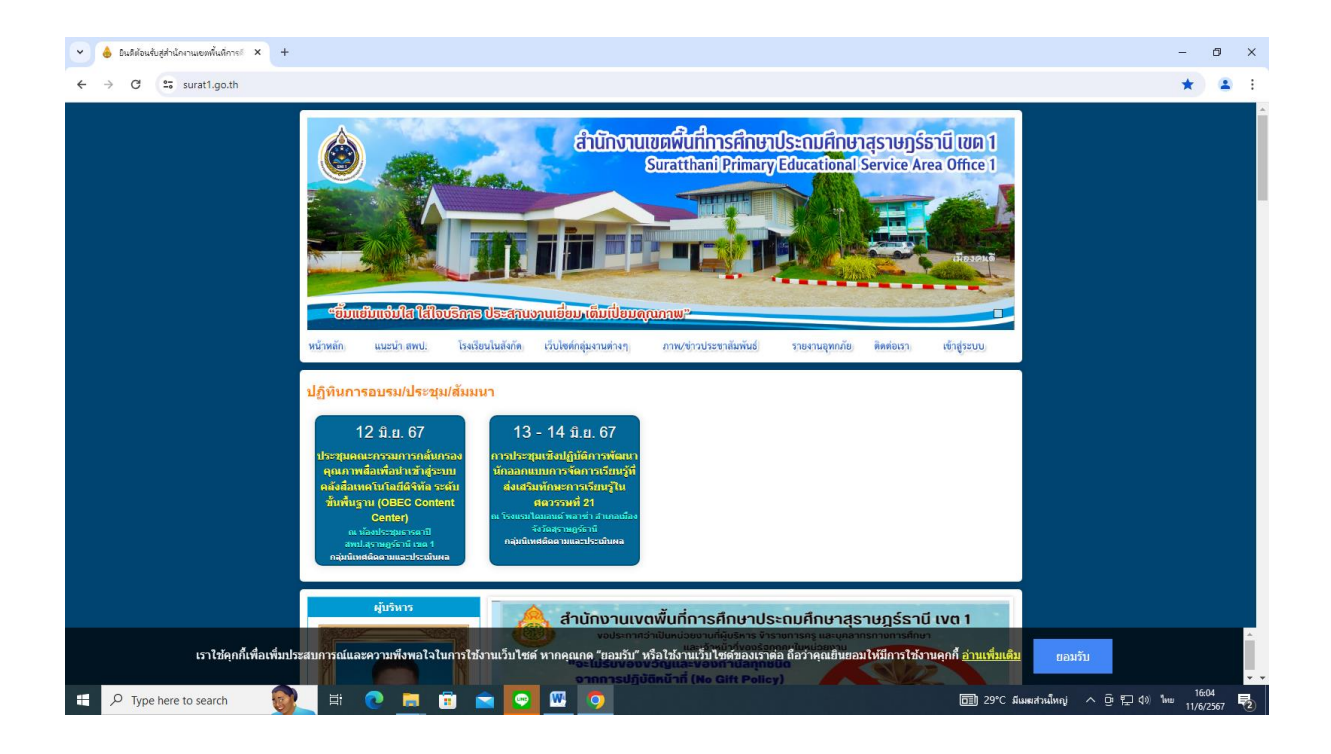

### 2. คลิกเข้าสู่ระบบ My office 2567

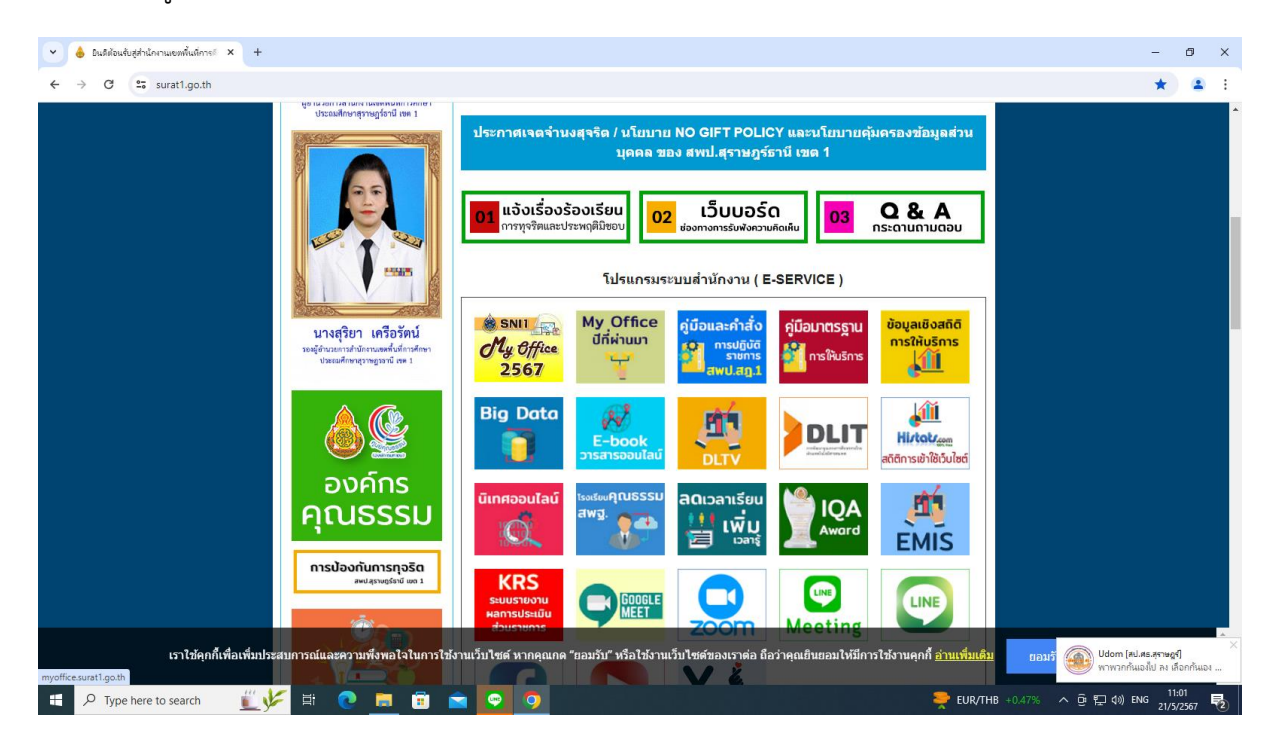

# 3. ใส่ชื่อผู้ใช้ รหัสผ่าน แล้วคลิกเข้าสู่ระบบ

| 👻 👌 อินดีส่อนจับ                   | เสล่านักงานเขตพื้นที่การก                                                                                                    | × 🕄 สำนักงานเของพื้นที่การศึกษาประกอดี × -                        | ŧ.           |              |                                          |                                                             |                            |             |               |               |                 | -                                                                                                    | ð ×                           |
|------------------------------------|----------------------------------------------------------------------------------------------------|-------------------------------------------------------------------|--------------|--------------|------------------------------------------|-------------------------------------------------------------|----------------------------|-------------|---------------|---------------|-----------------|----------------------------------------------------------------------------------------------------|-------------------------------|
| $\leftrightarrow \rightarrow C$    | 25 myoffice.sura                                                                                                    | t1.go.th/2567/                                                    |              |              |                                          |                                                             |                            |             |               |               |                 | ∞ ☆                                                                                                    | · · ·                         |
| สำนักง<br>* My Office<br>My Office | านเขตพื้นที่การศึกษ<br>thani Primary Edu                                                                                                    | าประถมศึกษาธุราษฎร์ชานี (เธล ๑<br>icational Service Area Office ) |              |              |                                          |                                                             |                            |             | หม้าแรก       | a vinans      | 🦻 ภัณเอโรงเรียน | Paperless Office พ<br>เปถิติมการใช้รถยมต์ 🗎 Sma                                                                                        | .fl. 2567                     |
|                                    |                                                                                                    | วันนี้ นายเลอค์                                                   | ไกตี้ รัชณาก | าร ผู้อำนวยก | ารสำนักงาน                               | แขตพื้นที่การ                                               | ศึกษาประณภ์                | กษาสุราษฎร์ | ธานี เขต 1 (เ | ฏิบัติราชการ) |                 |                                                                                                    |                               |
| My Of                              | Alternation to the second second seco |                                                                   |              | <b>2</b> 5 ( | Jser Lo<br>ชื่อผู้ใจ่<br>รหัสผ่าน<br>ดิง | ogin<br>วี : 384010036<br>ม :<br>( เข้าระ<br>กท่อผู้ทัดนา / | 52211<br>บบ<br>ลึมรทัลผ่าน |             |               | -             |                 | <u>ข่าวล่าสุด</u><br><u>5. เด้ไร้ลูอสุด</u><br>นางสุมณฑา วงศ์วิเซียร<br>นางบัทธมน เภตรไหญ่<br>นางอรัญญา มูลีสุทธิ์<br>มามนัยมา เรือตรี | 10967<br>7310<br>7193<br>5721 |
| MyOffice school                    | <b>v</b>                                                                                                    |                                                                   |              |              | 5.04                                     |                                                             | านนี้                      |             |               |               |                 | นางนยนา เกตคร<br>นางควงมณี ฉิมพลี                                                                                                    | 4756                          |
| <u>User O</u><br>ขณะนี้            | nline<br>8 etu                                                                                                    |                                                                   |              |              | 3 15                                     | Mine Section                                                | 847                        |             |               |               |                 |                                                                                                    |                               |
| สถิติวันนี้                        | 8 คน                                                                                                    | _                                                                 |              |              | W                                        | าษมาคม 2                                                    | 567                        |             |               |               |                 |                                                                                                    |                               |
| สถิติเดือนนี้                      | 168 คน                                                                                                    |                                                                   | อา.          | ຈ.           | ຍ.                                       | W.                                                          | พฤ.                        | ศ.          | สี.           |               |                 |                                                                                                    |                               |
| สถิตปีนี้                          | 1175 คน                                                                                                    |                                                                   |              |              |                                          | 1                                                           | 2                          | 3           | 4             |               |                 |                                                                                                    | _                             |
| สถิติทั้งหมด                       | 27902 คน                                                                                                    |                                                                   | 5            | 6            | 7                                        | 0                                                           | 0                          | 10          | 11            |               |                 |                                                                                                    | _                             |
| 🥮 ดิตต่อรุ้                        | มู้พัฒนา 🧐                                                                                                    |                                                                   | 2            | 0            |                                          | 0                                                           | 9                          | 10          | 11            |               |                 |                                                                                                    |                               |
|                                    |                                                                                                    |                                                                   | 12           | 13           | 14                                       | 15                                                          | 16                         | 17          | 18            |               |                 |                                                                                                    |                               |
|                                    |                                                                                                    |                                                                   | 19           | 20           | 21                                       | 22                                                          | 23                         | 24          | 25            |               |                 |                                                                                                    |                               |
|                                    |                                                                                                    |                                                                   | 26           | 27           | 28                                       | 20                                                          | 30                         | 31          |               |               |                 |                                                                                                    |                               |
|                                    |                                                                                                    |                                                                   | 20           | - 21         | 20                                       | 27                                                          | 50                         | 51          |               |               |                 |                                                                                                    | _                             |
|                                    |                                                                                                    |                                                                   |              |              |                                          |                                                             |                            |             |               |               |                 |                                                                                                    |                               |
|                                    |                                                                                                    |                                                                   |              |              |                                          |                                                             |                            |             |               |               |                 |                                                                                                    |                               |
|                                    |                                                                                                    |                                                                   |              |              |                                          |                                                             |                            |             |               |               |                 |                                                                                                    |                               |
| 🗄 🔎 Туре                           | here to search                                                                                                    | 🛛 🖳 🛱 🗮 👘                                                         |              | 9            | <b>W</b>                                 |                                                             |                            |             |               |               | 흦 EUR/THB +0    | 47% へ 壺 記 句) ENG 11<br>21/5                                                                                                    | :01<br>/2567 🔁                |

### 4. คลิก Smart Obec

| 🍊 👌 มินดีต้อนรับสู่ส่านักงานเขตพื่นหีการ                                                                                                | 8 × S สำนักงานเขตพื้นที่การสึกษาประกมส์                                                                                                    | × +                                                                                                  |                                                            |                                                          | - 0                                                                                                    |
|----------------------------------------------------------------------------------------------------|----------------------------------------------------------------------------------------------------|----------------------------------------------------------------------------------------------------|------------------------------------------------------------|----------------------------------------------------------|----------------------------------------------------------------------------------------------------|
| ← → C 📪 myoffice.sur                                                                                                    | at1.go.th/2567/index.php                                                                                                    |                                                                                                    |                                                            |                                                          | * 🚨                                                                                                    |
| สำนักงานเขตพื้นที่การศึก<br><b>y office</b>                                                                                             | ษาประณมศึกษาสุราษฎร์ชาบี (เรล อ<br>lucational Service Area Office 1                                                                                                    |                                                                                                    | ¢                                                          | หน้าแรก 🥥 ข่าวสาร 🎐 ข้อมูลโรงเรียน                       | Paperless Office พ.ศ. 2567<br>🥥 ปฏิกินการใช้รถยนต์ 🖹 Smart Obec                                                                                          |
|                                                                                                    |                                                                                                    | มีนี้ เมษะออักด์ รัชกาการ พี่อำเภรการสำนักงานข                                                       | กพื้นที่การศึกษาประกมศึกษาสราษกรีสามี                      | เขต 1 (ปรีปฏิโราชการ)                                    |                                                                                                    |
|                                                                                                    | 🛿 ระบบสารบรรณอิเลกทรอนิกส์                                                                                                    |                                                                                                    |                                                            |                                                          | รายงานระดับบุคคล                                                                                                    |
| เอกสารรอดำแนินการ<br>• แฟ้มรอแบบไฟล์ล่ง 50 เรื่อง<br>• แฟ้มรอแบบไฟล์กำลั่ง 9 เรื่อง<br>• ลงเวลาปฏิบัติงาน                               | เซียมมันที่กเสนอแฟม                                                                                                    | เขียนขอโปราชการ                                                                                      | <b>ระบบขออนุญาตลา</b>                                      |                                                          | <ul> <li>แฟ้มอันทึกเล่นอแฟ้ม</li> <li>แฟ้มอันหมือสือราชการ</li> <li>แฟ้มส่อหมือสือราชการ</li> <li>แฟ้นส่อหมือสือเอียนภายใน</li> </ul>                    |
| <ul> <li>ลงทะเบียนรับหนังสือภายนอก</li> <li>ลงทะเบียนรับหนังสือไม่มีเลข</li> <li>ระบบทำลายหนังสือ</li> <li>ระบบสืบกับหนังสือ</li> </ul> | ออกเลขส่ง<br>หนังสือภายนอก                                                                                                    | <b>ระ</b><br>ออกเลขกำลัง                                                                             | ส่งหนังสือเวียนภายใน                                       | แบบไฟส์ประกาศ                                            | <ul> <li>แฟนรับหนึ่งสือเวียนภายใน</li> <li>แฟนร์เอกสารทั่วไป</li> <li>แฟนร์เอกสารทั่วไป</li> <li>แฟนร์เอกสารทั่วไป</li> <li>แฟนร์เอกสารทั่วไป</li> </ul> |
| ยินดีต้อนรับ<br>🖻 ภาพสมาชิก                                                                                                    | ส่งเอกสารทั่วไป                                                                                                    | <b>ร่</b> งข่าวสารกึ่งโรงเรียน                                                                       | ออกเลขเกียรติมัตร                                          | ออกเสขลำดับเอกสาร                                        | <ul> <li>แพ้บรายงานการบิเทศ</li> <li>แพ้นกะเมียนกำลัง</li> <li>แพ้นกะเมียนประกาศ</li> <li>แพ้บจองรถยนต์</li> </ul>                                       |
| นางสุมณฑา วงศ์วิเซียร                                                                                                    | ແລະ ເຊັ່ນ ເຊັ່ນ | <b>จัน</b> ทึกการมิเทศ                                                                               | <b>รร</b><br>บันทึกจองรถยนต์                               | <b>ับ</b> ันทึกปฏิทีมผู้บริหาร                           | <ul> <li>แฟปนลำดับเอกสาร</li> <li>ทะเมียนเลขเกียรติบัตร</li> <li>แฟปมการจองรถยนต์</li> <li>แฟนตรวจสอนวันลา</li> </ul>                                    |
| นักจัดการงานทั่วไปชำนาญการ<br>แก้ไขข้อมูลส่วนตัว                                                                                        | <ul> <li>รายงานระดับกลุ่ม • จัดการ</li> <li>การมาปฏิบัติราชการวันนี้</li> </ul>                                                                                                    | เซ็ปฏิบัติงานแทนธุรการ<br>• เชียนช่าวต่วน                                                            | ▶ รายง                                                     | านการนิเทศ ตรวจเยี่ยม                                    | <ul> <li>แฟ้นยกเล็กวันลา</li> <li>สถิติการลา</li> <li>เบอร์โกรบุคลากรลำนักงาน</li> </ul>                                                                 |
| D<br>Nt observe th DDRS-UU                                                                                                    | <ul> <li>บันทึกข้อความของกลุ่ม</li> <li>หนึ่งสือกายในของกลุ่ม</li> <li>ทะเบียบลาของกลุ่ม</li> </ul>                                                                                                    | <ul> <li>ทะเนียบรับของกลุ่ม</li> <li>ทะเนียบคำสั่งของกลุ่ม</li> <li>ทะเนียบคำสั่งของกลุ่ม</li> </ul> | <ul> <li>ทะเบีย</li> <li>ทะเบีย</li> <li>ทะเบีย</li> </ul> | ยนสิ่งของกลุ่ม<br>ยนไปราชการของกลุ่ม<br>แพลขเตียรติเม็ตร | <ul> <li>เบอร์โทรผู้บริหารโรงเรียน</li> </ul>                                                                                                    |

# 5. ใส่ชื่อผู้ใช้ รหัสผ่าน แล้วคลิกเข้าสู่ระบบ

📲 🔎 Type here to search 🛛 📡 📑 💿 💼 💼 🔤 👰 🧔

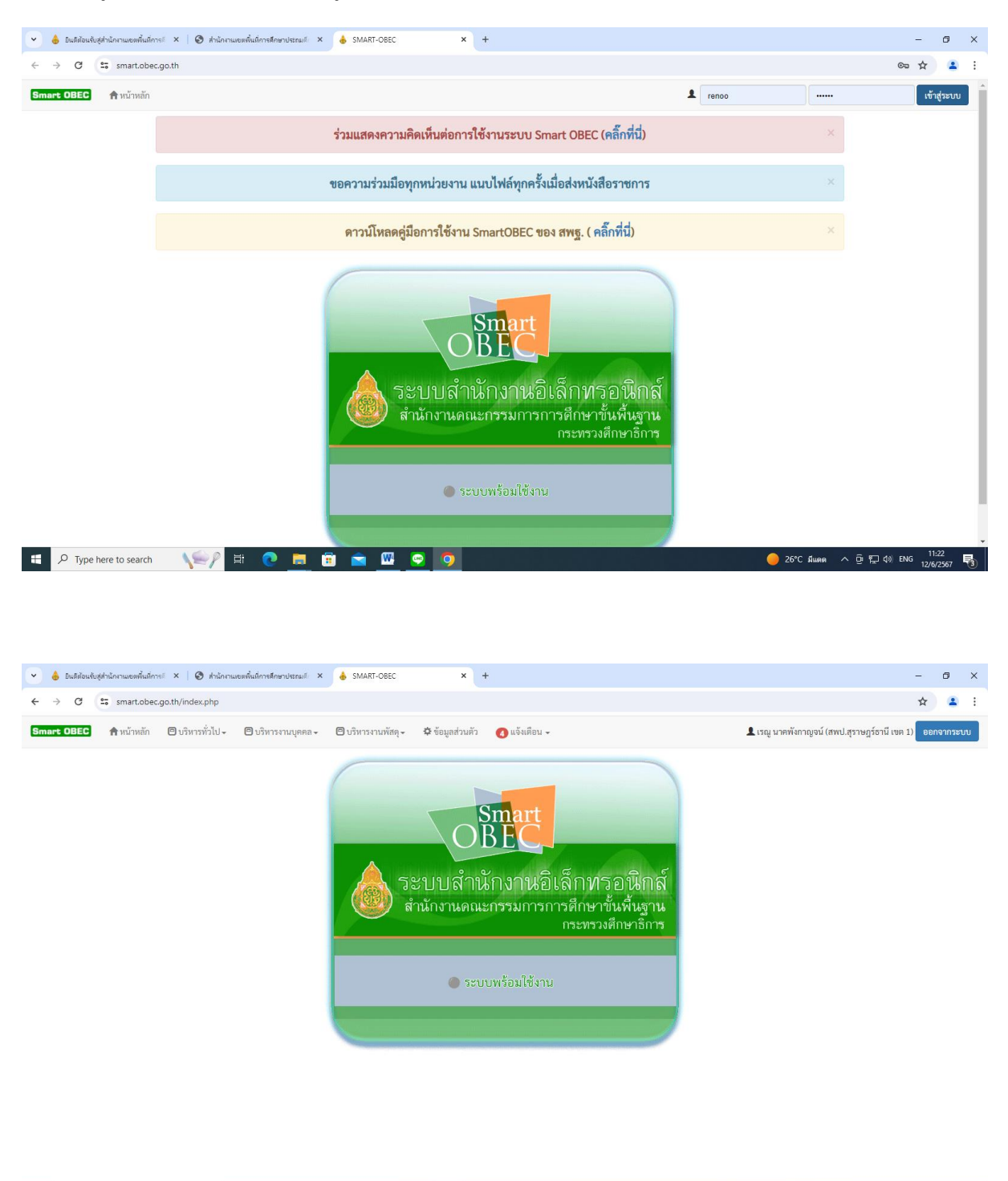

— 26°С ященя ∧ ⊕ ₽ Ф) ENG 11:23 12/6/2567 ₽3

# 6. คลิกบริหารทั่วไป รับส่งหนังสือราชการ

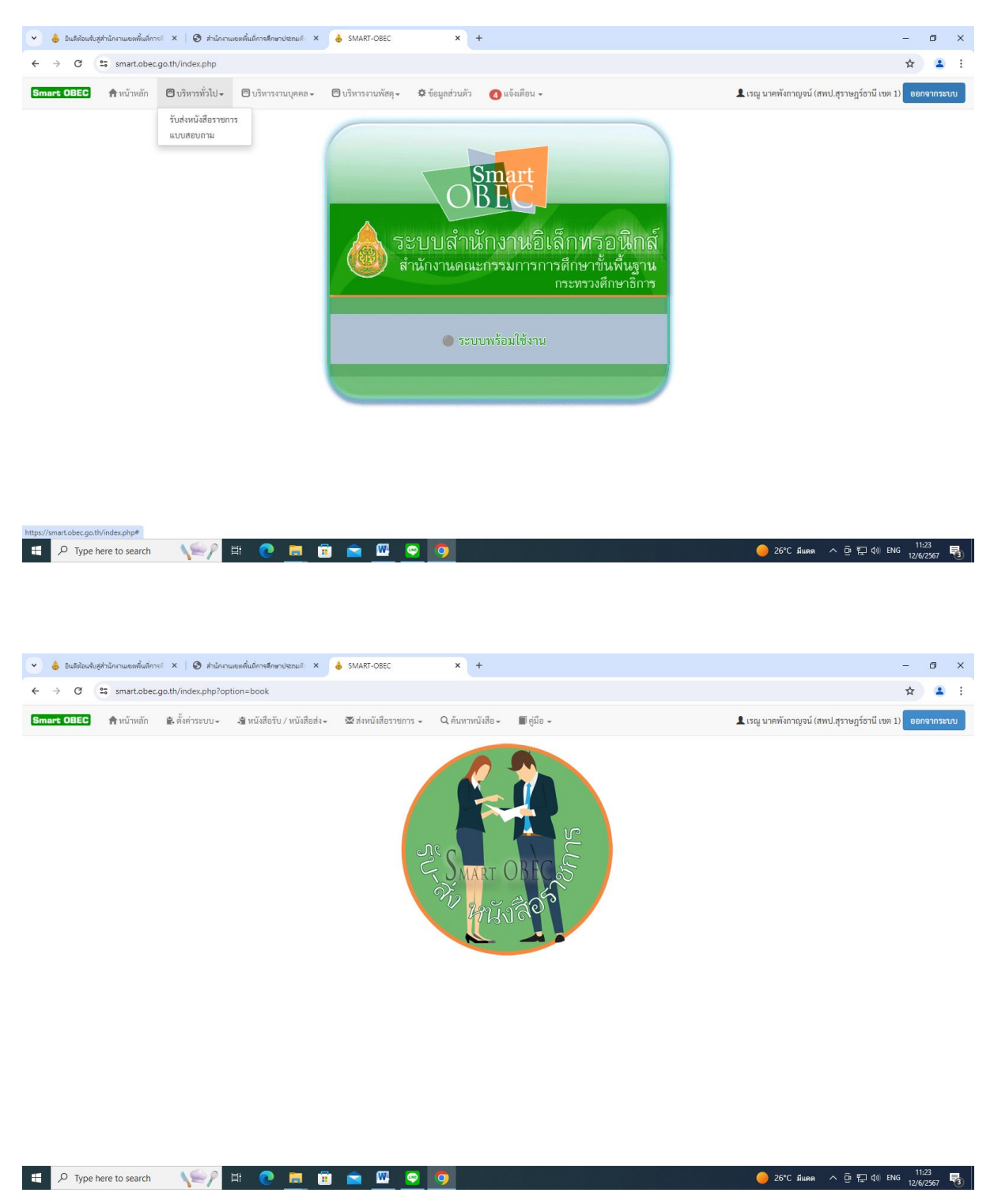

### 7. คลิกส่งหนังสือราชการ

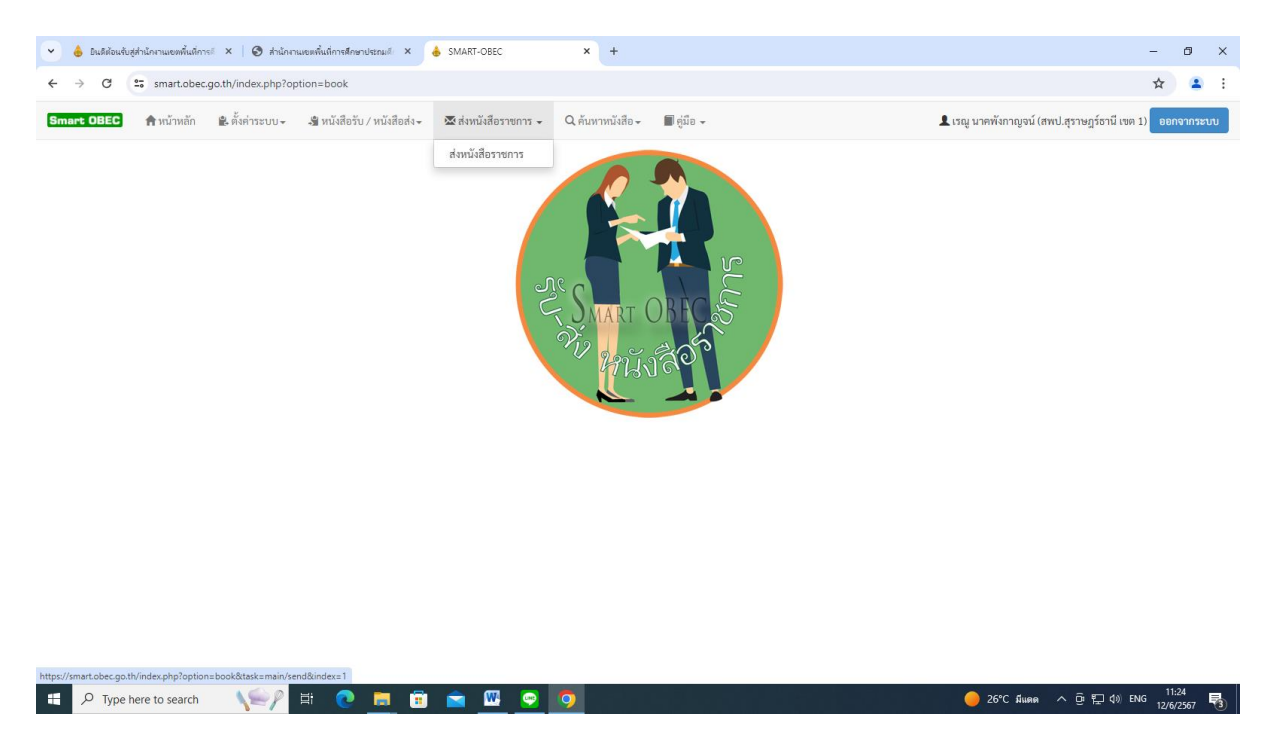

8. ให้ดำเนินการกรอกรายละเอียดต่าง ๆ ตามแบบฟอร์ม คลิกบันทึก

| 👻 💧 มินสีต้อนจับสู่ส่วนักงานเขตพื้นที่การป 🗙   🞯 ส่วนักง | ทนเขตพื้นที่การศึกษาประกมด์ X | SMART-OBEC × +                                                                                                    |                                              | -                | ٥          | × |
|----------------------------------------------------------|-------------------------------|----------------------------------------------------------------------------------------------------|----------------------------------------------|------------------|------------|---|
| ← → C 🔄 smart.obec.go.th/index.php?c                     | pption=book&task=main/s       | end&index=1                                                                                                    |                                              | ☆                | 2          | : |
| Smart OBEC 🏫 หน้าหลัก 🖹 ตั้งค่าระบบ-                     | 📲 หนังสือรับ / หนังสือส่ง     | - ⊠ีส่งหนังสือราชการ - Q ค้นหาหนังสือ - 🗐 คู่มือ -                                                                                                    | 🎗 เรณู นาคพังกาญจน์ (สพป.สุราษฎร์ธานี เขต 1) | ออกจาก           | ກຈະບບ      | j |
|                                                          | กรุณาระบุรายละเอียด           |                                                                                                    |                                              |                  |            |   |
|                                                          | จาก                           | 🖲 สพป.สุราษฎร์ธานี เขต 1                                                                                                    |                                              |                  |            |   |
|                                                          | ពីរ                           | <ul> <li>สารบรรณกลางสำนักงานคณะกรรมการการศึกษาขั้นพื้นฐาน</li> <li>สำนักใน สทฐ.</li> <li>สาหา/หน่วยงานภายนอก ทุณเฟง</li> <li>สาหา/หน่วยงานภายมอก บางแฟง</li> </ul> |                                              |                  |            |   |
|                                                          | ระดับความสำคัญ                | ® ปกติ ⊖ ด่วน ⊖ ด่วนมาก ⊖ ด่วนที่สุด                                                                                                    |                                              |                  |            |   |
|                                                          | ความลับ                       | ◉ ໄມ່ຄັບ ⊖ ຄັບ                                                                                                    |                                              |                  |            |   |
|                                                          | เลขที่หนังสือ                 | र्ग 04163/                                                                                                    |                                              |                  |            |   |
|                                                          | ลงวันที่                      | 12 v   śąwiew v   2024   🏢                                                                                                    |                                              |                  |            |   |
|                                                          | เรื่อง                        |                                                                                                    |                                              |                  |            |   |
|                                                          | เนื้อหาโดยสรุป                | B star HIML G D G G B B X D B G G A → Q t3 F V<br>B I U S X, X' IX F H + 17 X E ± 4 H (7 K)<br>G m = 0 Ω · 5<br>dreas · planu · auxdres · auxa · A · G · X J ?     |                                              |                  |            |   |
| E P Type here to search                                  | H 💽 🗖                         | i 💼 🖾 🤤 🧿                                                                                                    | 😑 26°C มีแดด へ 🖻 🖫 ปุ่ง) EN                  | NG 11:2<br>12/6/ | 24<br>2567 | 3 |

| Smart OBEC - Google Chrome                                               | -                                                                                         | □ × × +                                         | - 8 ×                                                |
|--------------------------------------------------------------------------|-------------------------------------------------------------------------------------------|-------------------------------------------------|------------------------------------------------------|
| smart.obec.go.th/modules/book/main/se                                    | lect_send.php                                                                             |                                                 | ± .                                                  |
| รุณาคลิกเลือกผู้รับ<br>สำนักงานเขคพื้นที่การศึกษาประถมศึกษา (สพป.)    สำ | <b>เลือกกลุ่ม</b><br>านักงานเขตพื้นที่การศึกษามัธยมศึกษา (สพม.)    หน่วยงาน<br>ตรวจราชการ | ^<br>ภายนอก∥เซต 2 ค้นทาหนังสือ - ■ ดู่มือ -     | โรญ นาคพังกาญจน์ (สพป.สุราษฎร์ธานี เขต 1) ออกจากระบบ |
| □\ลือก/ไม่เลือก ทั้งหมด                                                  |                                                                                           |                                                 |                                                      |
| 🗆 สพป.กระบี่                                                             | 🗆 สพป.พิจิตร เขต 2                                                                        | <b>รรมการการศึกษาขั้นพื้น</b> ฐาน               |                                                      |
| 🗆 สพป.กรุงเทพมหานคร                                                      | 🗆 สพป.พิษณุโลก เขต 1                                                                      |                                                 |                                                      |
| 🗆 สพป.กาญจนบุรี เขต 1                                                    | 🗆 สพป.พิษณุโลก เขต 2                                                                      | ria                                             |                                                      |
| 🗆 สพป.กาญจนบุรี เขต 2                                                    | 🗆 ສพປ.พิษณุโลก เขต 3                                                                      | ่วนที่สุด                                       |                                                      |
| 🗆 สพป.กาญจนบุรี เขต 3                                                    | 🗆 สพป.เพชรบุรี เขต 1                                                                      |                                                 |                                                      |
| 🗆 สพป.กาญจนบุรี เขต 4                                                    | 🗆 สพป.เพชรบุรี เขต 2                                                                      |                                                 |                                                      |
| 🗆 สพป.กาหสินธุ์ เขต 1                                                    | 🗆 สพป.เพชรบูรณ์ เขต 1                                                                     |                                                 |                                                      |
| 🗆 สพป.กาฬสินธุ์ เขต 2                                                    | 🗆 สพป.เพชรบูรณ์ เขต 2                                                                     | 24                                              |                                                      |
| 🗆 สพป.กาฬสินธุ์ เขต 3                                                    | 🗆 สพป.เพชรบูรณ์ เขต 3                                                                     |                                                 |                                                      |
| 🗆 สพป.กำแพงเพชร เขต 1                                                    | 🗆 สพป.แพร่ เขต 1                                                                          |                                                 |                                                      |
| 🗆 สพป.กำแพงเพชร เขต 2                                                    | 🗆 สพป.แพร่ เขต 2                                                                          |                                                 |                                                      |
| 🗆 สพป.ขอนแก่น เขต 1                                                      | 🗆 สพป.ภูเก็ต                                                                              | ■■ <u>×</u> °ы©©©©<<br>•Q☐===****>?? %====>**** |                                                      |
|                                                                          |                                                                                           |                                                 |                                                      |
|                                                                          | តីកាមឈះ                                                                                   | • รูปแบบ • แบบอักษร • ชนาด • 🗛 🔯 - 🔀 🗐 ?        |                                                      |
|                                                                          |                                                                                           |                                                 |                                                      |
|                                                                          |                                                                                           |                                                 |                                                      |
|                                                                          |                                                                                           |                                                 |                                                      |
| 📒 🔎 Type here to search 🛛 📢                                              | 📝 # 💽 🗖 😨 l                                                                               |                                                 | 🔴 26°C มีแดด へ ট 🔛 ปุง) ENG 11:25 🕎                  |

| 👻 💧 ยินดีต้อนรับสู่สำนักงานเขตพื้นที่การตี 🗙 🛛 🕲 สำนักงานเขตพื้นที่การศึกษาประกมดี 💈 | MART-OBEC × +                                                                                                    | -                                              | ٥               | × |
|--------------------------------------------------------------------------------------|----------------------------------------------------------------------------------------------------|------------------------------------------------|-----------------|---|
| ← → C 😅 smart.obec.go.th/index.php?option=book&task=main,                            | send&index=1                                                                                                    | \$                                             | •               | : |
| Smart OBEC 🏫 หน้าหลัก 😩 ตั้งค่าระบบ 🗸 🗳 หนังสือรับ / หนังสือร                        | ง+ ⊠ส่งหนังสือราชการ + Q คันหาหนังสือ+ <b>≣</b> ดู่มือ + <b>⊥</b> เร                                                                                                    | รณู นาคพังกาญจน์ (สพป.สุราษฎร์ธานี เขต 1) ออกจ | າກระบบ          | 1 |
| ពី៖                                                                                  | <ul> <li>สารบรรณกลางสำนักงานคณะกรรมการการศึกษาขั้นพื้นฐาน</li> <li>สำนักใน สหนู</li> <li>สายหา/เท่ายะ</li> <li>สายหา/เท่ายะงานกายนอก ทุกแห่ง</li> <li>สายหา/เท่ายะงานภายนอก บางแห่ง</li> </ul> |                                                |                 | Ì |
| ระดับความสำคัญ                                                                       | ๏ ปกติ ⊖ ด่วน ⊖ ด่วนมาก ⊖ ด่วนที่สุด                                                                                                    |                                                |                 |   |
| ความลับ                                                                              | <ul> <li>ไม่ลับ ○ สับ</li> </ul>                                                                                                    |                                                |                 |   |
| เลขที่หนังสือ                                                                        | ที่ 04163/2413                                                                                                    |                                                |                 |   |
| ลงวันที่                                                                             | 12 V Śąwiew V 2024                                                                                                    |                                                |                 |   |
| เรื่อง                                                                               | การพัฒนาสำนักงานเขตพื้นที่การศึกษาคุณธรรม (องค์กรคุณธรรม) เครือข่าย ประจำปีงบประมาณ 2567                                                                                                    |                                                |                 |   |
| เนื้อหาโดยสรุป                                                                       | <ul> <li>              ● まれた HTML 日 日 日 日 日 日 日 日 日 日 日 日 日 日 日 日 日 日 日</li></ul>                                                                                                    |                                                |                 |   |
| 🕂 🔎 Type here to search 🛛 🌾 🌈 🧮                                                      | ā 🖻 🚾 🖸 🧿                                                                                                    |                                                | 1:27<br>16/2567 | 3 |

| <ul> <li>ป็นดีต้อนสับสู่สำนักงามของพื้นที่การที่ ×   🥝 สำนักงามของพื้นที่การสึกษาประก</li> </ul> | á 🗙 📥 SMART-OBEC 🗙 +                                                    |                                            | - 🗗 🗙                                            |
|--------------------------------------------------------------------------------------------------|-------------------------------------------------------------------------|--------------------------------------------|--------------------------------------------------|
| ← → C 😁 smart.obec.go.th/index.php?option=book&task=                                             | nain/send&index=1                                                       |                                            | ☆ 🚨 :                                            |
| Smart OBEC 📦 หน้าหลัก 🕸 ตั้งค่าระบบ- 💐 หนังสือรับ / หน่                                          | เสียสง- ⊠ีส่งหนังสือราชการ- Qิดันหาหนังสือ- ≣ีตู่มือ                    | ר מאיז איז איז איז איז איז איז איז איז איז | าคทั้งกาญจน์ (สพป.สุราษฎร์ธานี เขต 1) ออกจากระบบ |
|                                                                                                  | สทป.สราษฎร์ชานี เขต 1 ขอเรียนเชิญห่านหรือผู้แทนร่วมกิจกรรมฯ             | าขณะเอียดดังแนบ                            |                                                  |
|                                                                                                  | body p                                                                  | 4                                          |                                                  |
|                                                                                                  | แนบไฟล์(ถ้ามี)                                                          | คำอธิบายไฟล์                               |                                                  |
| ไฟล์แ                                                                                            | บ 1 เลือกไฟล์ 1-สฏ.2.pdf                                                | พนังสือนำส่ง                               |                                                  |
| ไฟล์แ                                                                                            | บ 2 เลือกไฟล์ ไม่ได้เลือกไฟล์ใด                                         |                                            |                                                  |
| ไฟล์แ                                                                                            | บ 3 เลือกใฟล์ ไม่ได้เลือกไฟล์ใด                                         |                                            |                                                  |
| ไฟล์แ                                                                                            | าบ 4 เลือกไฟล์ ไม่ได้เลือกไฟล์ใด                                        |                                            |                                                  |
| ไฟล์แ                                                                                            | บ 5 เลือกไฟส์ ไม่ได้เลือกไฟล์ใด                                         |                                            |                                                  |
|                                                                                                  | ์<br>ไฟล์ละไม่เกิน 4 MB รวมทุกไฟล์ไม่เกิน 10 MB เฉพาะไฟล์ doc, docx, pi | if, xls, xlsx, gif, jpg, zip, rar เท่านั้น |                                                  |
|                                                                                                  | บันทึก ยก                                                               | ân                                         |                                                  |
| ・ P Type here to search 、 いーング 日 ・ 0000000000000000000000000000000000                            | 🗄 🖻 <u>🔤 🥺</u>                                                          |                                            | 🦲 26°C มีแดด へ ট 🖫 🕬 โทย 11:27 📑                 |

|      | - smart                                            |                                                                                                    |                |             |                         |                         | 4        |
|------|----------------------------------------------------|----------------------------------------------------------------------------------------------------|----------------|-------------|-------------------------|-------------------------|----------|
| UE   | iec <b>ก</b> หมา                                   | หลก 🚆 ดงคาระบบ + 🦼 หมงสอรบ / หมงสอสง + 🍱 ส่งหมงสอราชการ + 🤍 คนหาหมงสอ + 📕 ดูมอ +                                             |                |             | 👤 เรณู นาคพงกาญจน (สา   | พป.สุราษฎรธาน เขต 1) ออ | กจากระ   |
|      | รื่อส่ง                                            |                                                                                                    |                |             |                         |                         |          |
| ทนงเ | สปสจ                                               |                                                                                                    |                |             |                         | _                       |          |
|      |                                                    |                                                                                                    |                |             |                         | <b>+</b> a              | งหนังสือ |
| ความ | มสำคัญ 🖂 ด่วน 🔀                                    | ด่วนมาก 🚾 ด่วนที่สุด                                                                                                    |                |             |                         |                         |          |
| มาย  | 📔 มไฟลเอกสาร                                       |                                                                                                    |                |             |                         |                         |          |
| 10   | ✓ เร็คคอร์ด ต่อา                                   | หน้า                                                                                                    |                |             | ค้น                     | เหาข้อมูล :             |          |
| •    | เลขหนังสือ 🔶                                       | เรื่อง                                                                                                    | ≑ รายละเอียด ≑ | ลงวันที่ ≑  | วันเวลาที่ส่ง 🔶         | ผู้ส่ง 🔶                | ຄບ       |
|      | ที่ 04163/2413                                     | การพัฒนาสำนักงานเขตพื้นที่การศึกษาคุณธรรม (องค์กรคุณธรรม) เครือข่าย ประจำปึงบประมาณ 2567 💄                                   |                | 12 ນິຍ 2567 | 12 ນິຍ 2567 11:28:11 ນ. | สพป.สุราษฎร์ธานี เขต 1  | î        |
|      | ที่ 04163/2367                                     | ซอสนับสนุนอุปกรณ์(โปรแกรม Zoom) พร้อมเจ้าหน้าที่ควบคุมระบบในการประเมินฯ 📘                                                    |                | 10 ນິຍ 2567 | 10 ນິຍ 2567 15:40:37 ນ. | สพป.สุราษฎร์ธานี เขต 1  |          |
|      | ที่ 04163/2366                                     | ซอเชิญร่วมเป็นเกียรศิแ ละร่วมแลกเปลี่ยนเรียนรู้ในการประเมินเพื่อขอมีวิทยฐานะผู้อำนวยการสำนักงานเขตพื้นที่การศึกษาเชี่ยวขาญ 🖿 |                | 10 ນິຍ 2567 | 10 ນິຍ 2567 15:37:39 ນ. | สพป.สุราษฎร์ธานี เขต 1  |          |
|      | ที่ 04163/2366                                     | ซอเซ็ญร่วมเป็นเกียรติแ ละร่วมแลกเปลี่ยนเรียนรู้ในการประเมินเพื่อขอมีวิทยฐานะผู้อำนวยการสำนักงานเขตพื้นที่การศึกษาเชี่ยวขาญ 🖿 |                | 10 ນິຍ 2567 | 10 มีย 2567 15:36:04 น. | สพป.สุราษฎร์ธานี เขต 1  |          |
|      | ที่ 04163/2366                                     | ขอเชิญร่วมเป็นเกียรติแ ละร่วมแลกเปลี่ยนเรียนรู้ในการประเมินเพื่อขอมีวิทยฐานะผู้อำนวยการสำนักงานเขตพื้นที่การศึกษาเชี่ยวขาญ 🖿 |                | 10 ນິຍ 2567 | 10 มีย 2567 15:34:17 น. | สพป.สุราษฎร์ธานี เขค 1  |          |
|      | ที่ 04163/2366                                     | ขอเชิญร่วมเป็นเกียรติแ ละร่วมแลกเปลี่ยนเรียนรู้ในการประเมินเพื่อขอมีวิทยฐานะผู้อำนวยการสำนักงานเขตพื้นที่การศึกษาเชี่ยวขาญ 🗎 | E              | 6 มีย 2567  | 10 มีย 2567 15:32:21 น. | สพป.สุราษฎร์ธานี เขต 1  |          |
|      | ที่ 04163/2331                                     | ยกเลิกหนังสือการตรวจสอบจำนวนโรงเรียนเครือข่ายและจำนวนนักเรียนที่เดินทางไปเรียนรวมที่โรงเรียนคุณภาพ 🗎                         |                | 4 มีย 2567  | 6 มีย 2567 13:07:17 น.  | สพป.สุราษฎร์ธานี เขต 1  |          |
|      |                                                    | ยกเล็กระเบียบแสดงผลการเรียนหลักสูตรแกนกลางการศึกษาขั้นพื้นฐาน (ปพ.1) 🖥                                                       |                | 28 WR 2567  | 29 พค 2567 11:20:56 น.  | สพป.สุราษฎร์ธานี เขต 1  |          |
|      | ที่ 04163/2272                                     | ประกวศรณฑึกษัติสินชิงชวย กาก ก และ กาก ขในการสถาบนข่ายัน ๆ กระดังกน สันกัก สมร. ปี พ.ศ. 2557 🍋                               | E              | 24 WR 2567  | 24 พค 2567 16:34:48 น.  | สพป.สุราษฎร์ธานี เขต 1  |          |
|      | ที่ 04163/2272<br>ที่ 04163/2216                   | ประกาศว่ายขอดูแต่กล่าง เตอบว่า imin และ ภาพ ขาะนการกอบแขงขน 1 พรูพูขาย สงกพ สพฐ. บ พ.ศ. 2001                                 |                |             |                         |                         |          |
|      | ที่ 04163/2272<br>ที่ 04163/2216<br>ที่ 04163/2078 | นวงกาคา เขาขอมูลถึงเขา ภาพ กาณความพาร ณการคอบแขงขมาวทุญช่วย ลงเพลสญ. 5 พ.ศ. 2001<br>ขอเชิญเป็นวิทยากร                        |                | 15 WR 2567  | 15 WA 2567 16:11:06 W.  | สพป.สุราษฎร์ธานี เขต 1  |          |

# การรับหนังสือช่องทาง E-mail

1. เมื่อเข้าสู่ระบบแล้ว เลือกกล่องจดหมาย เพื่อดูเอกสารที่ยังไม่ได้รับ

| C 🛱 mail.google.com/m                                                          | nail/u/0/? | tab=rm&ogbl#inbox                     | *                                                                                                    | 1 1        |
|--------------------------------------------------------------------------------|------------|---------------------------------------|----------------------------------------------------------------------------------------------------|------------|
| M Gmail                                                                        |            | Q สันทาอีเมล                          | 業 ● lānu × ⑦ 參 Ⅲ -                                                                                                    | emi.np.1   |
| / เรียน                                                                        |            | □ - C i<br>□ ☆ D Luke at OR Code Gen. | 1-60 mm 101 <                                                                                                    | > =        |
| มาร์องจลหมาย                                                                   | 112 0      | áosoamunu 🔉 Google                    | Security alert - A new sign-in on Windows surat1@surat1.co.th We noticed a new sign-in to your Google Account on a Windows device. If this was you, you don't need to do anything                                               | 19 8       |
| 🛧 Ваата                                                                        |            | Google                                | Security alert - A new sign-in on Windows surat(@surat(                                                                                                    | 18 9       |
| <ul> <li>เสือนการแจ้งเสือนแล้ว</li> <li>ส่งแล้ว</li> <li>ร่างจดหนาย</li> </ul> |            | 🗋 🏫 🍃 สำนักพัฒนา, ฉัน 2               | ของรามอนุหราชที่ - ได้ในออกการโชบร้อยเป็นไป ในไปส์ 8.18 มี.8. 2024 เอลา 12:05 สำนักฟัลอกภูทมายการศึกษา สภาการศึกษา เล่องอ.coc@gmail.com- เป็นนไป ของรามอนุคราะหรือขมงได้ 1 คืม หรั<br>อาจกามอนุคราม                             | 18 🗊       |
| <ul> <li>&gt; เพิ่มเติม</li> <li>ป้ายกำกับ</li> </ul>                          | +          | 다 ☆ D Thanita Kaewtipnet              | udartallmisilmistfaglaquinsallarmuuduusahlarminitismän ea.<br>(                                                                                                    | 111        |
|                                                                                |            | 🗌 🚖 🐌 สำนักพัฒนา., ฉัน 2              | ະຂະຄືອຸດທີ່ກ່ວມປະຊາຍ - ໄດ້ກັບມະດາກາະຄືແກ່ໄລະແມ່ນເຊຍແກ່ ໃນກິນກີ່ ທຣ, 13 ມີ.ຍ. 2024 ເວລາ 14:00 ກຳນັກທີ່ສະນາດອາແກະທັກທາ ກາກການກິກນາ - ໄລທະລ.ອອະດັອງກາລໄ.com- ເຄີຍແກ່ນ:<br>💼 ກຳການທາກລຸດຢາ້ 🗋 ແນນຫລະນຳມ 10 ຄ ) 🧰 2.ຜູ້ຄຳມາຂອກການກິລ | 13.1       |
|                                                                                |            | 🔲 🚖 🗊 กสศ. กองทุนเพื่อควา.            | EDquity Movement จะหนายข่างถึงเพื่อนกาพี กลศ. จมันอิตุนายน 2567 - READ MORE All for Education มาร่วมกันเป็นกาพีทุ้นส่วนเพื่อความสมอกครางการศึกษา จาก 'ปฏิญญาจอมเพียน' เมื่อปี 2533                                              | 13         |
|                                                                                |            | 🗌 🚖 👂 สำนักงานทรัพยากรธร.             | การจัดติธิณีตโครงการ 72 สำหนับ พลิตธิ์อื่นอ่าพ - ได้รับ e-mail แล้ว รบการแตอบกลับด้วยนอดของบทูลแล่ย<br>💼 ผู้สำหวายการสำนัก                                                                                                    | 13 1       |
|                                                                                |            | 🗆 🚖 Ď กสศ. กองทุนเพื่อควา.            | EDquity Movement จดหมายข่าวอิงเพื่อนกาติ กลด. ฉบับพฤษภาคม 2567 - READ MORE All for Education มาร่วมกันเป็นภาลีกุ้นส่วนเพื่อความเสมขอกครางการศึกษา จาก "ปฏิญญาจอมเตียน" เมื่อปี 2                                                | 13 (       |
|                                                                                |            | 🗋 🚖 😕 ischool                         | รอธิญหมีครองระหรัดสูง"รู้สำนวนกรรัดวิธีขณสหรัดบา" ครป.สุราษฐรักษี และ 1 - รายอะเมียดสาแแลกสารแบบ ถ้าได้ให้มีและกับป่า กรุณาคยอกติและกับขณคะ * Email.ischool1298@gmail.com โกร                                                   | 11 8       |
|                                                                                |            | 🗌 🕁 🐌 ischool                         | ขออัญสมัครอบเทศลัญหา "การสัฒนาสมรรณแลรูเสื่อยกระดับคุณภาพผู้เรียมสามระดับ ความคาดทรังค.ศ.ศ.ศ.ศ.ศ.ศ.ศ.ศ.ศ.ศ.ศ.ศ.ศ.ศ.ศ.ศ.ศ. 1 - รายกะเนื่องสามและสารแบบ ยำได้รับมันแต่แปะๆ (การขย                                                 | 11.6       |
|                                                                                |            | 🗌 🚖 🗇 Thai Cinemobile                 | ขอความอนุเคาระพันระชาสัมพันธ์เริญคุณครูร่วมกิจกรรมรถโรงหนึ่ง - เรียนผู้อำนวยการ อาจารย์ นักการศึกษา ทางรถโรงหนึ่งเอลิเทริตม์ ขอน่าต่งไห้อีโปรแกรมรถโรงหนึ่งเอลิเทร็ตน์ พร้อมทั้งนอลิมทัตน์ พร้อมทั้งนอสารอื่น ๆ ที่เป็น         | 5.5        |
|                                                                                |            | 🗌 🊖 🎐 Pattarasiri Fagkaew             | เรื่อง ของวามอนุษศระท่างอกอิญหรีสาดสอบการได้งานแลงหนึ่งคอัน CAR (Carbon Awareness and Reduction) และทำรงความสืดเห็นต่อการได้ราน - เรียง ผู้อำนวยการทำนักงานแตต์บที่การสักษาที่ประม.<br>💼 หนังสือของวามอ                         | 2 5        |
|                                                                                |            | 🔲 🕁 30 กลศ. กองทนเพื่อควา.            | กสศ.เปิดรายงานพิเศษ ความจริงและความเร่งด่วน ของสถานการณ์เด็กนอกระบบในประเทศไทย - กลศ.เปิดรายงานพิเศษ ความจริงและความเร่งด่วน ของสถานการณ์เด็กนอกระบบในประเทศไทย จัดทำขึ้นจากก                                                   | 31 9       |
| Type here to search                                                            | Here a     | 배 💽 🐂 😆 🖬 (                           | ន្ត្រី 🚛 🐨 🔹 🔿                                                                                                    | IG 1:16 PM |

2. ทำการดาวน์โหลดเอกสาร ตามรายละเอียดที่ส่งมาด้วย ลงเครื่อง เพื่อนำไปลงระบบ My office

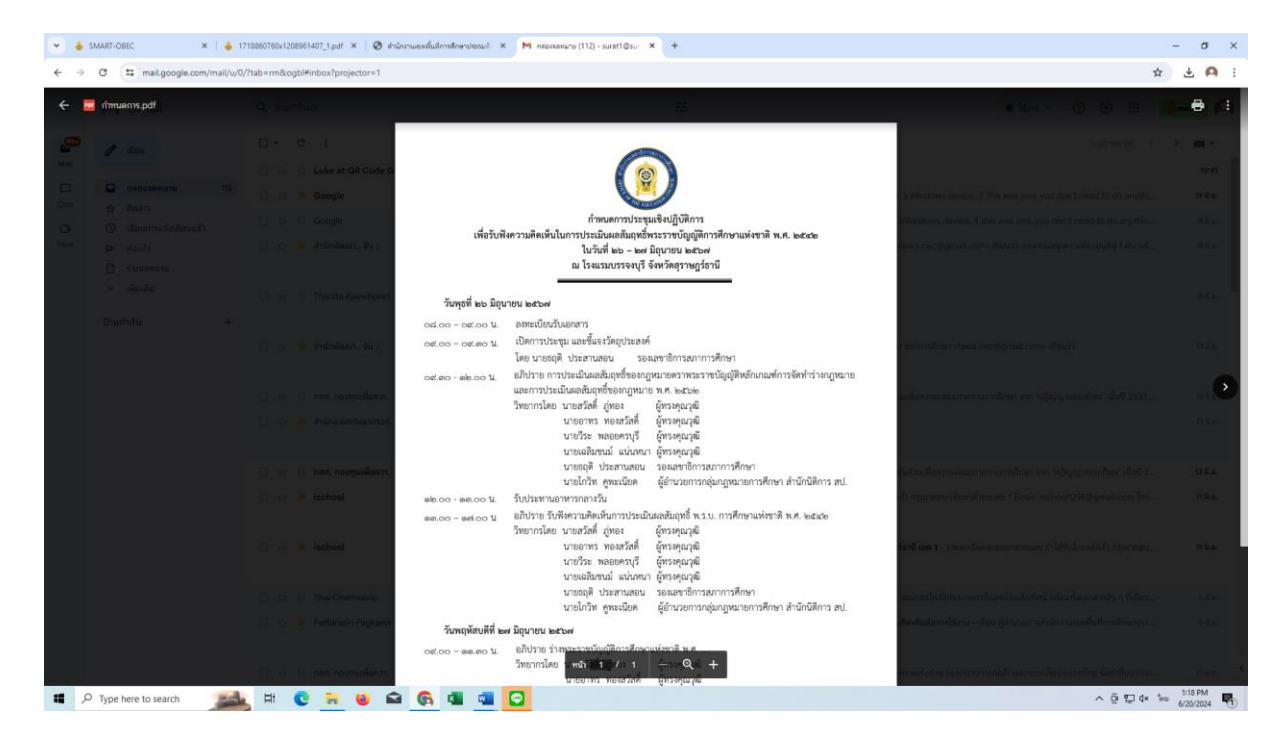

3. เปิดระบบ My office และทำการส่งหนังสือตามวิธีการส่งหนังสือด้วยระบบ My office ข้างต้น

| ✓ ♣ SMART-OBEC × ▲ 1718860760x1208961407_1.pdf × Ø hicknuwelfudmellen/verul × +                             | - σ ×                                                                  |
|----------------------------------------------------------------------------------------------------|------------------------------------------------------------------------|
| ← → ♂ ≒ myoffice.surat1.go.th/2567/index.php?name=tkk2&dfile=addgroup&op=tkk2_add                           | ☆ <b>주 1</b> :                                                         |
| สามักงานเขตที่ปล่าวที่การเกิดการามบุญาร์ (constitution)<br>Surathani Primay Educational Service Reg Office) | Paperless Office w.n. 2567                                             |
|                                                                                                    | 🎓 หน้าแรก 🥥 ข่าวสาร 🎐 ช้อมูลโรงเรียน 🔎 ปฏิทีนการใช้รถยนต์ 🖹 Smart Obec |
| ลงทะเบียนรับหนังสือนอกระบบ                                                                                  |                                                                        |
| ประเทท : ● บาติ   ครับอาก   ครับอีลูด<br>เมษาที่หนังสือ :<br>                                               |                                                                        |
| เอกสารแบบ 3 : [เมือกไห่ส์] ในได้เลือกไฟส์ได                                                                 |                                                                        |
| บันทึกเอกสาร                                                                                                |                                                                        |
|                                                                                                    |                                                                        |
|                                                                                                    |                                                                        |
|                                                                                                    |                                                                        |
|                                                                                                    |                                                                        |
|                                                                                                    |                                                                        |
| 🗰 🔎 Type here to search 🛛 🚔 陆 💽 🐂 🔞 📾 🚱 🚳 🖬                                                                 | ^ @ 및 4× ‱ 1071M €20/2024 ♥                                            |